実務直結! 分析カ向上ウェビナーシリーズ 機械学習によるビッグデータ分析の手法

# #3 クラスター分析による分類(2) クラスター分析の応用と階層的クラスタリング

#### 2022年10月26日

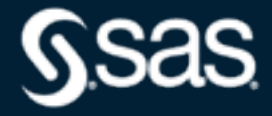

### Agenda

#### ・クラスター分析の応用(他の分析手法との組み合わせ)

- 主成分分析により説明変数を要約する
- 主成分軸でクラスター分析を行う

#### ・クラスター分析による分類(2):階層的クラスタリング

- 階層的クラスタリング(群平均法、重心法、Ward法)のしくみ
- 樹形図(デンドログラム)とクラスタ数の検討
- 都道府県データを用いて階層的クラスタリングにより類似地域を分析する

#### ・今後のデータサイエンス学習に向けたスキルアップ

- データサイエンティストに求められるスキル
- SAS内サンプルデータの紹介と使い方
- オープンデータの紹介

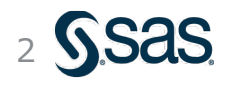

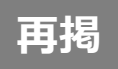

#### 代表的な機械学習手法

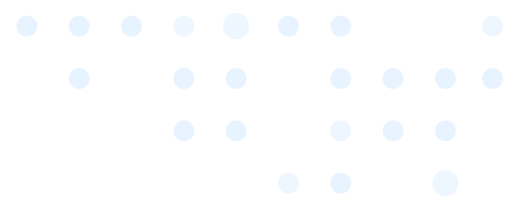

- ・ 機械学習手法は、教師あり、教師なし、強化学習に大別される
- ・なかでも、教師あり分類、教師なし分類は極めて基本的かつ頻用される手法である

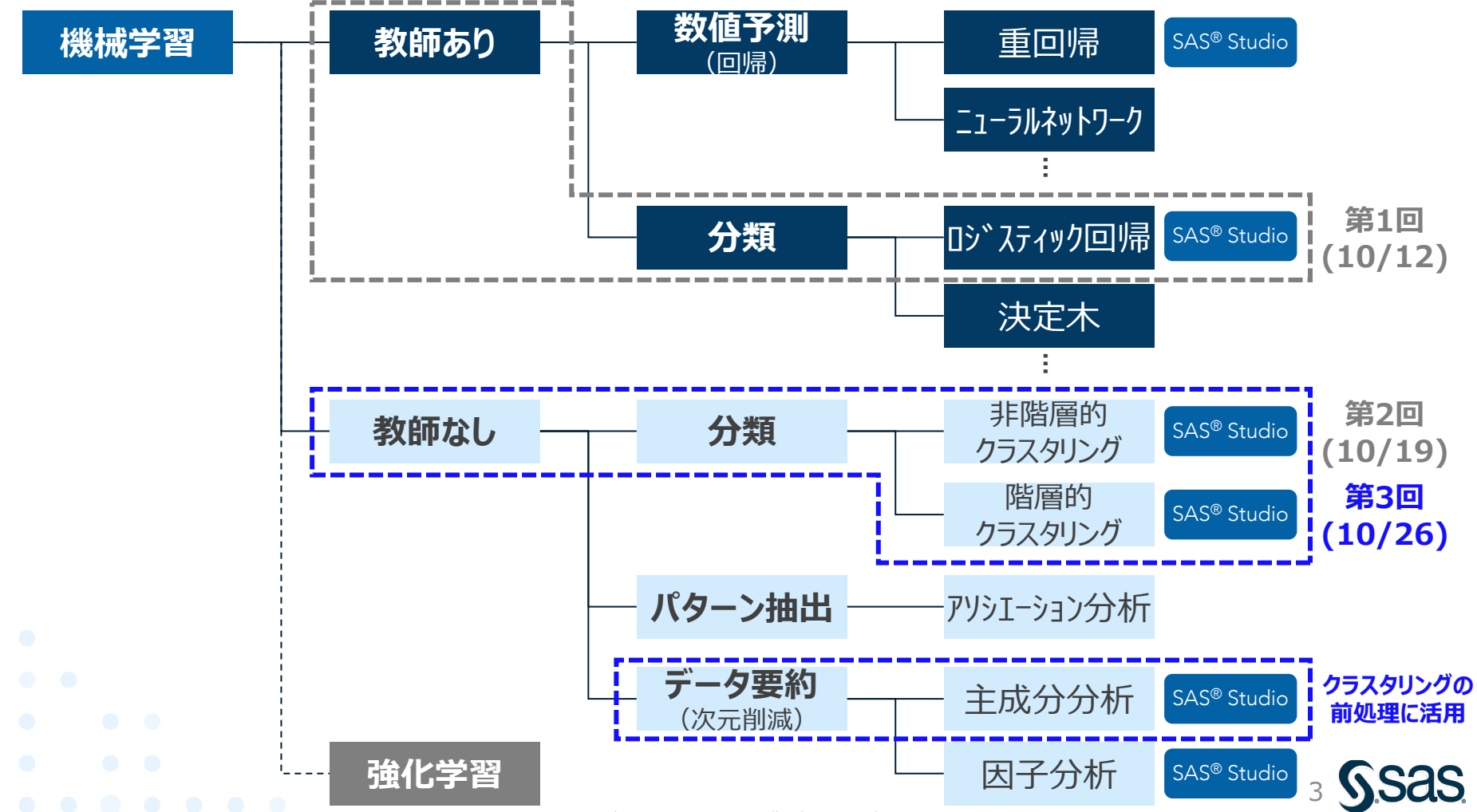

### Agenda

#### ・クラスター分析の応用(他の分析手法との組み合わせ)

- 主成分分析により説明変数を要約する
- 主成分軸でクラスター分析を行う
- ・クラスター分析による分類(2):階層的クラスタリング
  - 階層的クラスタリング(群平均法、重心法、Ward法)のしくみ
  - 樹形図(デンドログラム)とクラスタ数の検討
  - 都道府県データを用いて階層的クラスタリングにより類似地域を分析する
- ・今後のデータサイエンス学習に向けたスキルアップ
  - データサイエンティストに求められるスキル
  - SAS内サンプルデータの紹介と使い方
  - オープンデータの紹介

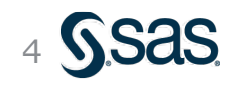

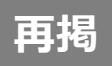

# 教師あり学習と教師なし学習

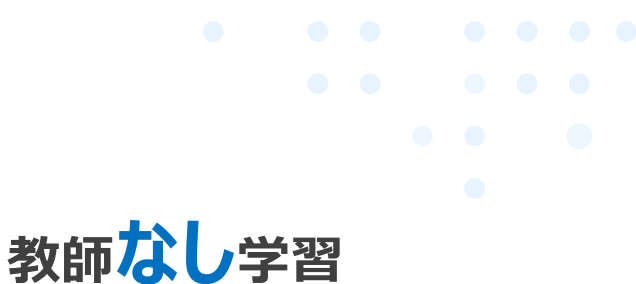

教師あり学習

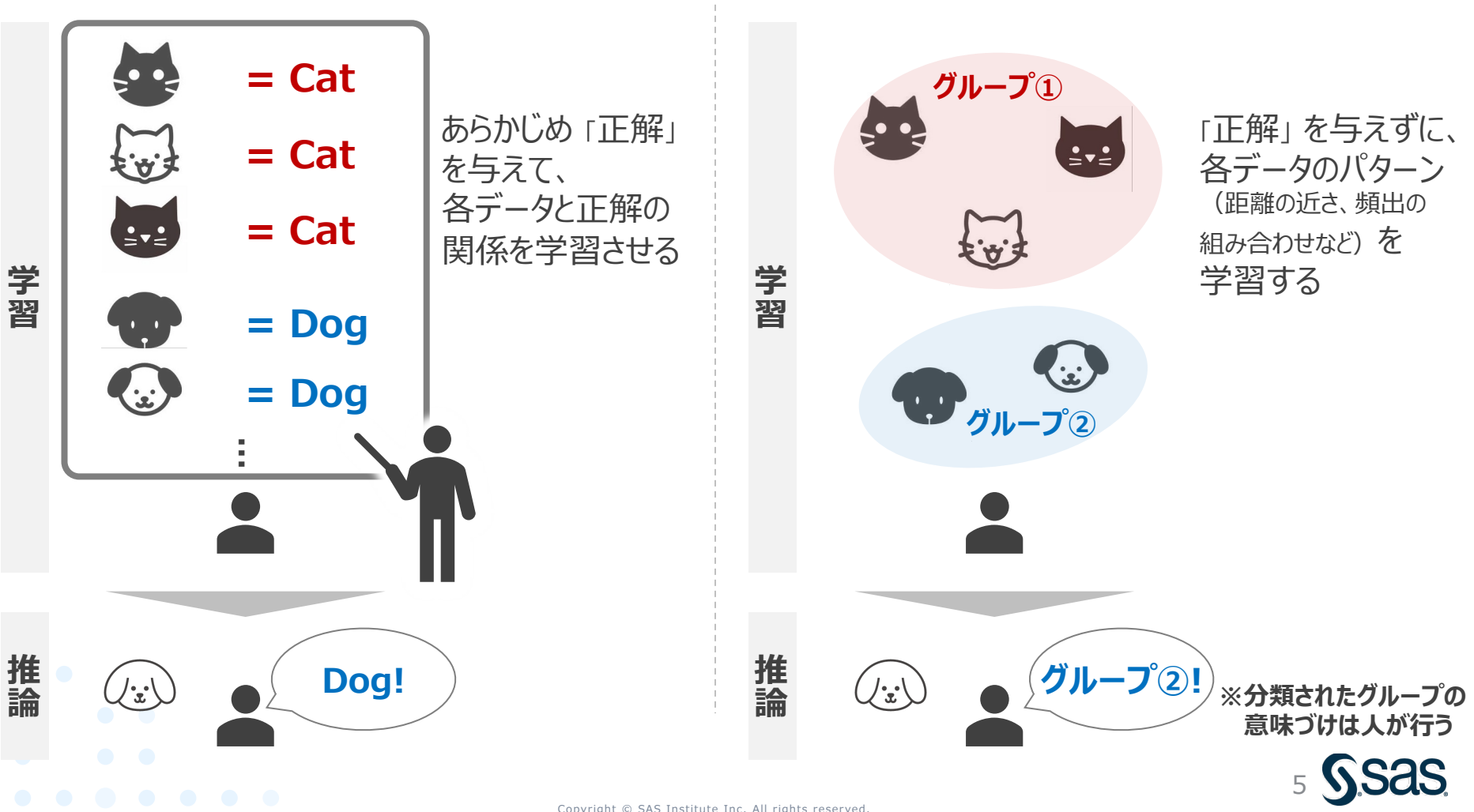

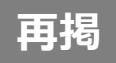

# 教師なし学習のイメージ (クラスタリング)

- 各データ間の距離に基づき、近接データ(=類似度が高いデータ)同士のグループ(クラスタ)を作り、 データを分類する手法
- ・ 学習データなしでデータを大きく層別したい場合に有効

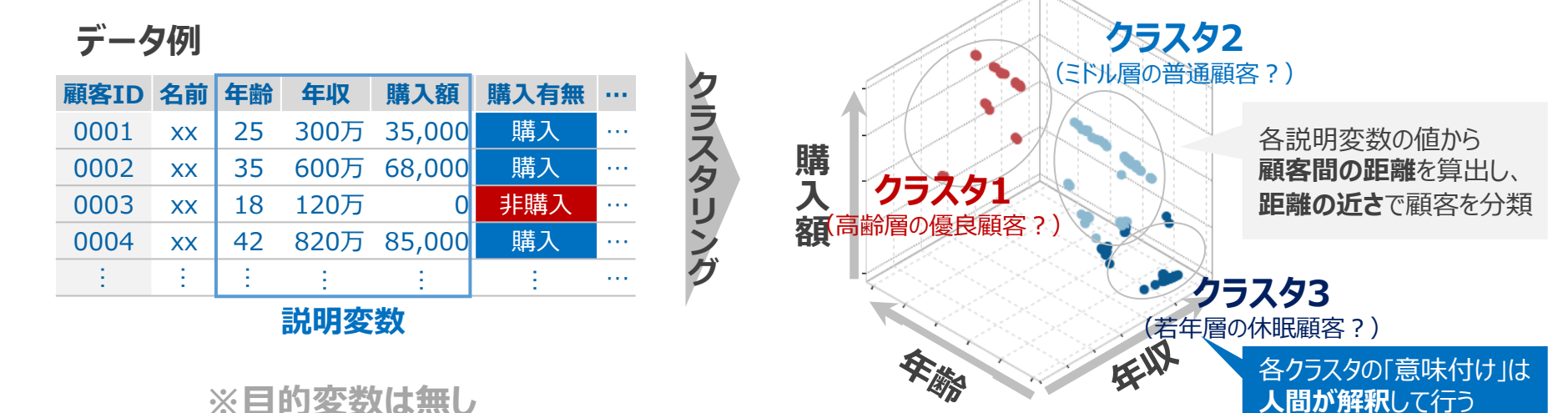

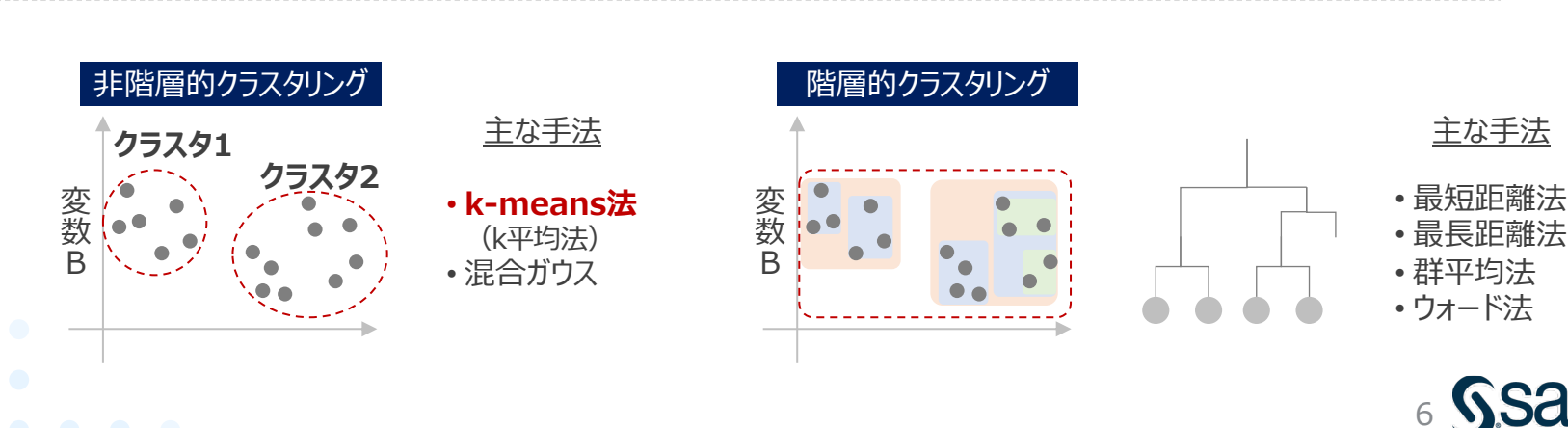

### 主成分分析の概要

- ・主成分分析は、多数の説明変数が存在する場合に、(それらの分散構造を考慮して)変数 を合成していくことで、より少ない変数(=主成分)でデータを説明しようとするアプローチ
- ・アンケート調査や官能評価でよく用いられるほか、分析前の次元削減としても活用される

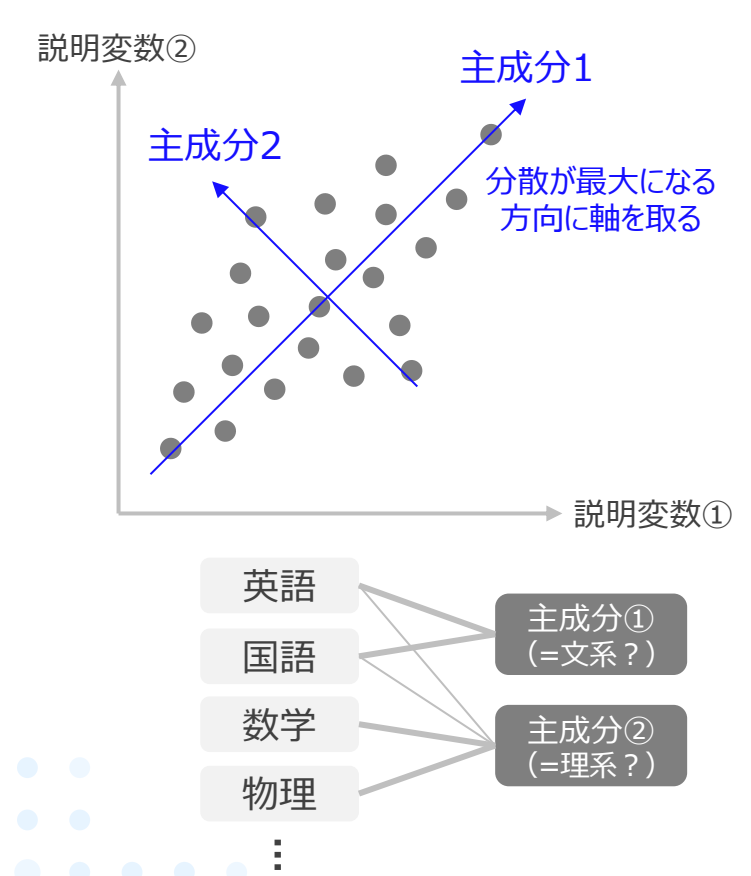

#### ▼主成分分析のイメージ

#### ▼官能評価における活用例

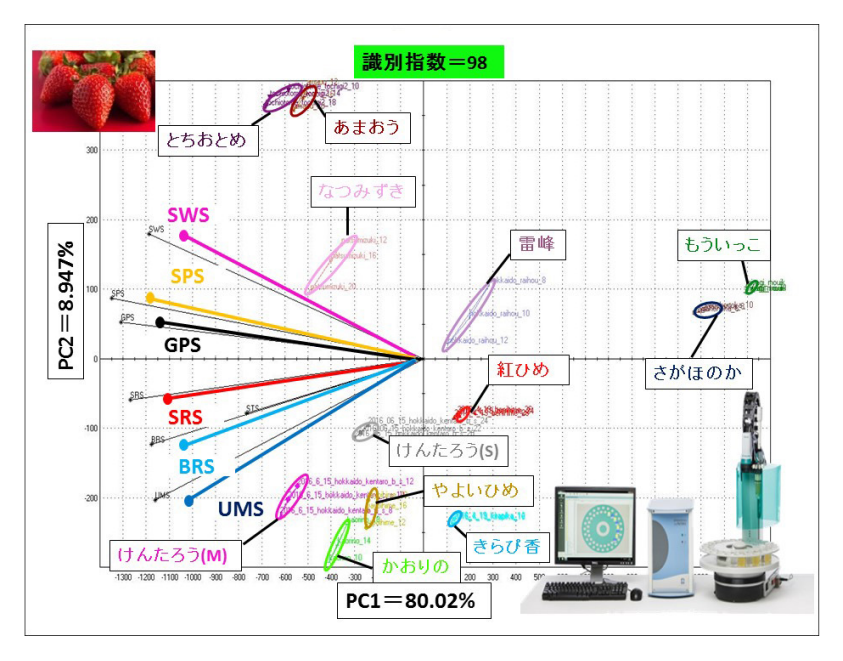

Source: https://www.nodai.ac.jp/research/teacher-column/22913/

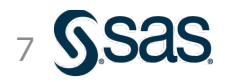

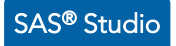

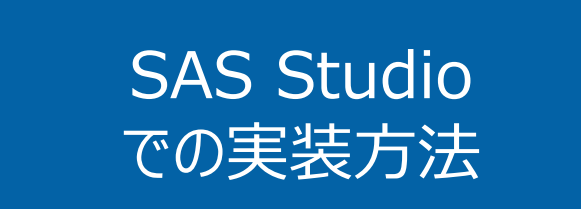

- 主成分分析
- 主成分に対するk-meansクラスタリング

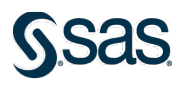

Copyright © SAS Institute Inc. All rights reserved.

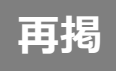

#### 使用データ

- UCI Machine Learning Repositoryでは様々な分野のデータが公開
- ・今回は、銀行のマーケティングデータを活用し、分析を行う

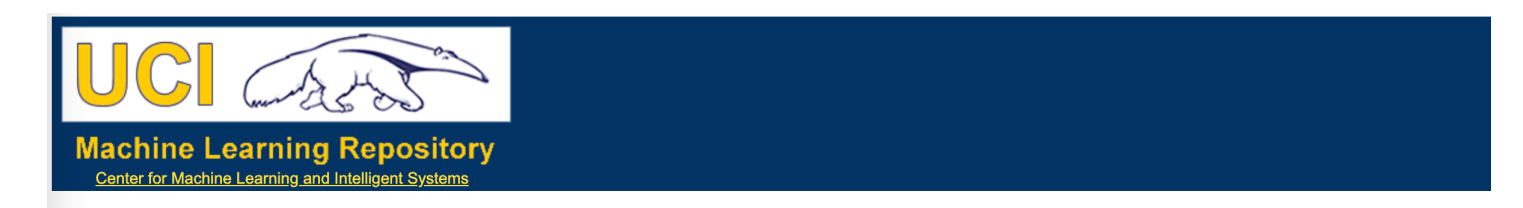

#### **Bank Marketing Data Set**

Download: Data Folder, Data Set Description

Abstract: The data is related with direct marketing campaigns (phone calls) of a Portuguese banking institution. The classification goal is to predict if the client will subscribe a term deposit (variable y).

| Data Set Characteristics:  | Multivariate   | Number of Instances:  | 45211 | Area:               | Business   |
|----------------------------|----------------|-----------------------|-------|---------------------|------------|
| Attribute Characteristics: | Real           | Number of Attributes: | 17    | Date Donated        | 2012-02-14 |
| Associated Tasks:          | Classification | Missing Values?       | N/A   | Number of Web Hits: | 1577437    |

Source:

[Moro et al., 2014] S. Moro, P. Cortez and P. Rita. A Data-Driven Approach to Predict the Success of Bank Telemarketing. Decision Support Systems, Elsevier, 62:22-31, June 2014

#### **Data Set Information:**

The data is related with direct marketing campaigns of a Portuguese banking institution. The marketing campaigns were based on phone calls. Often, more than one contact to the same client was require ('yes') or not ('no') subscribed.

There are four datasets:

bank-additional-full.csv with all examples (41188) and 20 inputs, ordered by date (from May 2008 to November 2010), very close to the data analyzed in [Moro et al., 2014]
 bank-additional.csv with 10% of the examples (4119), randomly selected from 1), and 20 inputs.
 bank-full.csv with all examples and 17 inputs, ordered by date (older version of this dataset with less inputs).
 bank.csv with 10% of the examples and 17 inputs, randomly selected from 3 (older version of this dataset with less inputs).
 bank.csv with 10% of the examples and 17 inputs, randomly selected from 3 (older version of this dataset with less inputs).

The classification goal is to predict if the client will subscribe (yes/no) a term deposit (variable y).

#### https://archive.ics.uci.edu/ml/datasets/bank+marketing

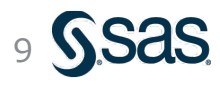

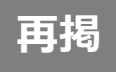

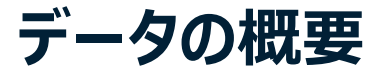

4,521人分の顧客について、顧客情報や営業アプローチ状況、最終的な狙いである「定期預金の契約有無」に関する情報(計17列)が格納されている

#### ※クラウド型のSAS Studio (SAS OnDemand for Academics) において 列名を日本語にする場合、

|    |                 |                    | クレジット<br>債務不履行 | ・カード<br>テの有無 | 年間平<br>(ユ- | 均残高<br>-口)        |            |                        | 最終連約<br>会話時間       | 洛時の<br> (秒) | キャンペーン<br>連絡回 | ·中の 最終<br>数 糸 | 冬連絡からの<br>経過日数 | キャンペーン前の 前<br>直絡回数   | 回キャンペーン<br>の結果  |
|----|-----------------|--------------------|----------------|--------------|------------|-------------------|------------|------------------------|--------------------|-------------|---------------|---------------|----------------|----------------------|-----------------|
| 年齢 | 職業              | 結婚歷                | 学歴             | クレカ債務        | 年間平均<br>残高 | 住宅<br>ローン         | 個人<br>ローン  | 連絡手段                   | 最終連<br>絡日          | 最終連<br>絡月   | 最終会話<br>時間    | CP中連絡<br>回数   | 最終連絡<br>日数     | CP前連絡<br>回数<br>前回CP結 | 果<br>定期預金<br>契約 |
| 3  | 0 unemployed    | married            | primary        | no           | 1787       | no                | no         | cellular               | 19                 | oct         | 79            | 1             | -1             | 0 unknown            | no              |
| 3  | 3 services      | married            | secondary      | no           | 4789       | yes               | yes        | cellular               | 11                 | may         | 220           | 1             | 339            | 4 failure            | no              |
| 3  | 5 management    | single             | tertiary       | no           | 1350       | yes               | no         | cellular               | 16                 | apr         | 185           | 1             | 330            | 1 failure            | no              |
| 3  | 0 management    | married            | tertiary       | no           | 1476       | yes               | yes        | unknown                | 3                  | jun         | 199           | 4             | -1             | 0 unknown            | no              |
| 5  | 9 blue-collar   | married            | secondary      | no           | 0          | yes               | no         | unknown                | 5                  | may         | 226           | 1             | -1             | 0 unknown            | no              |
| 3  | 5 management    | single             | tertiary       | no           | 747        | no                | P          |                        | 23                 | feb         | 141           | 2             | 176            | 3 failure            |                 |
| 3  | 6 self-employed | married            | tertiary       | no           | 307        | yes               | 説思         | 日変数                    | 14                 | may         | 341           | 1             | 330            | 2 other              | 目的変数            |
| 3  | 9 technician    | married            | secondary      | no           | 147        | yes               |            |                        | 6                  | may         | 151           | 2             | -1             | 0 unkno              |                 |
| 4  | 1 entrepreneur  | married            | tertiary       | no           | 221        | yes               | no         | unknown                | 14                 | may         | 57            | 2             | -1             | 0 unknown            | no              |
| 4  | 3 services      | married            | primary        | no           | -88        | yes               | yes        | cellular               | 17                 | apr         | 313           | 1             | 147            | 2 failure            | no              |
| 3  | 9 services      | married            | secondary      | no           | 9374       | yes               | no         | unknown                | 20                 | may         | 273           | 1             | -1             | 0 unknown            | no              |
| 4  | 3 admin.        | married            | secondary      | no           | 264        | yes               | no         | cellular               | 17                 | apr         | 113           | 2             | -1             | 0 unknown            | no              |
| 3  | 6 technician    | married            | tertiary       | no           | 1109       | no                | no         | cellular               | 13                 | aug         | 328           | 2             | -1             | 0 unknown            | no              |
| 2  | 0 student       | single             | secondary      | no           | 502        | no                | no         | cellular               | 30                 | apr         | 261           | 1             | -1             | 0 unknown            | yes             |
| 3  | 1 blue-collar   | married            | secondary      | no           | 360        | yes               | yes        | cellular               | 29                 | jan         | 89            | 1             | 241            | 1 failure            | no              |
|    | · ·             |                    |                |              | 101        |                   |            |                        |                    |             | 100           | -             |                |                      |                 |
| 5  | 6 technician    | married            | secondary      | no           | 4073       | no                | no         | cellular               | 27                 | aug         | 239           | 5             | -1             | 0 unknov             | 51119分末         |
| 3  | 7 admin.        | single             | tertiary       | no           | 2317       | yer )             | 則(分        | 物)网家                   | 20                 | apr         | 114           | 1             | 152            | 2 failure            | no              |
| 2  | 5 blue-collar   | single             | primary        | no           | -221       | 説明                | する         | ための変                   | 数 23               | may         | 250           | 1             | -1             | 0 unknow             | ノこも、対           |
| 3  | 1 services      | married            | secondary      | no           | 132        | no                | no         | cellular               | 7                  | jul         | 148           | 1             | 152            | 1 other              | no              |
| 3  | 8 management    | divorced           | unknown        | no           | 0          | yes               | no         | cellular               | 18                 | nov         | 96            | 2             | -1             | 0 unknowr            |                 |
| 4  | 2 management    | divorced           | tertiary       | no           | 16         | no                | no         | cellular               | 19                 | nov         | 140           | 3             | -1             | 0 unknow             | ) Ddl           |
| 4  | 4 services      | single             | secondary      | no           | 106        | C <b>Ц9</b> ∕righ | t 🕅 🛛 AS I | ns <b>unknown</b> II r | ights re <b>12</b> | /jun        | 109           | 2             | -1             | 0 unknown            | no              |
| 4  | A               | in a second second |                |              | 0.2        |                   |            |                        | 7                  | 2001        | 105           | 2             | -              | 0                    |                 |

4,521人

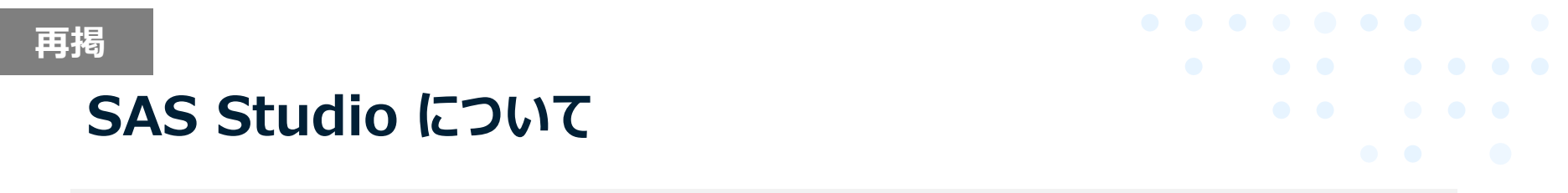

- 今年のウェビナーでは、SAS Studio でデモを行います。
- SAS Studio はすべてのSAS製品に付帯しているGUI で、今回は学習用に自宅でもお使い 頂けるクラウド型無償版 SAS OnDemand for Academics を使っています。
   (※無償版の登録については、SAS からの申込完了メールをご参照ください)
- ・なお、SAS Studio起動時はコード入力画面となっていますが、画面右上の「SASプログラマ」を「ビジュアルプログラマ」に変更するとデモと同様の入力画面となります。

▼SAS Studio 画面イメージ

▼GUI画面への変更方法 (ビジュアルプログラマ)

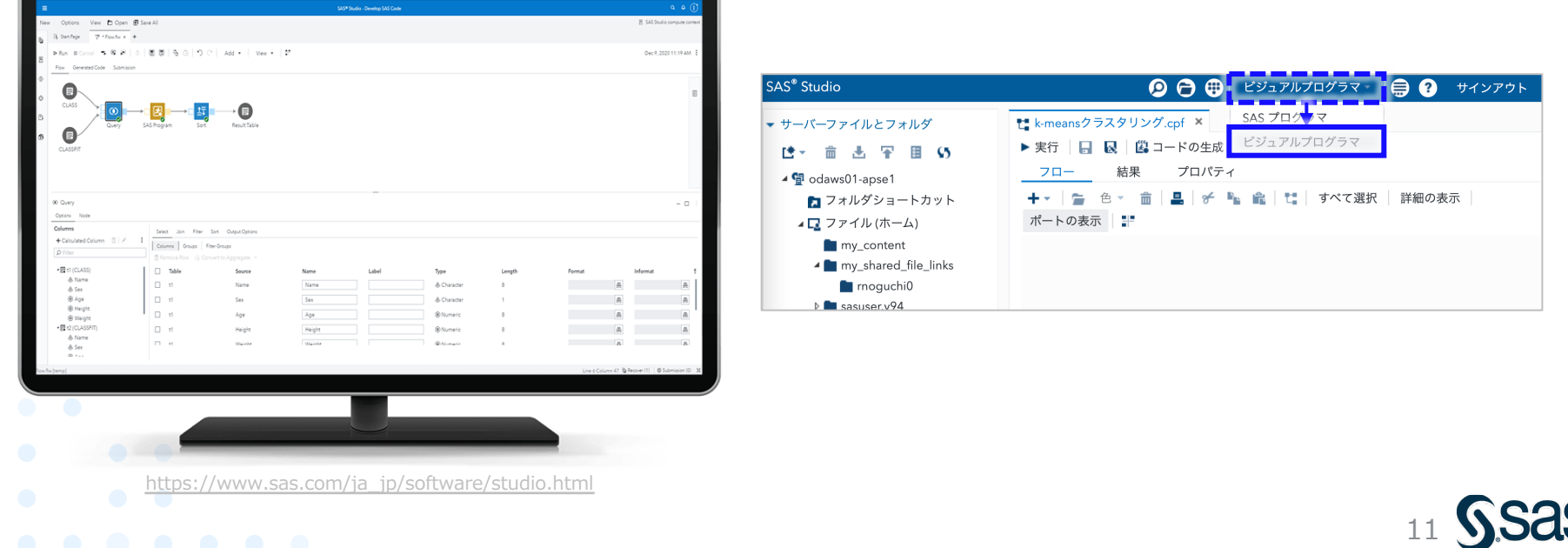

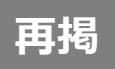

### 参考:SAS Studio 起動方法

- SAS OnDemamd for Academics にログイン後、Dashboard より SAS Studio を起動
- ・ 起動後、前頁の通り、右上メニューより「ビジュアルプログラマ」を選択

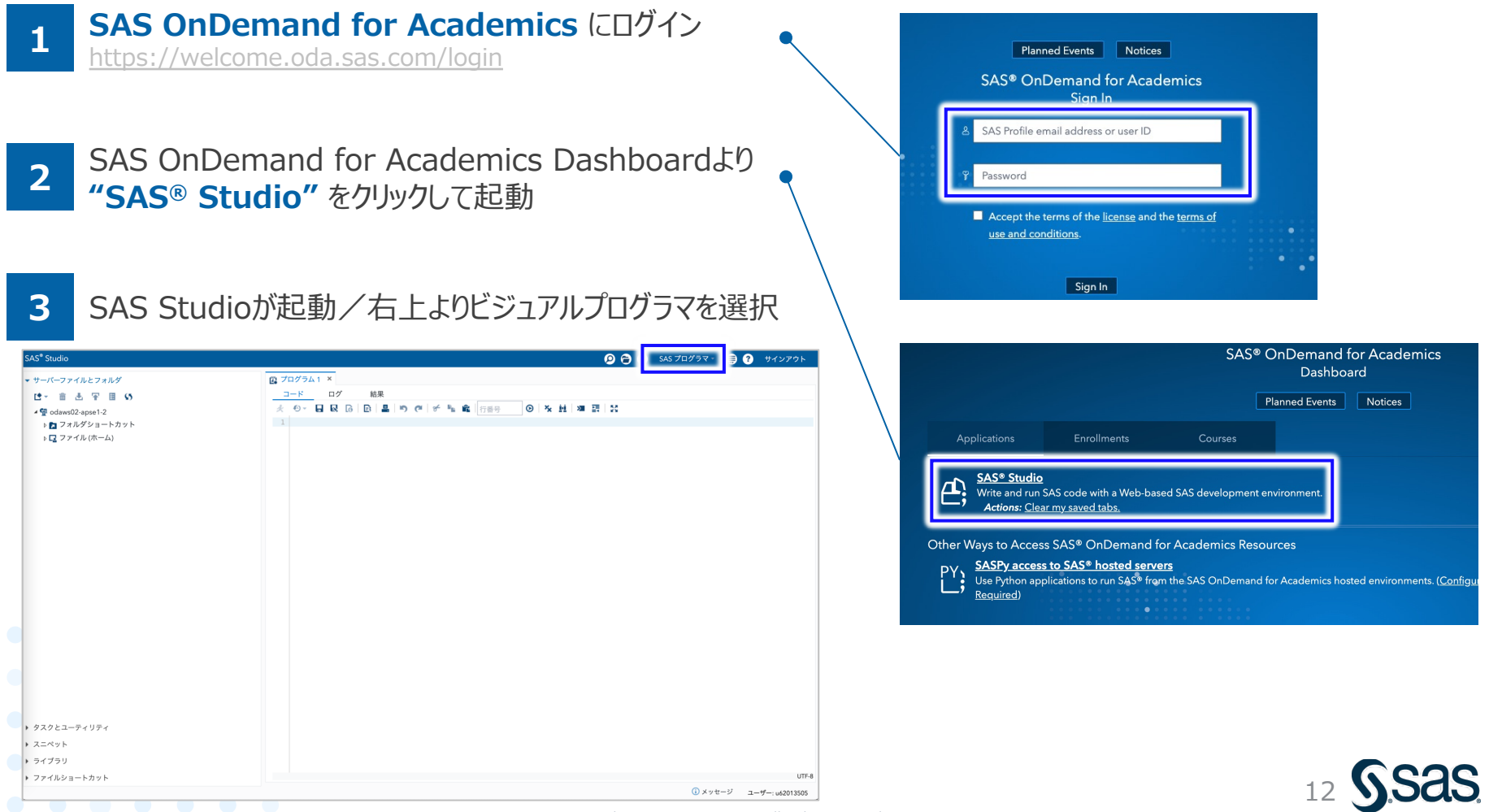

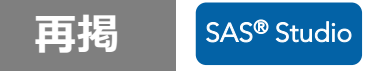

### データの読み込み (1/2)

#### ① 左パネル内の 「アップロード」アイコン をクリック

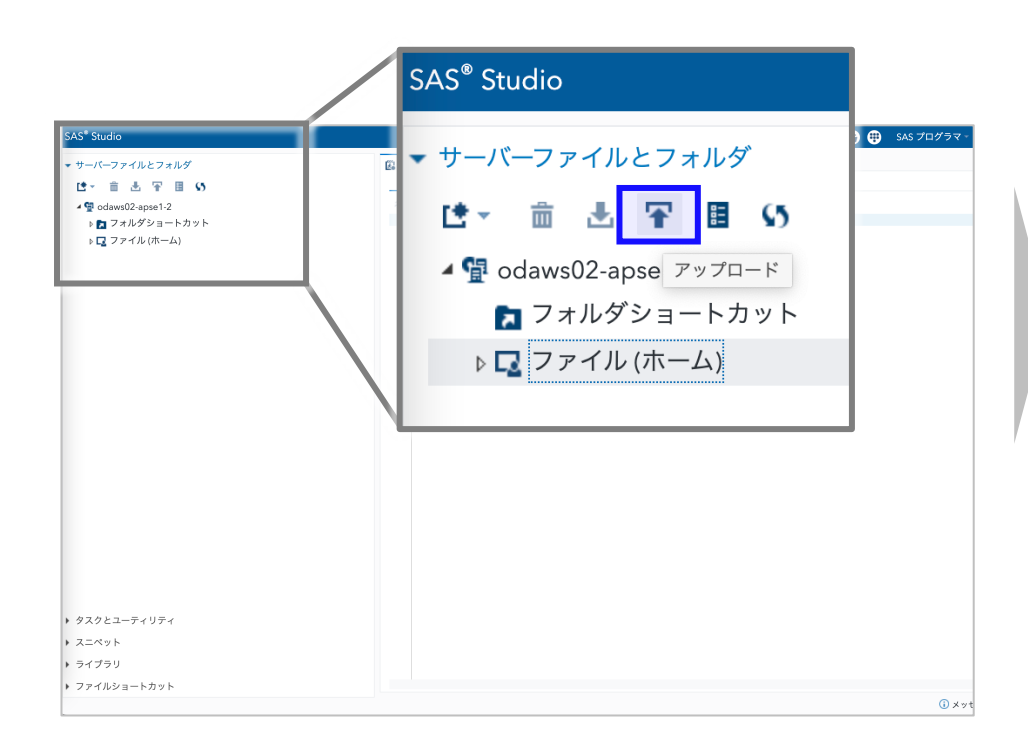

# ②「ファイルの選択」ボタンをクリックし、ファイル選択画面で "bank\_marketing.xlsx"を選択し、OKボタン ③「アップロード」ボタンをクリック

| ファイルのアップロード                   |              |
|-------------------------------|--------------|
| ファイルのアップロード先: /home/u62013505 |              |
| ファイルの選択                       |              |
| 選択済みファイル:                     |              |
| 1 XLSX bank_marketing.xlsx    | 371.1 kb     |
|                               |              |
|                               |              |
|                               | アップロード キャンセル |

#### ④左パネル内にファイルがアップロードされていることを確認

| SAS Studio                        |   |
|-----------------------------------|---|
| <ul> <li>サーバーファイルとフォルダ</li> </ul> |   |
|                                   |   |
| ⊿ 🚰 odaws02-apse1-2               | × |
| 🔁 フォルダショートカット                     | 1 |
| 🛛 📮 ファイル (ホーム)                    |   |
| sasuser.v94                       |   |
| 🔀 bank_marketing.xlsx             |   |
|                                   |   |

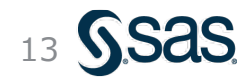

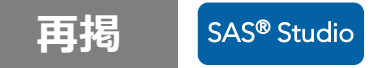

### データの読み込み (2/2)

①左パネル内の "bank\_marketing.xlsx" を選択し、 画面右側のプログラムエリアにドラッグ & ドロップ

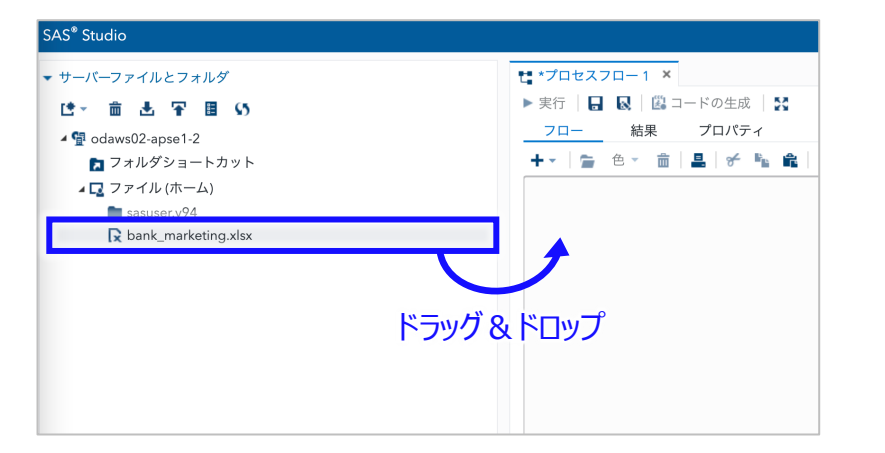

#### ③詳細設定画面が開くので、実行ボタンをクリック (特に各設定は変更不要)

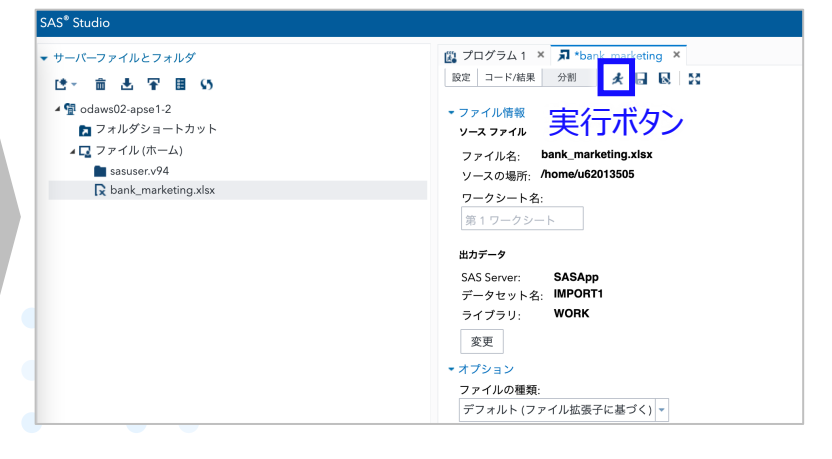

#### ②右側のプロセスフローにノードが生成されるので、 当該ノードをダブルクリック

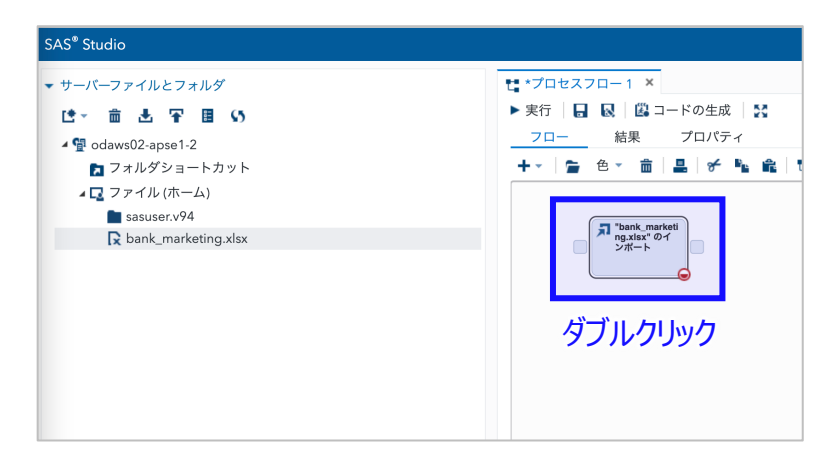

#### ④「結果」のタブ画面に読み込んだデータの概要が出力

| ファイル名: bank_mar   | keting.xlsx |                                                    |                                                                                                    |      |
|-------------------|-------------|----------------------------------------------------|----------------------------------------------------------------------------------------------------|------|
| ソースの場所: /home/u63 | 2013505     |                                                    |                                                                                                    |      |
| ワークシート名:          |             |                                                    |                                                                                                    |      |
| 第1ワークシート          |             |                                                    |                                                                                                    |      |
| コード ログ            | 結果 :力:      | データ                                                |                                                                                                    |      |
| P. B. & A         | 82          |                                                    |                                                                                                    |      |
| 目次                |             |                                                    |                                                                                                    |      |
|                   |             | CONTENTS 70 424                                    |                                                                                                    |      |
|                   | 5 - 04-14   | W00K W000Tr                                        | at the second second second                                                                                                    | 4504 |
|                   | テープビット名     | DATA                                               | オフリハーションの                                                                                                    | 4021 |
|                   | x 2/1-24 2  | DATA                                               | 東京の家                                                                                                    | 17   |
|                   | 1999        | V9                                                 | 12777248                                                                                                    | 0    |
|                   | TFACEN      | 2022/08/08 09/34/47                                | x/7/-93/0/9/78                                                                                                    | 120  |
|                   | 更新日時        | 2022/08/08 09/34:47                                | 用原語がオフラペーション数                                                                                                    | 0    |
|                   | 休課 カトットカイズ  |                                                    | COMPANY AND A DESCRIPTION OF A DESCRIPTION OF A DESCRIPTI | NO   |
|                   | 7-9295947   |                                                    | 2-1-260                                                                                                    | NU   |
|                   | データ表現       | SOLABIS X86 64 LINUX X86 64 ALPHA TRU64 LINUX JA64 |                                                                                                    |      |
|                   | エンコード       | utf-8 Unicode (UTF-8)                              |                                                                                                    |      |
|                   |             |                                                    |                                                                                                    |      |
|                   |             | エンジン/ホスト関連情報                                       |                                                                                                    |      |
| テータセットのページ        | 131072      |                                                    |                                                                                                    |      |
| テータセットのページ        | 8 5         |                                                    |                                                                                                    |      |
| エーダベージの先輩         | 1           |                                                    |                                                                                                    |      |
|                   | 1090        |                                                    |                                                                                                    |      |
| ページごとの最大OBS       |             |                                                    |                                                                                                    |      |

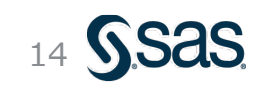

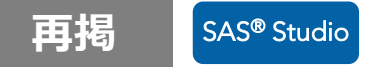

### 読み込んだデータの確認

#### データ概要の確認

| 新し          |                                                                                                    | ブラウ                | リザタブ                     | <u>ç</u> f         | る       |               |               |                                        |                                   |
|-------------|----------------------------------------------------------------------------------------------------|--------------------|--------------------------|--------------------|---------|---------------|---------------|----------------------------------------|-----------------------------------|
|             | □ □ | 2 B                | A 8                      |                    |         |               |               |                                        |                                   |
|             |                                                                                                    |                    |                          |                    |         | CONT          | ENTS プロシミ     | ĴŦ                                     | 1                                 |
|             |                                                                                                    |                    | データセット名 V                | VORK.IMPC          | ORT1    |               |               | オブザベーション数                              | 4521                              |
|             |                                                                                                    |                    |                          |                    |         |               |               |                                        |                                   |
|             |                                                                                                    |                    |                          |                    |         |               |               |                                        |                                   |
|             |                                                                                                    |                    |                          |                    | CON     | TENTS プロ      | シジャ           |                                        |                                   |
|             | データ                                                                                                    | セット名               | WORK.IMPORT1             |                    |         |               |               | オブザベーション数                              | 4521                              |
|             | メンバー                                                                                                    | ータイプ               | DATA                     |                    |         |               |               | 変数の数                                   | 17                                |
|             | エンジ                                                                                                    | <u>ب</u>           | V9                       |                    |         |               |               | 127777                                 |                                   |
|             | 作成日                                                                                                    | 诗                  | 2022/08/08 09:34:4       | 7                  |         |               |               |                                        |                                   |
|             | 更新日                                                                                                    | 痔                  | 2022/08/08 09:34:4       | 7                  |         |               |               | УЈ БХС1ТБХ                             | で唯記!                              |
|             | 保護                                                                                                    | Hw L A /-          |                          |                    |         |               |               | (L'und" A/                             |                                   |
|             | 7-9                                                                                                    | 275917             |                          |                    |         |               |               | (Lツクテータケ                               | 「竹り屋本」                            |
|             | ラヘル                                                                                                    | ±19                | SOLADIS VIS 64           |                    | V0C CA  |               |               | IV IACA                                |                                   |
|             | 7-7                                                                                                    | - K                | Utf & Unicode (UTE       |                    | 100_04  | , ALFHA_I     | H004, LINO    | 1/1/1/14                               |                                   |
|             |                                                                                                    |                    | and official (011-       | ~/                 |         |               |               |                                        |                                   |
|             |                                                                                                    |                    |                          |                    | エンシ     | ノン/ホスト        | 司連情報          |                                        |                                   |
| データセットのペ    | ページサイズ                                                                                                    | 131072             |                          |                    |         |               |               |                                        |                                   |
| データセットのペ    | ページ数                                                                                                    | 5                  |                          |                    |         |               |               |                                        |                                   |
| データページの先    | 頭                                                                                                    | 1                  |                          |                    |         |               |               |                                        |                                   |
| ページごとの最大    | COBS数                                                                                                    | 1090               |                          |                    |         |               |               |                                        |                                   |
| 先頭ページのOBS   | S数                                                                                                    | 1052               |                          |                    |         |               |               |                                        |                                   |
| データセットの修    | 復数                                                                                                    | 0                  |                          |                    |         |               |               |                                        |                                   |
| ファイル名       |                                                                                                    | /saswork/S         | AS_work71F80001F3F       | A_odaws            | 01-aps  | e1-2.oda.sa   | as.com/SAS    | _workC7860001F3FA_odaws01-aps          | e1-2.oda.sas.com/import1.sas7bdat |
| 作成したリリース    | L .                                                                                                    | 9.0401M6           |                          |                    |         |               |               |                                        |                                   |
| 作成したホスト     |                                                                                                    | Linux              |                          |                    |         |               |               |                                        |                                   |
| ノノード番号      |                                                                                                    | 33850              |                          |                    |         |               |               |                                        |                                   |
| アクセス権限      |                                                                                                    | rw-rr              |                          |                    |         |               |               |                                        |                                   |
| 所有者名        |                                                                                                    | U62013505          |                          |                    |         |               |               |                                        |                                   |
| ファイルサイズム    | 15 × 17                                                                                                    |                    | <u> </u>                 | <b>#11</b> 7       | 7       | tr=x          | -             |                                        |                                   |
| 77 IN IN IN | ~ <u>`</u>                                                                                                    | עניצ,              | ワーク                      | $\pm 7$            | τľ      | 目記            |               |                                        |                                   |
|             |                                                                                                    |                    |                          | 変数                 | と属性!    | リスト (アル       | ファベット         | 順)                                     |                                   |
|             |                                                                                                    | # 3                | 定数                       | タイプ                | 長さ      | 出力形式          | 入力形式          | ラベル                                    |                                   |
|             |                                                                                                    | 13 =               | キャンペーン中の連絡               | 数值                 | 8       | BEST.         |               | キャンペーン中の連絡回数                           |                                   |
|             |                                                                                                    | 15 :               | キャンペーン前の連絡               | 数值                 | 8       | BEST.         |               | キャンペーン前の連絡回数                           |                                   |
|             |                                                                                                    | 5 :                | ウレジットカード債務               | 文字                 | 3       | \$3.          | \$3.          | クレジットカード債務不履行有無                        |                                   |
|             |                                                                                                    | 7 {                | 主宅ローンの有無                 | 文字                 | 3       | \$3.          | \$3.          | 住宅ローンの有無                               |                                   |
|             |                                                                                                    | 8 f                | 個人ローンの有無                 | 文字                 | 3       | \$3.          | \$3.          | 個人ローンの有無                               |                                   |
|             |                                                                                                    | 16 1               | 前回キャンペーンの結               | 文字                 | 7       | \$7.          | \$7.          | 前回キャンペーンの結果                            |                                   |
|             |                                                                                                    | 4 4                | 学歴                       | 文字                 | 9       | \$9.          | \$9.          | 学歴                                     |                                   |
|             |                                                                                                    | 17 5               | 2期預金契約有無                 | 文字                 | 3       | \$3.          | \$3.          | 定期預金契約有無                               |                                   |
|             |                                                                                                    | 6 4                | 〒阿平均残局(ユーロ               | 奴他                 | 8       | BEST.         |               | 平岡平均残局(ユーロ)                            |                                   |
|             |                                                                                                    | 1 4                | +郡                       | 致1直<br>数/庙         | 8       | BESI.         |               | 牛部                                     |                                   |
|             |                                                                                                    | 14 1               | RRNE船からの胚週日<br>島線道絃口     | <u>奴</u> [[]<br>数值 | б<br>Р  | BEST          |               | 取た連絡からの枢辺口奴<br>最終連絡口                   |                                   |
|             |                                                                                                    | 12 4               | 8475,428日日<br>最終連絡時の会話時間 | 数值                 | о<br>Р  | BEST.         |               | AX7 <aeatu<br>最終連絡時の会話時間(秒)</aeatu<br> |                                   |
|             |                                                                                                    | 14 1               |                          | が開                 | 3       | \$3           | 60            | BATS ABOTO PU OF TA BORD PU (127)      |                                   |
|             |                                                                                                    | 11 4               | 曾怒運怒日                    | × -+-              |         |               | L 1997        | 16於14約日                                |                                   |
|             |                                                                                                    | 11 J               | 最終連絡月<br>吉婚歴             | 文字                 | 8       | \$8.          | \$3.<br>\$8.  | 取於連結月<br>結婚歷                           |                                   |
|             |                                                                                                    | 11 J<br>3 A<br>2 I | 長終連絡月<br>吉婚歴<br>載業       | 文字<br>文字<br>文字     | 8<br>13 | \$8.<br>\$13. | \$8.<br>\$13. | 最終運輸月<br>結婚歷<br>職業                     |                                   |

|                                                                                                    |                                                                                                    |                                                                                                    |                                                                                                    | 9 🖯 🕻                                                                                                    | BAS プログラマ                                                                                                    | 🐑 🖨 🕐 🕛 👘                                                                                                    | ンアウ                                                                                 |
|----------------------------------------------------------------------------------------------------|----------------------------------------------------------------------------------------------------|----------------------------------------------------------------------------------------------------|----------------------------------------------------------------------------------------------------|----------------------------------------------------------------------------------------------------|----------------------------------------------------------------------------------------------------|----------------------------------------------------------------------------------------------------|-------------------------------------------------------------------------------------|
| コグラム1 × 🗖 *bank_marketing                                                                                                    | g ×                                                                                                    |                                                                                                    |                                                                                                    |                                                                                                    |                                                                                                    |                                                                                                    |                                                                                     |
| コード/結果 分割 🏃 🔒                                                                                                    |                                                                                                    |                                                                                                    |                                                                                                    |                                                                                                    |                                                                                                    | □ログ □                                                                                                    | <b>ä</b> =-                                                                         |
| イル情報                                                                                                    |                                                                                                    |                                                                                                    |                                                                                                    |                                                                                                    |                                                                                                    |                                                                                                    |                                                                                     |
| ス ファイル                                                                                                    |                                                                                                    |                                                                                                    |                                                                                                    |                                                                                                    |                                                                                                    |                                                                                                    |                                                                                     |
| イル名: bank_marketing.xlsx                                                                                                    |                                                                                                    |                                                                                                    |                                                                                                    |                                                                                                    |                                                                                                    |                                                                                                    |                                                                                     |
| -スの場所: <b>/home/u62013505</b>                                                                                                    |                                                                                                    |                                                                                                    |                                                                                                    |                                                                                                    |                                                                                                    |                                                                                                    |                                                                                     |
| -クシート名:                                                                                                    |                                                                                                    |                                                                                                    |                                                                                                    |                                                                                                    |                                                                                                    |                                                                                                    |                                                                                     |
| 1 ワークシート                                                                                                    |                                                                                                    |                                                                                                    |                                                                                                    |                                                                                                    |                                                                                                    |                                                                                                    |                                                                                     |
| データ                                                                                                    |                                                                                                    |                                                                                                    |                                                                                                    |                                                                                                    |                                                                                                    |                                                                                                    |                                                                                     |
| Server: SASApp                                                                                                    |                                                                                                    |                                                                                                    |                                                                                                    |                                                                                                    |                                                                                                    |                                                                                                    |                                                                                     |
| ·タセット名: IMPORT1                                                                                                    |                                                                                                    |                                                                                                    |                                                                                                    |                                                                                                    |                                                                                                    |                                                                                                    |                                                                                     |
| (ブラリ: WORK                                                                                                    | <u>~</u> ~                                                                                                    |                                                                                                    | ~                                                                                                    |                                                                                                    |                                                                                                    |                                                                                                    |                                                                                     |
| 2. (1) (1) (1) (1) (1) (1) (1) (1) (1) (1)                                                                                                    | 出力テータル                                                                                                    | り面より                                                                                                    | ).                                                                                                    |                                                                                                    |                                                                                                    |                                                                                                    |                                                                                     |
| ション                                                                                                    |                                                                                                    |                                                                                                    |                                                                                                    |                                                                                                    |                                                                                                    |                                                                                                    |                                                                                     |
| マイルの種類:                                                                                                    | いえんた生の                                                                                                    | )ナーゲ                                                                                                    | フを値                                                                                                    | 自認                                                                                                    |                                                                                                    |                                                                                                    |                                                                                     |
|                                                                                                    |                                                                                                    |                                                                                                    |                                                                                                    |                                                                                                    |                                                                                                    |                                                                                                    |                                                                                     |
| フォルト (ファイル拡張子に基つく)                                                                                                    |                                                                                                    |                                                                                                    |                                                                                                    |                                                                                                    |                                                                                                    |                                                                                                    |                                                                                     |
| フォルト (ファイル拡張子に基づく                                                                                                    |                                                                                                    |                                                                                                    |                                                                                                    |                                                                                                    |                                                                                                    |                                                                                                    |                                                                                     |
| フォルト (ファイル拡張子に基うく                                                                                                    | 出力データ                                                                                                    |                                                                                                    |                                                                                                    | - 1<br>1                                                                                                    |                                                                                                    |                                                                                                    |                                                                                     |
| フォルト (ファイル拡張子に基づく)<br>ード ログ 結果<br>-ブル: WORK.IMPORT1 v b                                                                                                    | 出力データ<br>ビュー: 列名 × 🕄 🔒 🗘 🛙                                                                                                    | - <b>-</b>                                                                                                    | ab)                                                                                                    |                                                                                                    |                                                                                                    |                                                                                                    |                                                                                     |
| フォルト (ファイル拡張子に基づく)<br>ード ログ 結果<br>ブル: WORK.IMPORT1 ▼   E                                                                                                    | 出力データ<br>ニュー: 列名 -                                                                                                    | <b>♀</b> フィルタ: (                                                                                                    | なし)<br><i> </i>                                                                                                    |                                                                                                    | <b>力」</b> ジャト                                                                                                    | <u>ゆ き 行1100</u><br>安勝変換建立 (ユニロ                                                                                                    |                                                                                     |
| フォルト (ファイル拡張子に基<br>ード ログ 結果<br>-ブル: WORKIMPORT1 + E                                                                                                    | 出力データ<br>(ユー: 列名 · 配 品 (5) 団<br>の 合計行数:4521 合計列数:17<br>年1                                                                                                    | ♥ フィルタ: (<br>命職業                                                                                                    | なし)<br>結婚歴                                                                                                    | - 1<br>- 1<br>- 1<br>- 1<br>- 1<br>- 1<br>- 1<br>- 1<br>- 1<br>- 1                                                                                | クレジット                                                                                                    | 注意 そう1000 1<br>年間平均残高(ユーロ<br>1797)                                                                                                    | • • •                                                                               |
| フォルト (ファイル拡張子に基づく)<br> ード ログ 結果<br> -ブル: WORK.IMPORT1 →   ヒ<br>すべて選択<br>© 年齢                                                                                                    | 出力データ<br>3 二一: 列名 ● ■ ■ 5 ■<br>0 会計行数 4521 会計列数 17<br>年1<br>1 3<br>2                                                                                                    | 「♥フィルタ:(<br>命職業<br>0 unemployed                                                                                                    | なし)<br>結婚歴<br>married                                                                                                    | 学歴<br>primary                                                                                                    | <b>クレジット</b><br>no                                                                                                    | 年間平均残高(ユーロ<br>1787<br>4789                                                                                                    | t<br>住宅I<br>no                                                                      |
| <ul> <li>フォルト(ファイル拡張子に基づく)</li> <li>ード ログ 結果</li> <li>ブル: WORK.IMPORT1 - b</li> <li>すべて選択</li> <li>③ 年齢</li> <li>▲ 職業</li> </ul>                                                                                                    | 出力データ<br>Cュー: 列名 * ● Q 呈 50 目<br>の 合計行数 4521 合計列数:17<br>1<br>2<br>3<br>3                                                                                                    | ♥ フィルタ: (<br>命職業<br>0 unemployed<br>3 services<br>5 management                                                                                                    | なし)<br>結婚歴<br>married<br>married                                                                                                    | 学歴<br>primary<br>secondary                                                                                                    | <b>クレジット</b><br>no<br>no                                                                                                    | 年間平均残高 (ユーロ<br>1787<br>4789                                                                                                    | 住宅I<br>no<br>yes                                                                    |
| フォルト(ファイル拡張子に基<br>ード ログ 結果<br>ーブル: WORK.IMPORT1 + t<br>すべて選択<br>② 年齢<br>▲ 職業<br>▲ 結婚歴                                                                                                    | 出力データ<br>ビュー: 列名 *                                                                                                    | <ul> <li>マフィルタ: (</li> <li>職業</li> <li>0 unemployed</li> <li>3 services</li> <li>5 management</li> <li>0 management</li> </ul>                                                                                                    | なし)<br>結婚歴<br>married<br>married<br>single<br>married                                                                                          | 学歴<br>primary<br>secondary<br>tertiary                                                                                                    | <b>クレジット</b><br>no<br>no<br>no                                                                                                    | 年間平均残高(ユーロ<br>年間平均残高(ユーロ<br>1787<br>4789<br>1350                                                                                                    | 住宅I<br>no<br>yes<br>yes                                                             |
| フォルト(ファイル拡張子に基<br>ード ログ 結果<br>ーブル: WORKIMPORT1 + E<br>すべて選択<br>② 年齢<br>▲ 結婚歴<br>▲ 特婚歴                                                                                                    | 出力データ<br>ビュー: 列名 * Q L (5 日<br>の 合計行数:4521 合計列数:17<br>1 3<br>2 3<br>3 3<br>4 4<br>5                                                                                                    | ● 敬業<br>0 unemployed<br>3 services<br>5 management<br>0 management<br>9 bluecollar                                                                                                    | なし)<br>結婚歴<br>married<br>married<br>single<br>married                                                                                          | 学歴<br>primary<br>secondary<br>tertiary<br>tertiary                                                                                                | <b>クレジット</b><br>no<br>no<br>no<br>no                                                                                                    | <b>年 年 日 100 1</b><br>年間平均残高 (ユーロ<br>1787<br>4789<br>1350<br>1476<br>0                                                                                                    | 住宅I<br>no<br>yes<br>yes<br>yes                                                      |
| <ul> <li>フォルト(ファイル拡張子に基づく)</li> <li>ード ログ 結果</li> <li>ブル: WORKIMPORT1 +</li> <li>すべて選択</li> <li>③ 年齢</li> <li>▲ 職業</li> <li>▲ 結婚歴</li> <li>▲ 学歴</li> <li>▲ クレジットカード債務</li> </ul>                                                                                                    | 出力データ<br>Cュー: 列名 * Q L (5) 団<br>の 合計行数:4521 合計列数:17<br>1 3<br>2 3<br>3 3<br>4 3<br>5 5 5<br>6                                                                                                    | <ul> <li>♥ フィルタ: (</li> <li>max</li> <li>0 unemployed</li> <li>3 services</li> <li>5 management</li> <li>0 management</li> <li>9 blue-collar</li> <li>5 management</li> </ul>                                                                                                    | なし)<br>結婚歴<br>married<br>married<br>single<br>married<br>married<br>single                                                                     | 学歴<br>primary<br>secondary<br>tertiary<br>tertiary<br>secondary                                                                                   | <b>クレジット</b> no no no no no no no no                                                                                                    | 年間平均残高(ユーロ<br>年間平均残高(ユーロ<br>1787<br>4789<br>1350<br>1476<br>0<br>247<br>247                                                                                                    | 住宅I<br>no<br>yes<br>yes<br>yes<br>yes                                               |
| フォルト(ファイル拡張子に基<br>コード ログ 結果<br>ーブル: WORKIMPORT1 + E<br>すべて選択<br>② 年齢<br>▲ 競類歴<br>▲ 結婚歴<br>▲ 今期歴<br>▲ クレジットカード債務<br>③ 年間平均残高 (ユーロ                                                                                                    | 出力データ<br>Cユー: 列名 ・                                                                                                    | マフィルタ: (                                                                                                    | なし)<br>結婚歴<br>married<br>married<br>single<br>married<br>single<br>married                                                                     | Primary<br>secondary<br>tertiary<br>tertiary<br>tertiary                                                                                          | <b>クレジット</b> no no no no no no no no no no                                                                                                    | 年間平均残高(ユーロ<br>7787<br>4789<br>1350<br>1476<br>0<br>747<br>307<br>307                                                                                                    | 住宅<br>no<br>yes<br>yes<br>yes<br>yes<br>yes<br>yes                                  |
| <ul> <li>フォルト(ファイル拡張子に基づく)</li> <li>コード ログ 結果</li> <li>ーブル: WORKIMPORT1 +</li> <li>すべて選択</li> <li>すべて選択</li> <li>③ 年齢</li> <li>▲ 新雄歴</li> <li>▲ 新雄歴</li> <li>▲ 第歴</li> <li>▲ 今児ジットカード債務</li> <li>⑤ 年間平均残高(ユーロ</li> <li>▲ 住宅ローンの有無</li> </ul>                                         | 出力データ<br>Cユー: 列名 * ● 4 5 1 合計研数 17<br>● 合計行数 4521 合計列数 17<br>1 3<br>2 3<br>3 3<br>4 3<br>5 5<br>6 3<br>7 3<br>8 3<br>8 3<br>8 3<br>1 1<br>1 1<br>1 1<br>1 1<br>1 1<br>1 1<br>1 1<br>1                                                                                                    | マフィルタ: (     電業     unemployed     services     management     management     blue-collar     management     self-employed     technician                                                                                                    | なし)<br>結婚歴<br>married<br>married<br>single<br>married<br>single<br>married<br>married                                                          | ♥                                                                                                    | クレジット<br>no<br>no<br>no<br>no<br>no<br>no<br>no                                                                                                    | 年間平均残高(ユーロ<br>年間平均残高(ユーロ<br>1787<br>1350<br>1476<br>0<br>747<br>307<br>147<br>147                                                                                                    | 住宅I<br>noo<br>yes<br>yes<br>yes<br>noo<br>yes<br>ves                                |
| <ul> <li>フォルト(ファイル拡張子に基づく)</li> <li>コード ログ 結果</li> <li>ーブル: WORK.IMPORT1 *</li> <li>リ</li> <li>すべて選択</li> <li>③ 年齢</li> <li>▲ 執姆歴</li> <li>▲ 執姆歴</li> <li>▲ 幹歴</li> <li>④ 今歴</li> <li>④ クレジットカード債務</li> <li>④ 年間平均残高(ユーロ)</li> <li>▲ 住宅ローンの有無</li> <li>▲ 個人ローンの有無</li> </ul>         | 出力データ<br>Ca-:: 列名 * ● ● ● ● 5 日<br>③ 合計在数 4521 合計列数 17<br>1 1 3<br>2 3<br>3 3<br>4 3<br>5 5 5<br>6 3<br>7 3<br>8 3<br>9 4 4                                                                                                    | <ul> <li>マフィルタ: (</li> <li>職業</li> <li>unemployed</li> <li>services</li> <li>management</li> <li>management</li> <li>blue-collar</li> <li>management</li> <li>self-employed</li> <li>technician</li> <li>entreprensur</li> </ul>                                                                                                    | なし)<br>結婚歴<br>married<br>single<br>married<br>married<br>single<br>married<br>married                                                          | 学歴<br>primary<br>secondary<br>tertiary<br>tertiary<br>tertiary<br>tertiary<br>secondary<br>tertiary                                               | クレジット<br>no<br>no<br>no<br>no<br>no<br>no<br>no<br>no<br>no                                                                                                    | 体<br>年間平均残高(ユーロ<br>1787<br>1787<br>1350<br>1476<br>0<br>747<br>307<br>147<br>307<br>147<br>221                                                                                                    | 住宅<br>no<br>yes<br>yes<br>yes<br>no<br>yes<br>yes<br>yes                            |
| <ul> <li>フォルト(ファイル鉱蛋子に基づく)</li> <li>コード ログ 結果</li> <li>ブル: WORK.IMPORT1 *</li> <li>すべて選択</li> <li>③ 年齢</li> <li>▲ 職業</li> <li>▲ 結婚歴</li> <li>▲ 学歴</li> <li>▲ クレジットカード債務</li> <li>③ 年間平均残高(ユーロ</li> <li>▲ 住宅ローンの有無</li> <li>▲ 連絡手段</li> </ul>                                         | 出力データ<br>Ca -: 列名 * ● ● ● ● 5 ● ●<br>2 -: 列名 * ● ● ● ● 5 ● ●<br>1 1 33<br>2 3 3 3<br>4 4 33<br>5 5 5<br>6 33<br>7 3<br>8 3<br>9 4<br>10 4                                                                                                    | <ul> <li>マフィルタ: ()</li> <li>職業</li> <li>unemployed</li> <li>services</li> <li>management</li> <li>blue-collar</li> <li>self-employed</li> <li>tertpreneur</li> <li>services</li> </ul>                                                                                                    | なし)<br>結婚歴<br>married<br>married<br>married<br>married<br>married<br>married<br>married<br>married<br>married<br>married                       | 学歴<br>primary<br>secondary<br>tertiary<br>tertiary<br>secondary<br>tertiary<br>secondary<br>tertiary<br>ertiary<br>primary                        | クレジット<br>ハロ ハロ パー<br>ハロ ハロ パー<br>ハロ ハロ パー<br>ハロ ハロ パー<br>ハロ ハロ パー<br>ハロ ハロ パー<br>ハロ ハロ パー<br>ハロ パー パー                                                                                                    | 年間平均残高(ユーロ<br>年間平均残高(ユーロ<br>1787<br>4789<br>1350<br>1476<br>0<br>747<br>307<br>747<br>307<br>147<br>- 221<br>- 88                                                                                                    | 住宅II<br>no<br>yes<br>yes<br>yes<br>no<br>yes<br>yes<br>yes<br>yes<br>yes            |
| <ul> <li>フォルト(ファイル拡張子に基づく)</li> <li>コード ログ 結果</li> <li>ーブル: WORK.IMPORT1 *</li> <li>すべて選択</li> <li>③ 年齢</li> <li>▲ 新婚歴</li> <li>▲ 学歴</li> <li>▲ クレジットカード債務</li> <li>④ 学歴</li> <li>④ クレジットカード債務</li> <li>④ 年間平均残高(ユーロ)</li> <li>▲ 住宅ローンの有無</li> <li>▲ 通外手段</li> <li>ロバディ 値</li> </ul> | H<br>出力データ<br>ジュー: 列名 *<br>の<br>合計行数 4521 合計列数:17<br>年<br>1<br>1<br>2<br>3<br>3<br>3<br>3<br>4<br>5<br>5<br>6<br>3<br>8<br>7<br>3<br>8<br>9<br>4<br>10<br>4<br>11<br>3<br>3<br>4<br>10<br>4<br>11<br>1<br>1<br>1<br>1<br>1<br>1<br>1<br>1<br>1<br>1<br>1<br>1                                                                                                    | <ul> <li>マフィルタ: ()</li> <li>職業</li> <li>unemployed</li> <li>services</li> <li>management</li> <li>blue-collar</li> <li>blue-collar</li> <li>blue-collar</li> <li>self-employed</li> <li>technician</li> <li>technician</li> <li>technician</li> <li>services</li> <li>services</li> </ul>                                                                                           | なし)<br>結婚歴<br>married<br>married<br>married<br>married<br>married<br>married<br>married<br>married<br>married<br>married<br>married<br>married | 学歴<br>Primary<br>secondary<br>tertiary<br>tertiary<br>tertiary<br>tertiary<br>secondary<br>tertiary<br>primary<br>primary                         | クレジット<br>ハロ ハロ イン ハロ ハロ ハロ ハロ ハロ ハロ ハロ ハロ ハロ ハロ ハロ ハロ ハロ                                                                                                    | 年間平均残高(ユーロ<br>年間平均残高(ユーロ<br>1787<br>4789<br>13500<br>1476<br>0<br>747<br>307<br>747<br>307<br>147<br>47<br>88<br>88<br>9374                                                                                                    | 住宅<br>no<br>yes<br>yes<br>yes<br>yes<br>yes<br>yes<br>yes<br>yes<br>yes             |
| フォルト(ファイル拡張子に基づく)<br>コード ログ 結果<br>ーブル: WORK.IMPORT1 + E<br>すべて選択<br>③ 年齢<br>▲ 結婚歴<br>▲ 合野歴<br>▲ クレジットカード債務<br>④ 年間平均残高(ユーロ<br>▲ 住宅ローンの有無<br>▲ 強格手段<br>ロパティ 値<br>ペル                                                                                                    | 出力データ<br>ビュー: 列名 * Q Q Q S 目                                                                                                    | •          •          •                                                                                                    | なし)<br>結婚歴<br>married<br>married<br>single<br>married<br>married<br>married<br>married<br>married<br>married<br>married                        | 学歴<br>primary<br>secondary<br>tertiary<br>tertiary<br>tertiary<br>tertiary<br>tertiary<br>tertiary<br>secondary<br>secondary                      | <ul> <li>クレジット</li> <li>ハロ</li> <li>ハロ</li></ul> | 年間平均残高(ユーロ<br>1787<br>4789<br>1350<br>1476<br>0<br>747<br>307<br>747<br>307<br>147<br>221<br>- 88<br>9374<br>224                                                                                                    | 住宅<br>no<br>yes<br>yes<br>yes<br>no<br>yes<br>yes<br>yes<br>yes<br>yes              |
| フォルト(ファイル拡張子に基づく<br>コード ログ 結果<br>ーブル: WORK.IMPORT1 + と<br>すべて選択<br>③ 年齢<br>▲ 職業<br>▲ うりジットカード債務<br>● 年間平均残高(ユーロ<br>▲ 住宅ローンの有無<br>▲ 強格手段<br>ロバディ 値<br>ベル<br>前                                                                                                    | 出力データ<br>Cユー: 列名 ・ Q 品 S 日<br>合計行数 4521 合計初数 17<br>1 3<br>2 3<br>3 3<br>4 3<br>5 5 5<br>6 3<br>7 3<br>8 3<br>9 4<br>10 4<br>11 3<br>12 4<br>13 3<br>12 4<br>13 3<br>13 3<br>14 3<br>15 5<br>16 1<br>17 1<br>17 1<br>1 1<br>1 3<br>17 1<br>17 1<br>17 | <ul> <li>マフィルタ: (</li> <li>職業</li> <li>unemployed</li> <li>services</li> <li>management</li> <li>blue-collar</li> <li>management</li> <li>blue-collar</li> <li>self-employed</li> <li>technician</li> <li>entrepreneur</li> <li>services</li> <li>services</li> <li>services</li> <li>services</li> <li>services</li> <li>services</li> <li>services</li> <li>technician</li> </ul> | なし)<br>結婚歴<br>married<br>married<br>married<br>married<br>married<br>married<br>married<br>married<br>married<br>married                       | <b>₽</b> E<br>primary<br>secondary<br>tertiary<br>secondary<br>tertiary<br>secondary<br>tertiary<br>primary<br>secondary<br>secondary<br>tertiary | クレジット<br>ハロ イン<br>ハロ イン<br>ハロ<br>ハロ イン<br>ハロ<br>ハロ イン<br>ハロ イン<br>ハロ イン<br>ハロ イン<br>ハロ<br>ハロ<br>ハロ<br>ハロ<br>ハロ<br>ハロ<br>ハロ<br>ハロ                                                                                                    | <b>年間平均残高(ユーロ</b><br>1787<br>4789<br>1350<br>1476<br>0<br>747<br>300<br>747<br>300<br>747<br>307<br>147<br>307<br>307<br>44<br>307<br>307<br>44<br>307<br>44<br>307<br>44<br>307<br>44<br>307<br>44<br>307<br>44<br>44<br>44<br>44<br>44<br>44<br>44<br>44<br>44<br>44<br>44<br>44<br>44                                                                                                    | teren<br>no<br>yes<br>yes<br>yes<br>no<br>yes<br>yes<br>yes<br>yes<br>yes<br>yes    |
| フォルト(ファイル拡張子に基づく)<br>コード ログ 結果<br>ーブル: WORKIMPORT1 *<br>すべて選択<br>③ 年齢<br>▲ 結婚歴<br>▲ 合和 単語<br>▲ 分別 ットカード債務<br>④ 年間 平均残高(ユーロ<br>▲ 住宅ローンの有無<br>▲ 連絡手段<br>コパティ 値<br>ベル<br>前<br>き                                                                                                    | 出力データ<br>Caー: 列名 * Q 4 50 日<br>2 -:: 列名 * Q 4 50 日<br>1 2 31<br>3 3 32<br>4 3 33<br>4 3 33<br>4 3 33<br>4 3 33<br>4 3 33<br>4 3 33<br>4 3 33<br>4 3 33<br>7 3 3<br>8 3 33<br>9 4 41<br>10 4 41<br>11 3 33<br>14 2 2 44<br>13 3 33<br>14 2 2 45<br>14 14 14 14 14 14 14 14 14 14 14 14 14 1                                                                                                    | <ul> <li>マフィルタ: (</li> <li>職業</li> <li>unemployed</li> <li>services</li> <li>management</li> <li>blue-collar</li> <li>management</li> <li>blue-collar</li> <li>services</li> <li>management</li> <li>technician</li> <li>tentrepreneur</li> <li>services</li> <li>services</li> <li>admin.</li> <li>technician</li> <li>technician</li> <li>otaction</li> </ul>                     | なし)<br>結婚歴<br>married<br>married<br>single<br>married<br>married<br>married<br>married<br>married<br>married<br>married<br>married<br>married  | 学歴<br>primary<br>secondary<br>tertiary<br>secondary<br>tertiary<br>secondary<br>tertiary<br>primary<br>secondary<br>secondary<br>tertiary         | クレジット<br>ハロ イン イン イン イン イン イン イン イン イン イン イン イン イン                                                                                                    | 年間平均残高(ユーロ<br>年間平均残高(ユーロ<br>1787)<br>1787<br>1787<br>1350<br>1476<br>0<br>1476<br>0<br>747<br>307<br>1476<br>307<br>1476<br>307<br>1476<br>307<br>447<br>307<br>447<br>447<br>307<br>447<br>447<br>307<br>447<br>447<br>307<br>447<br>447<br>447<br>447<br>447<br>447<br>447<br>447<br>447<br>4 | 住宅<br>no<br>yes<br>yes<br>yes<br>yes<br>yes<br>yes<br>yes<br>yes<br>yes<br>no<br>no |

生データの確認

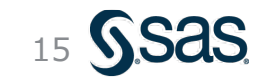

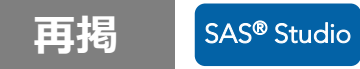

# 作成したプロセスフローの保存(別名で保存)

#### プロセスフローをクリックしてプロセスフロー画面に戻る

| 設定 コード/結果 分割 🖌 <table-cell> 🔀</table-cell> |
|--------------------------------------------|
| オプション ノード                                  |
| ▼ ファイル情報                                   |
| ソース ファイル                                   |
| ファイル名: bank_marketing.xlsx                 |
| ソースの場所: <b>/home/u62013505</b>             |
| ワークシート名:                                   |
|                                            |

#### 「名前を付けてプロセスフローを保存」 アイコンをクリックし、 保存場所、ファイル名を指定して保存ボタン

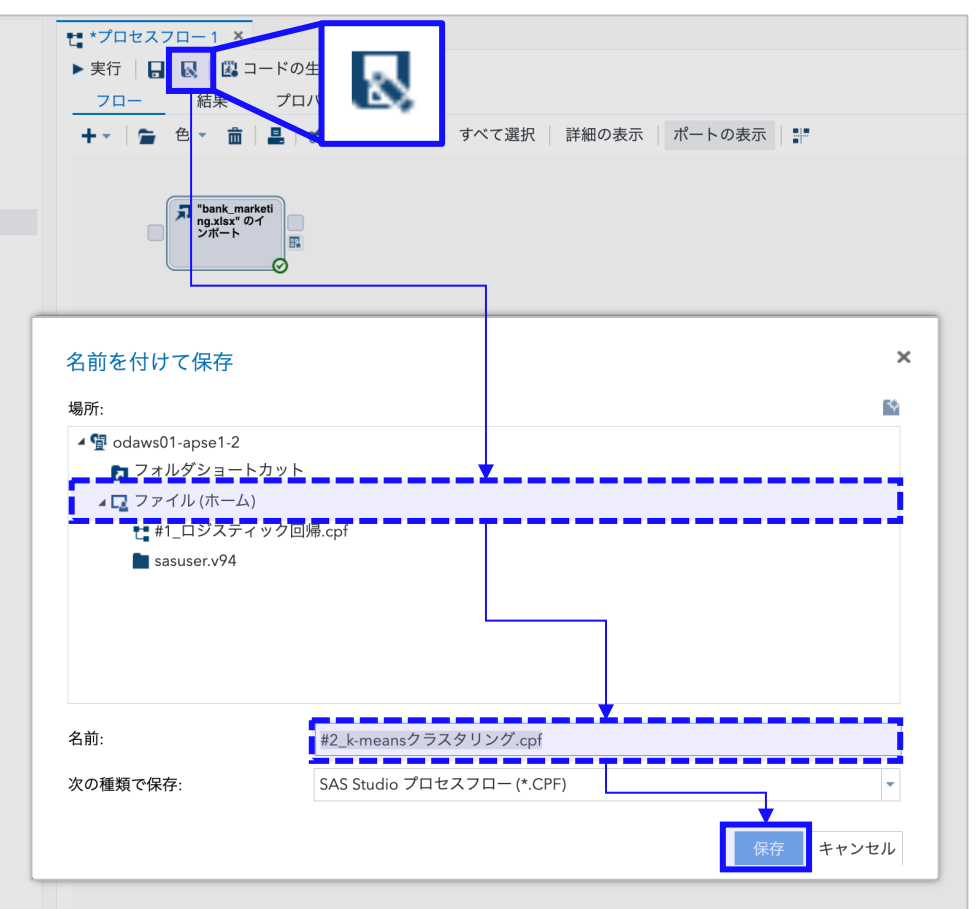

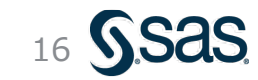

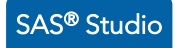

### 主成分分析 - 実行方法 (1/2) ノードの設置

# ①左パネルより、[タスクとユーティリティ]→[タスク] →[多変量解析]→[**主成分分析**]を選択

②右側のプロセスフロー内のインポートノードの 右端の四角 □ (コ>トロールポート)の上へドラッグ&ドロップ ③プロセスフロー上に 主成分分析ノードが 生成されるのでダブルクリックして詳細設定画面を開く

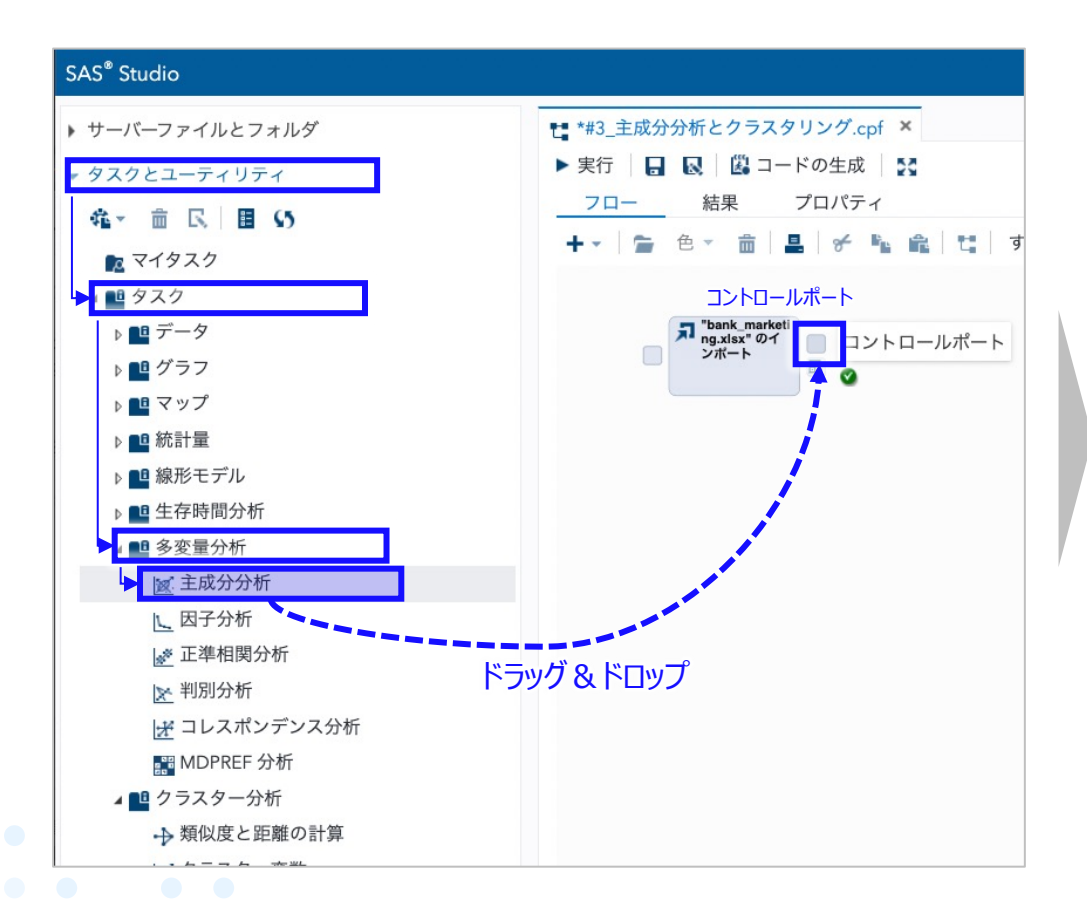

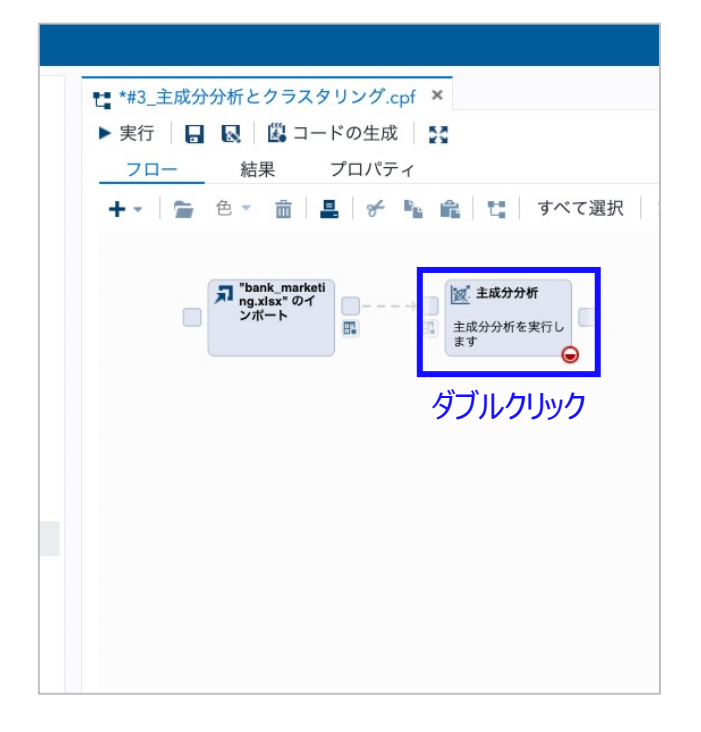

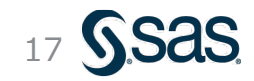

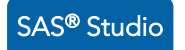

### 主成分分析 - 実行方法(2/2)説明変数・オプション・出力

[データ]の設定(説明変数)

| 設定  | コード/結果 分割 🖌 😡 🎦               |
|-----|-------------------------------|
| 4   | データ オプション 出力 ト 🔻              |
| -   | データ                           |
|     | WORK.IMPORT1                  |
|     | <b> <b> </b> <i> </i></b>     |
| -   | 役割                            |
|     | *分析変数: 🔹 🕈 🔹 🛨                |
| - [ | 129 年齢                        |
|     | 🚳 年間平均残高                      |
|     | <sup>図 最終連絡日</sup><br>説明変数の設定 |
|     | ❷ 最終会話時間 : 数值型 変数             |
|     | 129 CP中連絡回数                   |
|     | 😰 最終連絡日数                      |
| ,   | 追加役割                          |
|     |                               |
|     |                               |
|     |                               |
|     |                               |
|     |                               |

| 設定 コード/結果 分割 🗶 <table-cell></table-cell> |
|------------------------------------------|
| データ オプション 出力 情報 ノ                        |
| ▼手法                                      |
| 成分の数: すべて 👻                              |
| ▶ 詳細                                     |
| <b>~</b> プロット                            |
| 表示するプロットの選択:                             |
| デフォルトおよび追加プロット                           |
| ☑ 固有値と成分 (スクリープロット)                      |
| □ 成分ペアのスコア                               |
| □ 成分スコア行列                                |
| □ 成分パターンプロファイル                           |
| ☑ 成分ペアのパターン                              |
| オプション                                    |
| スコアとパターンプロットの成分の数:                       |
| 3 🗸                                      |
| 「デフォルトおよび追加プロット」を選択し、                    |
| [固有値と成分(スクリープロット)] と                     |
| 「成分ペアのパターン」にチェックを入れる                     |
|                                          |
|                                          |
|                                          |
|                                          |

[オプション]の設定(各種出力)

設定 コード/結果 分割 \* 8 8 データ オプション 出力 情報 ・出力データセット ✓ 成分のスコアデータセットを作成する \*データセット名: work.Princomp\_scores 参照 □ 統計量データセットを作成する \*データセット名: work.Princomp\_stats 参照 [成分のスコアデータセットを作成する] にチェックを入れる (これにより主成分分析結果をクラスタリングに活用可能)

[出力]の設定(分析結果の二次利用)

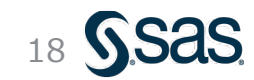

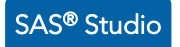

#### 主成分分析 - 実行結果 (主成分分析の出力)

- ・ 主成分分析では、まずスクリープロットと累積寄与率のグラフから、最適な主成分数を検討する
   → 今回の分析では、固有値の値と簡単のため、主成分数=2とする
- 各主成分に対する変数寄与度から、各主成分軸の意味を検討する

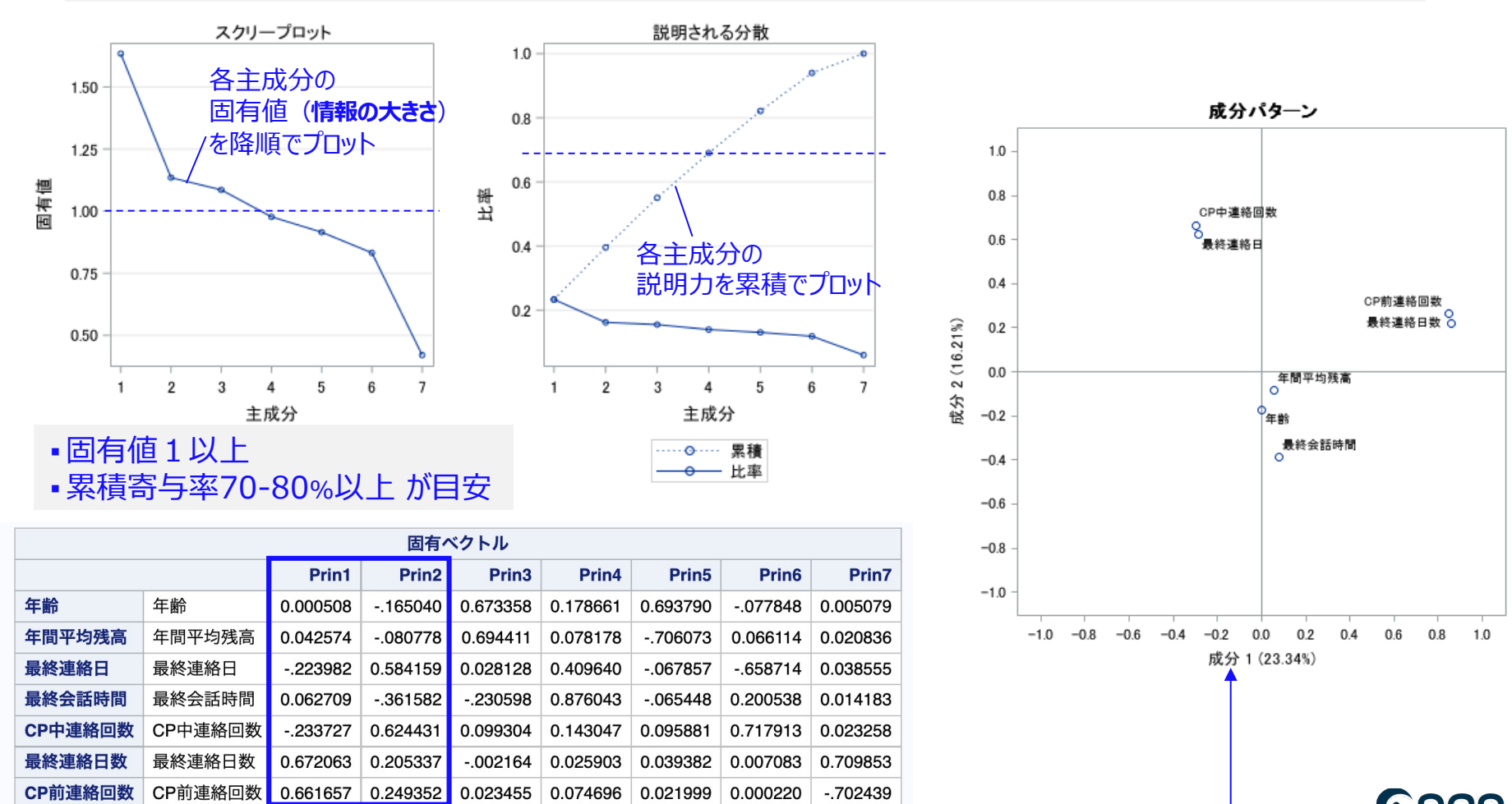

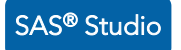

### 主成分分析 - 実行結果(主成分分析結果の可視化)

・「**散布図**」ノードを活用して、各主成分軸をX軸、Y軸にとり、目的変数で色分け表示することで、主成分軸における各データポイントの位置付けと、目的変数との関係性が観察できる

▼散布図の設定

| 設定 コード/結果 分割 🛃 🔀                                                                          |
|-------------------------------------------------------------------------------------------|
| 表示 情報 ノード                                                                                 |
| <ul> <li>データ</li> </ul>                                                                   |
| WORK.PRINCOMP_SCORES                                                                      |
| <ul> <li>マィルタ: (たデータソースを設定</li> <li>         ・ 役割         (主成分分析で出力したデータ)     </li> </ul> |
| *X 軸: (1 項目) <b> </b>                                                                     |
| Prin1 X軸=主成分①                                                                             |
| *Y軸: (1 項目)                                                                               |
| Prin2 Y軸=主成分②                                                                             |
| グループ: (1 項目)                                                                              |
| ▲ 定期預金契約 グループ=目的変数                                                                        |
| 凡例の場所: 外側(デフォルト) ▼                                                                        |
| ▶追加役割                                                                                     |
|                                                                                           |
| I                                                                                         |
|                                                                                           |

#### ▼散布図の出力結果

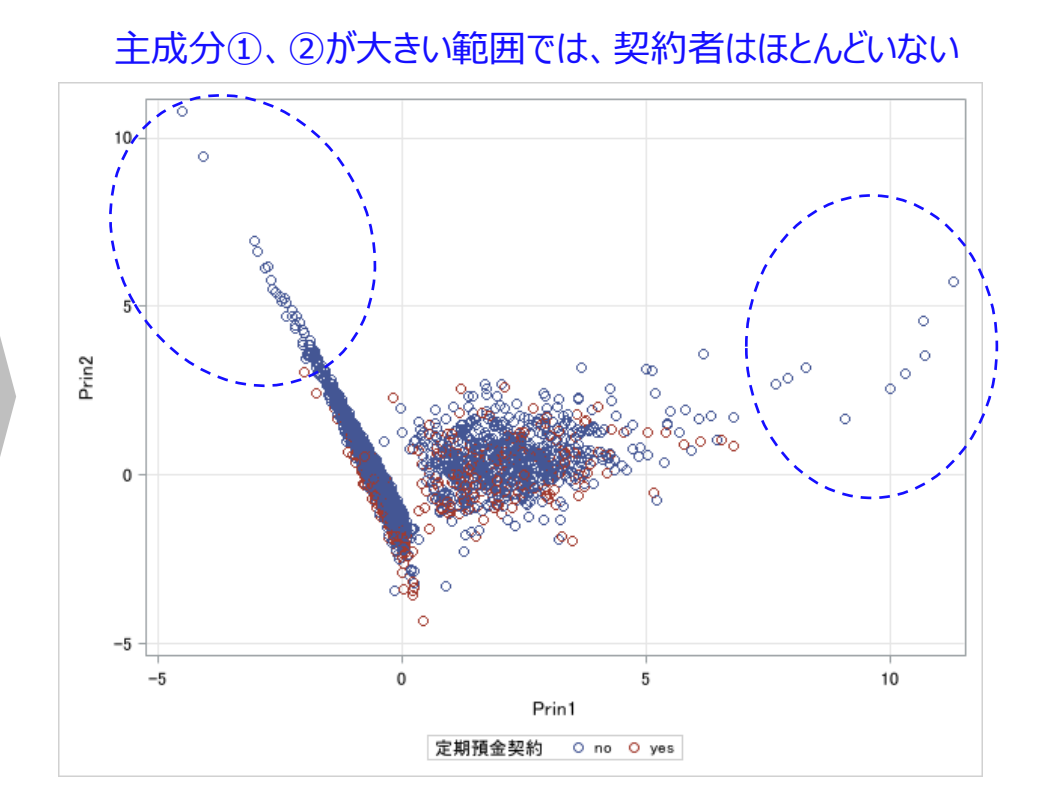

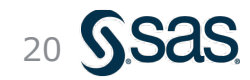

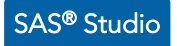

### 主成分分析結果のクラスタリング – 実行方法 (1/2) ノードの設置

# ①前回と同様に、左パネルより、[タスクとユーティリティ]→[タスク] →[クラスター分析]→[K-Means クラスタリング]を選択

#### ②右側のプロセスフロー内の**主成分分析の後の** 右端の四角 □ (コ>トロールポート)の上へドラッグ&ドロップ

#### ③プロセスフロー上に K-Means クラスタリングノードが 生成されるのでダブルクリックして詳細設定画面を開く

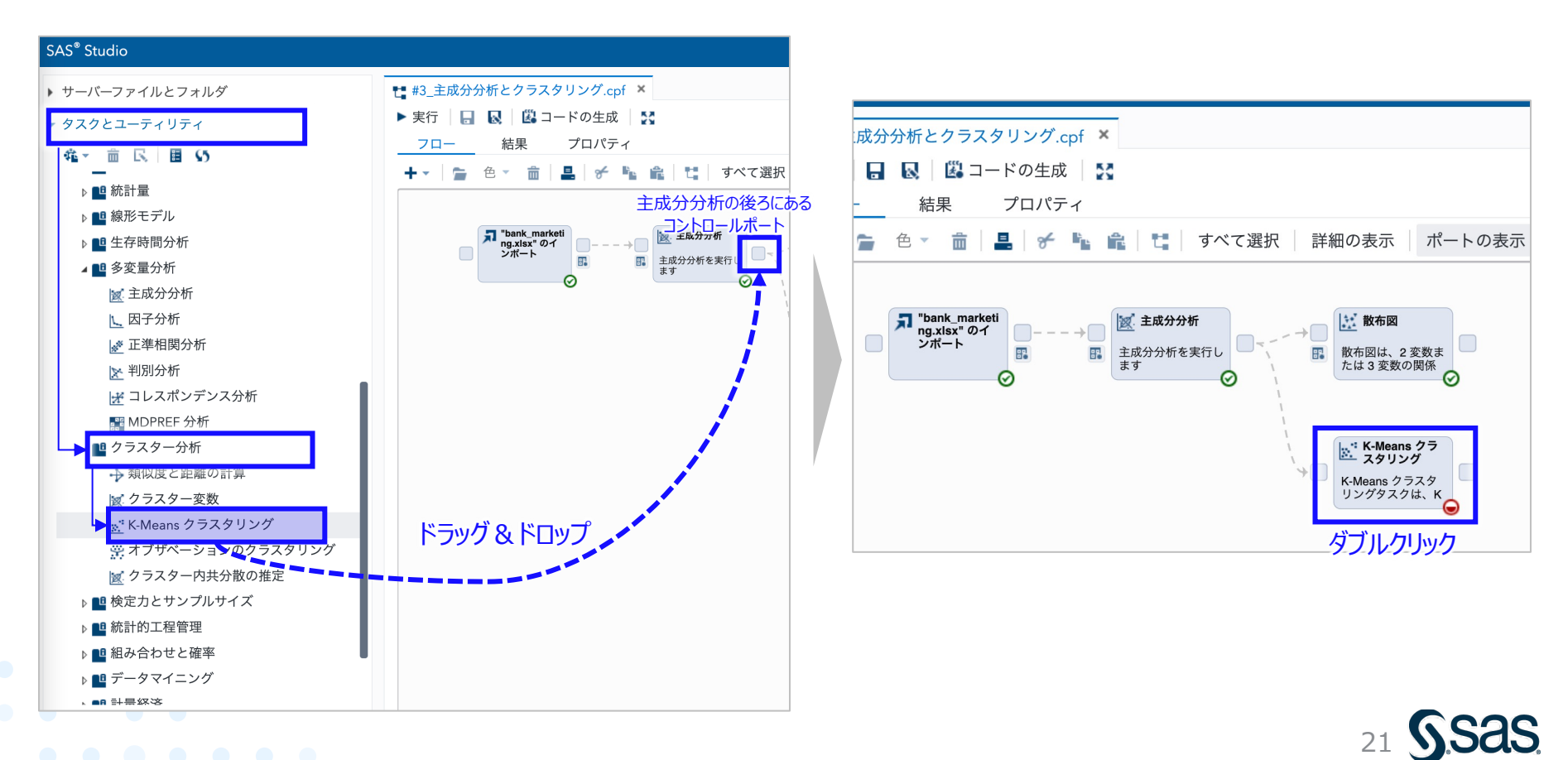

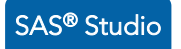

### 主成分分析結果のクラスタリング – 実行方法 (2/2) 説明変数・オプション

[オプション]の設定(各種出力)

[データ]の設定(説明変数)

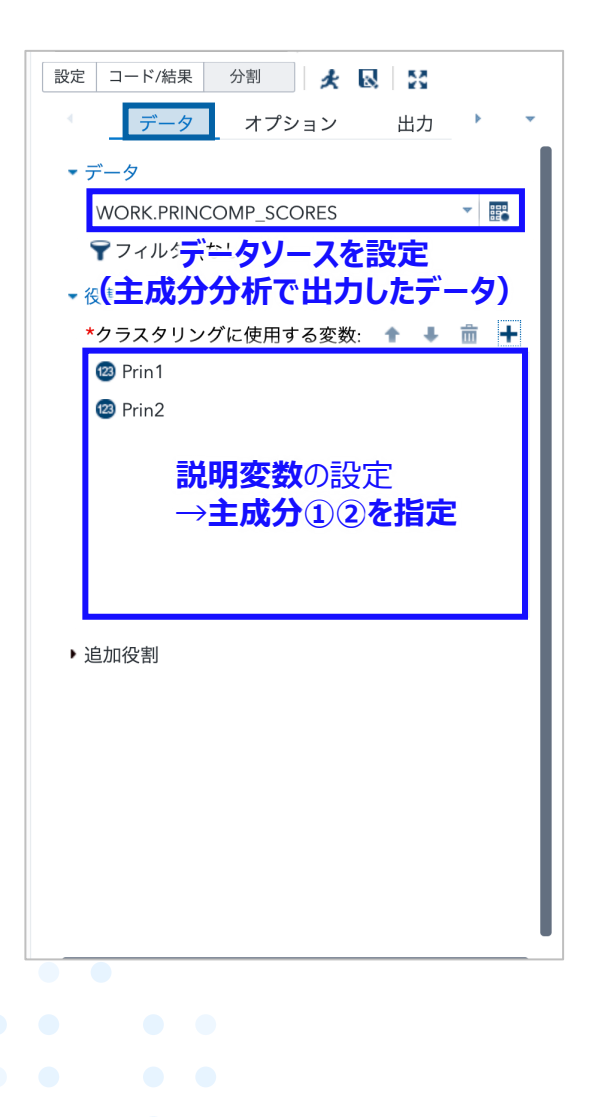

| 2年 コード/結果 分割 🖌 😡 🔀                        |   |
|-------------------------------------------|---|
| ノード データ オプション 出力 情報                       |   |
| ▼ 手法                                      |   |
| ▼標準化                                      |   |
| 標準化法:                                     |   |
| 範囲 (デフォルト)                                |   |
| 最小値を引き、範囲で割ります                            |   |
| <ul> <li>         クラスタリング     </li> </ul> |   |
| 次の 2 つの手法のいずれかを指定する必要があります:               |   |
| ✓ 最大クラスター数                                |   |
| *クラスター: 3                                 |   |
| □ 候補シードと既存シード間の最小距離                       |   |
| □ 各オブザベーションのクラスター重心法をアップロー                |   |
| r I                                       |   |
| 🗌 データセットのクラスター重心法を読み込む                    |   |
| □ <sup>最大反復回数</sup> [最大クラスター数]にチェック       | t |
| ・ 統計量 入っていることを確認し、                        |   |
| 表示する統計量: 「クラスター数」を3(こ設定)                  | F |
| デフォルト統計量                                  | _ |
|                                           |   |
|                                           |   |
|                                           |   |
|                                           |   |
|                                           |   |

[出力]の設定(分析結果の二次利用)

| 設定 | コード/結果 分割 🖌 😡 🔀       |    |
|----|-----------------------|----|
|    | データ オプション 出力 忄 ▶      |    |
| -  | 出力データセット              |    |
|    | マクラスター割り当てデータセットを作成する |    |
|    | *データセット名:             |    |
|    | work.Fastclus_scores  |    |
|    | □ 統計量データセットを作成する      |    |
| 12 | ラスタテ、割り当てテータセットを作成    | 96 |
| にナ | エッジルでふん Losts         |    |
| (  | ] クラスター重心法データセットを作成する |    |
|    | *データセット名:             |    |
|    | work.Fastclus_seeds   |    |
|    |                       |    |
|    |                       |    |
|    |                       |    |
|    |                       |    |
|    |                       |    |
|    |                       |    |
|    |                       |    |
|    |                       |    |
|    |                       |    |
|    |                       |    |
|    |                       |    |

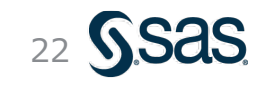

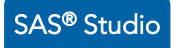

### 主成分分析結果のクラスタリング – 実行結果 (クラスタリングの可視化)

・「散布図」ノードを活用して、各主成分軸をX軸、Y軸にとり、クラスタ番号で色分け表示することで、主成分軸における各データポイントの位置付けと、各クラスタとの関係性が観察できる

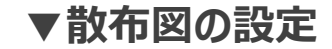

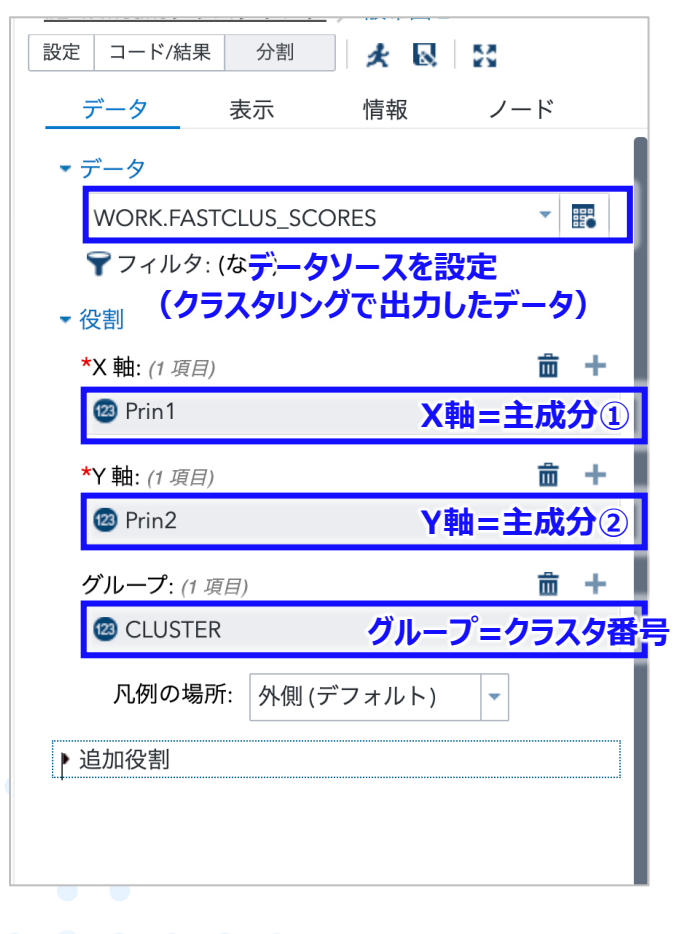

#### ▼散布図の出力結果

主成分①、②が大きい範囲では、契約者はほとんどいなかったが、 クラスタリングではこの傾向をある程度捉えた分類が行われている

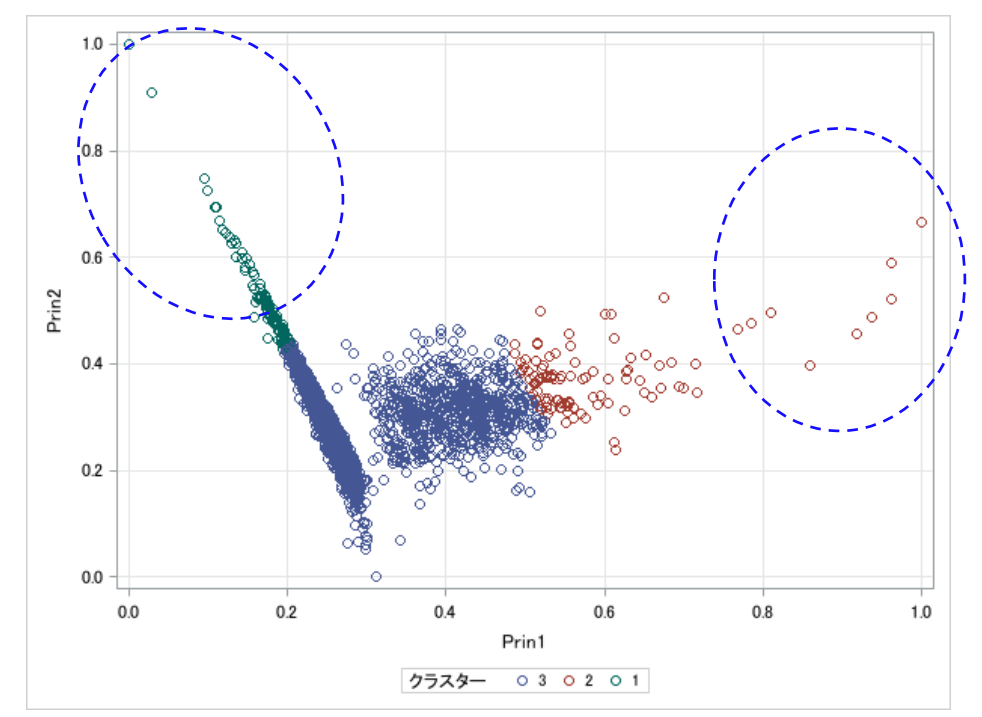

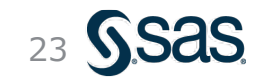

### Agenda

- ・クラスター分析の応用(他の分析手法との組み合わせ)
  - 主成分分析により説明変数を要約する
  - 主成分軸でクラスター分析を行う

### ・クラスター分析による分類(2):階層的クラスタリング

- 階層的クラスタリング(群平均法、重心法、Ward法)のしくみ
- 樹形図(デンドログラム)とクラスタ数の検討
- 都道府県データを用いて階層的クラスタリングにより類似地域を分析する

#### ・今後のデータサイエンス学習に向けたスキルアップ

- データサイエンティストに求められるスキル

- SAS内サンプルデータの紹介と使い方
- オープンデータの紹介

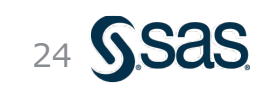

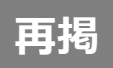

### クラスタリング手法の種類

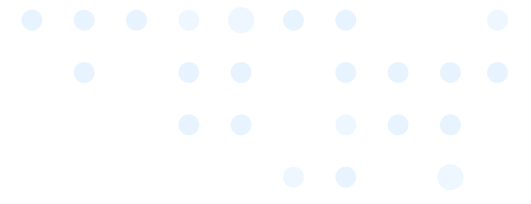

- ・ クラスタリング手法は、「非階層的」と「階層的」に大別される
- ・ 階層的クラスタリングはさらに 凝集型 と 分割型 があり、凝集型が用いられるのが一般的

| 手法の分類                   |                            | 手法                                                  |
|-------------------------|----------------------------|-----------------------------------------------------|
| 非階層的クラスタリング<br>クラスタ1    | • k-means法(k平均法)           | クラスタ内データの平均値をクラスタ重心として、<br>距離に基づき、事前に設定したクラスタ数k個に分割 |
| 変数<br>B                 | ■その他                       | 混合ガウス法、超体積法など 第2回で説明                                |
|                         | 似ている(≒距離の近い)データ/           | クラスタ同士を逐次まとめる(ボトムアップアプローチ)                          |
| ·                       | <ul> <li>・ウォード法</li> </ul> | クラスタ内のデータの平方和を最小にするように併合 SAS® Studio                |
| 階層的クラスタリング              | ▪ 最短距離法(最近隣法)              | 距離の近いデータから順番に併合                                     |
| 変                       | ▪ 最長距離法(最遠隣法)              | 距離の遠いデータから順番に併合 ご説明                                 |
| B B                     | •重心法                       | クラスタ重心からの距離に基づき併合 SAS® Studio                       |
|                         | ■ 群平均法                     | 各クラスタ同士で全データの距離の平均を基準に併合 SAS® Studio                |
| デンドログラム<br>(dendrogram) | ■ その他                      | メディアン法、可変法                                          |
|                         | 似ていないデータ/クラスタ同士            | を逐次分離させる(トップダウンアプローチ)                               |
|                         | • Diana法                   | 25 S.Sas                                            |

#### 代表的な階層的クラスタリング: 凝集型階層クラスタリング

- ・凝集型階層クラスタリングは、距離に応じて小さいクラスタを束ねて階層的に分類する手法
- クラスタ数は自動的に決定してくれる他、分類過程を可視化した樹形図(デンドログラム)も同時
   に出力されるので、結果の解釈やクラスタ数の決定に役立つ

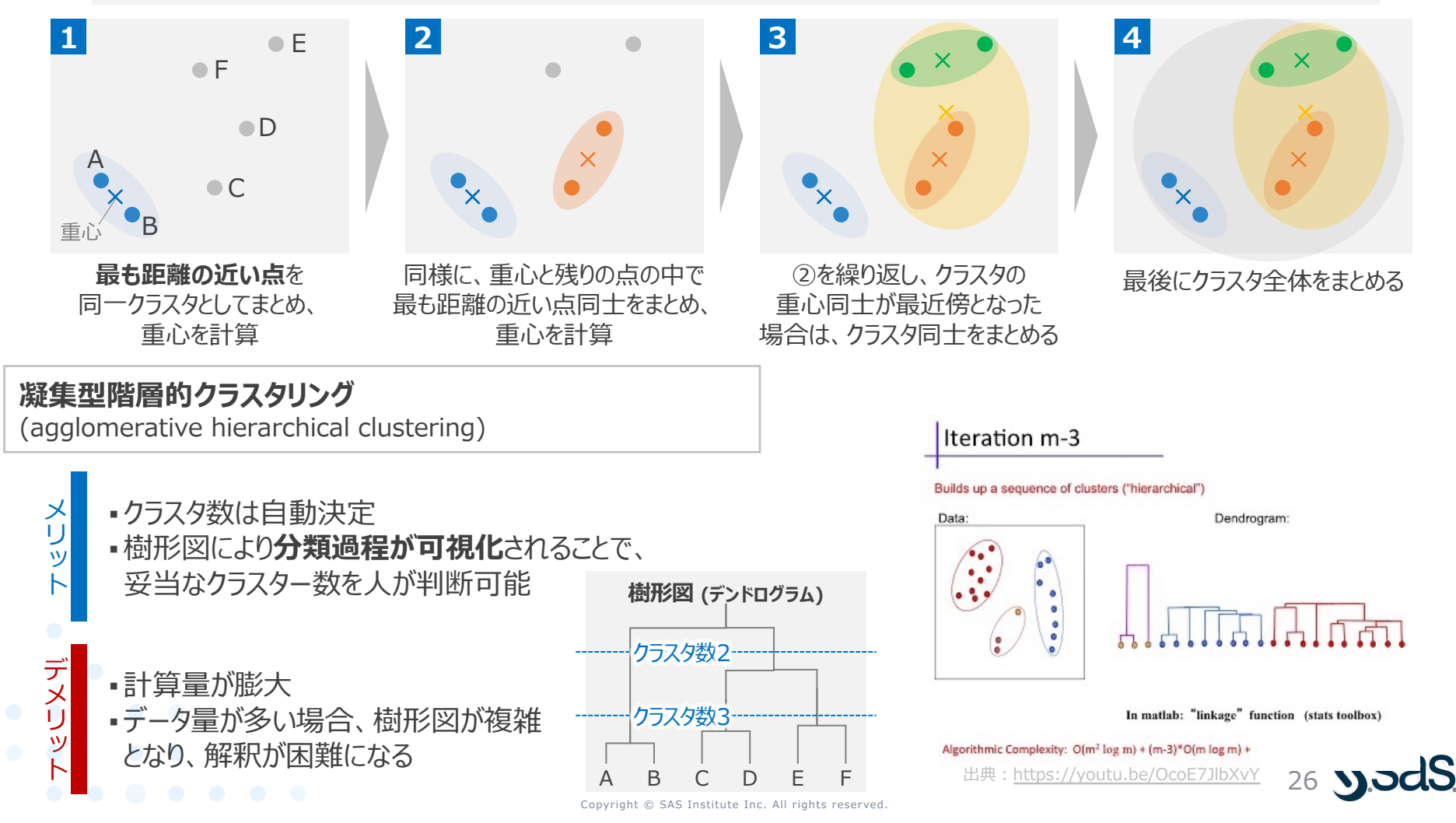

### 「近い」の評価尺度バリエーション

- ・ クラスタ間の「近さ」を測る指標には様々あるが、一概にどれが良いとは言えないため、複数試して比較するのが一般的である。ただし、一般には、群平均法やWard法(次頁)が頻用される
- ・ 最短距離/最長距離法は、計算量が少なくて済む反面、1点の影響を大きく受けやすい

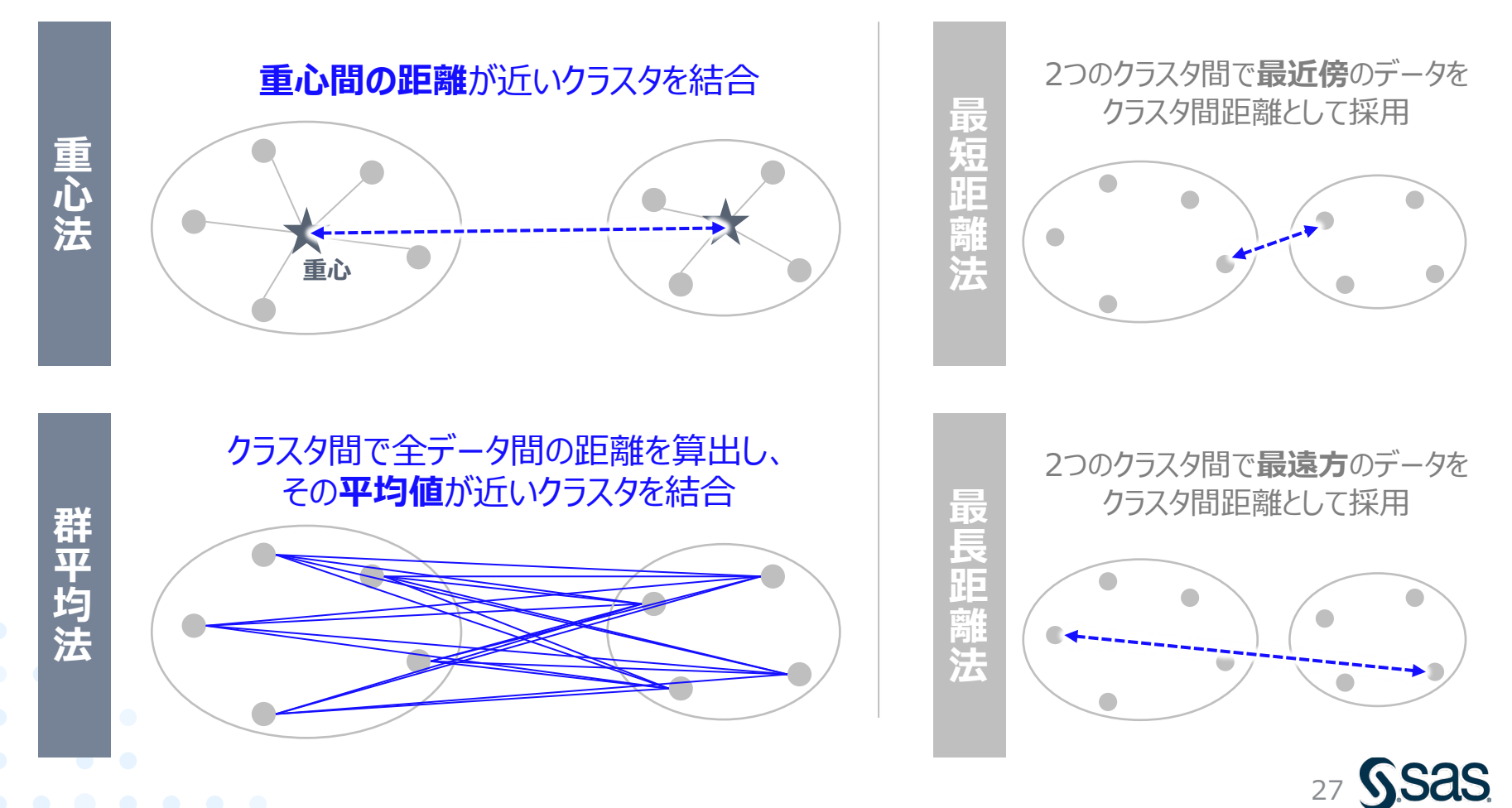

### Ward法の考え方

• Ward法\*は最もよく用いられる手法であり、計算量は多いが、各データ点とクラスタ重心との関係性まで評価しているため、他手法に比べ、分類感度が高いとされる \*米国の統計学者Joe H. Ward, Jr.が1963年に発表した論文にちなむ

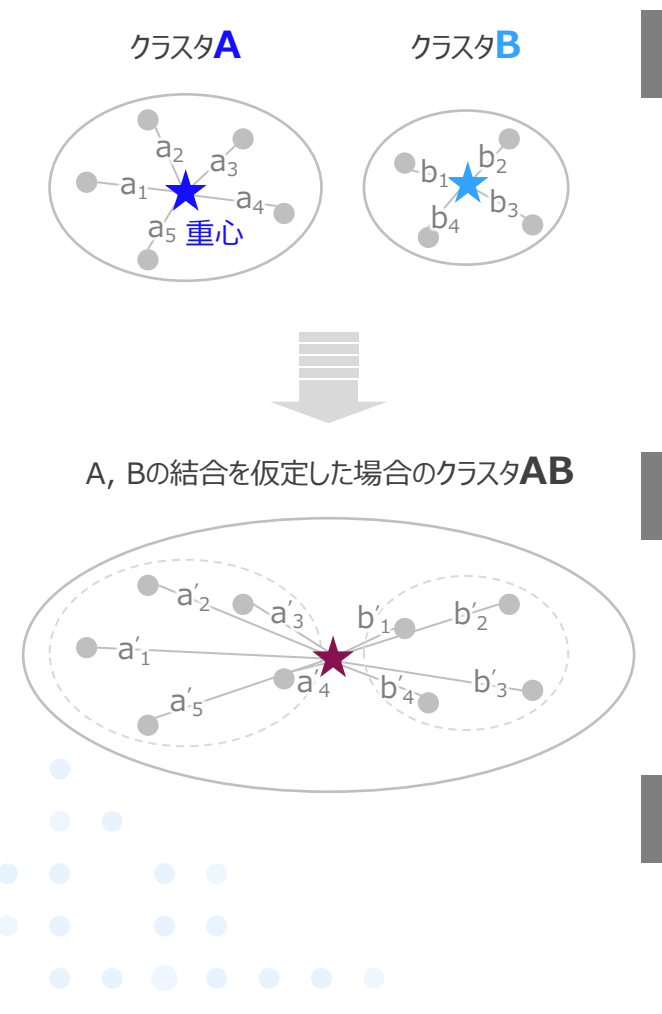

「クラスタ重心」と、「当該クラスタ内の各データ」との距離の総和(二乗和)を クラスタごとに算出

クラスタAの場合

 $\mathbf{A} = \mathbf{a}_1^2 + \mathbf{a}_2^2 + \mathbf{a}_3^2 + \mathbf{a}_4^2 + \mathbf{a}_5^2$ 

クラスタBの場合

 $\mathbf{B} = b_1^2 + b_2^2 + b_3^2 + b_4^2$ 

注目する2つのクラスタを結合した場合を仮定し、「結合後のクラスタ重心」と 「当該クラスタ内の各データ」との距離の総和(二乗和)を算出

 $\mathbf{AB} = a'_{1}{}^{2} + a'_{2}{}^{2} + a'_{3}{}^{2} + a'_{4}{}^{2} + a'_{5}{}^{2}$  $+ b'_{1}{}^{2} + b'_{2}{}^{2} + b'_{3}{}^{2} + b'_{4}{}^{2}$ 

1 と 2 の差、つまり、 AB - (A+B) が最小となるクラスター結合を採用 (結合前後でクラスタ内のばらつきに変化なし→統合してもOKと判定)

※近くにあり、ばらつきの小さいクラスタ同士が結合しやすい

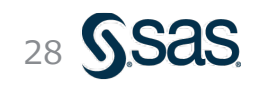

Copyright © SAS Institute Inc. All rights reserved.

# 参考:クラスタリング手法における分類結果の比較

再揭

クラスタリング手法によって得意なデータパターンは異なり、様々な手法を試しながら、最適な手法を選択することが望ましい。中でも、k-meansは「重心からの距離」を用いて分類するため、円状のデータには強いが、楕円状や曲線状のデータは苦手

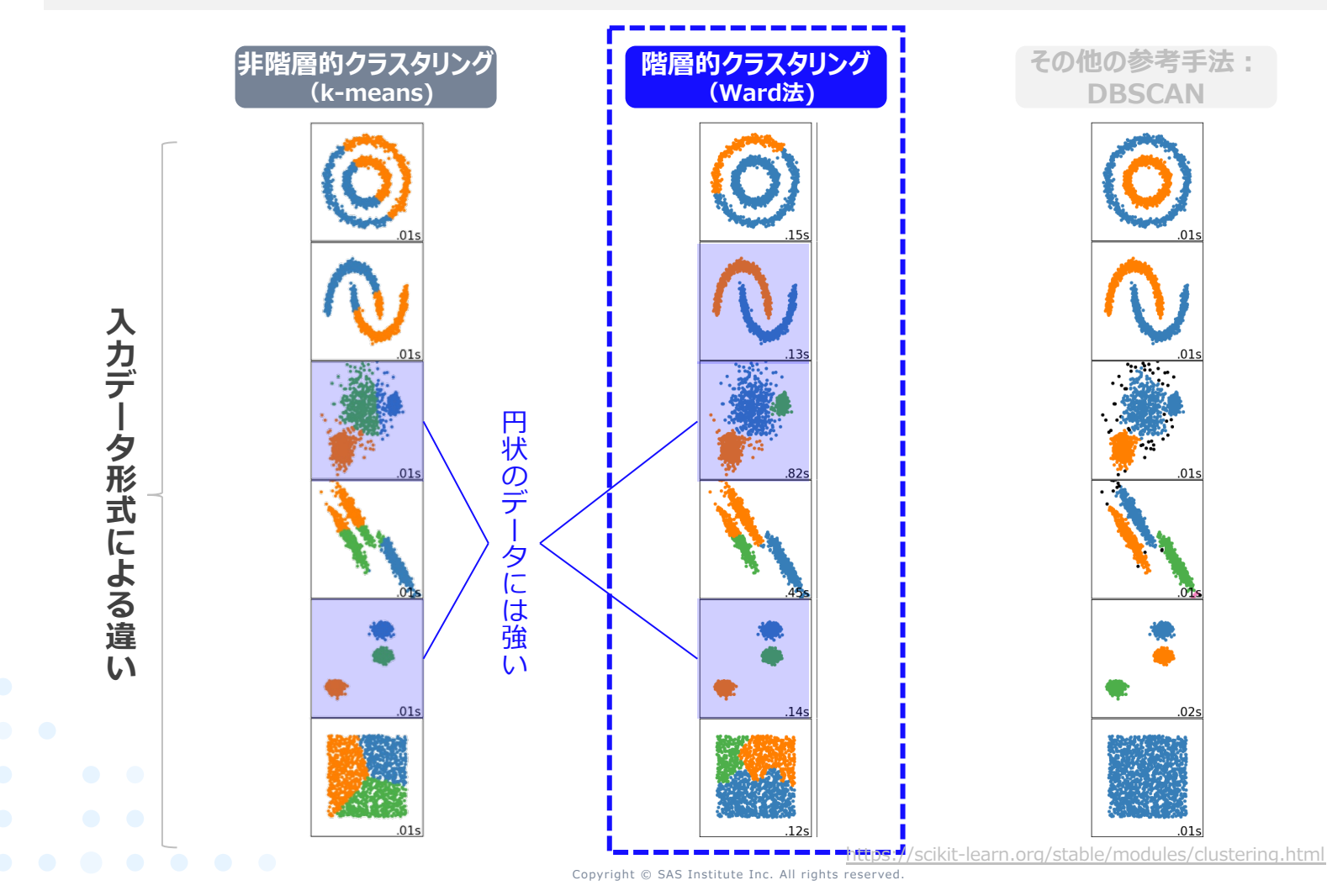

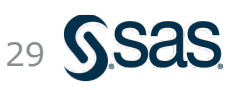

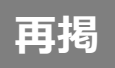

### ビッグデータ分析の進め方

• データマイニングの進め方に関する方法論「CRISP-DM」に基づいて、分析と評価を繰り返して試行錯誤しながら進めるのが一般的である

CRISP-DM: データマイニング方法論

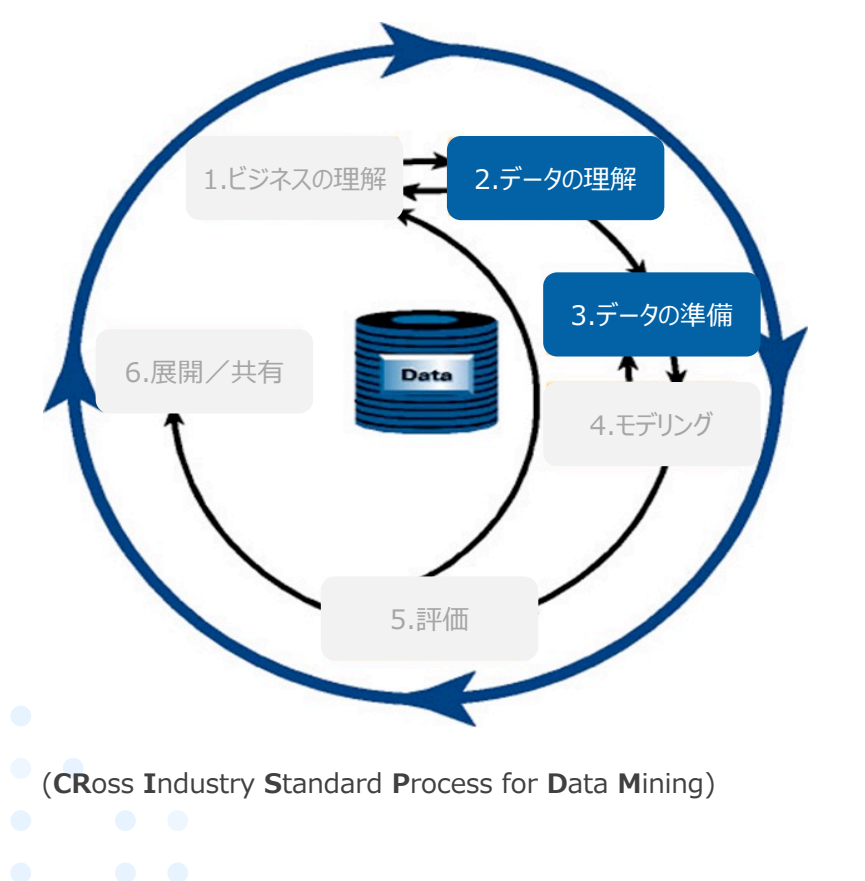

| 1.ビジネスの理解 | ・ビジネス、データマイニング目標の決定<br>・プロジェクトの立ち上げ               |
|-----------|---------------------------------------------------|
| 2.データの理解  | ・データの収集<br>・データの調査<br>・データ品質の検証                   |
| 3.データの準備  | ・データの選択や除外<br>・データのクリーニング<br>・データの構築や統合           |
| 4.モデル作成   | ・モデリング手法の選択<br>・モデルの作成<br>・モデルの評価                 |
| 5.評価      | ・データマイニングの結果の評価<br>・プロセスの見直し<br>・実行可能なアクションリストの作成 |
| 6.展開/共有   | •業務への導入計画<br>•モニタリング、メンテナンスの計画                    |

30 Sas

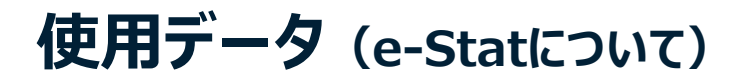

- 政府が公開する政府統計のオープンデータ "e-Stat" のデータを活用する
- 今回扱うデータの他にも、様々な統計データが公開さているので、企業内のデータと組み合わせることで、さらなる付加価値を生む可能性がある

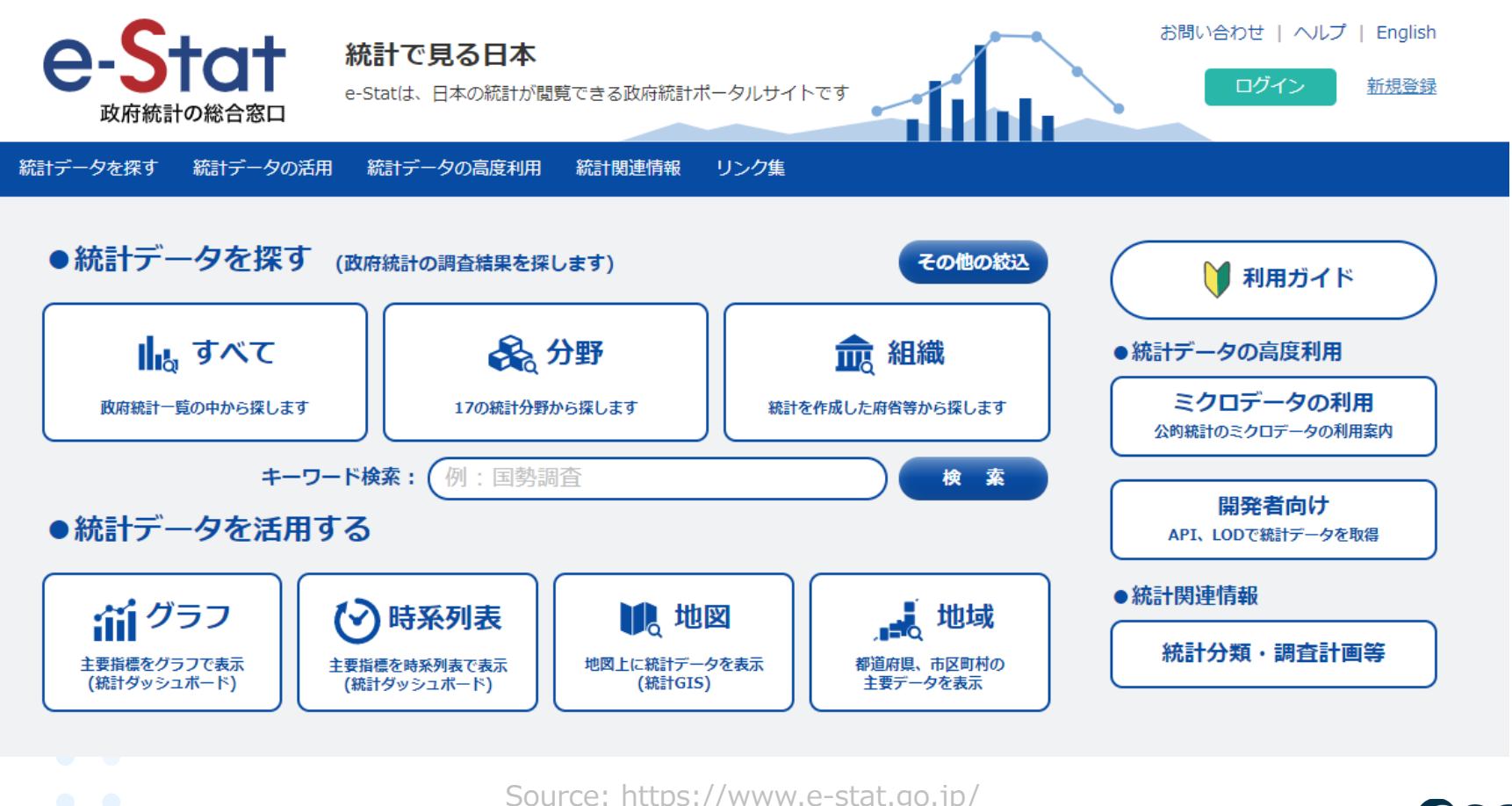

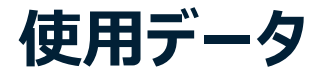

今回は、このうち、5年に1度実施している「全国消費実態調査」(現在の名称は「全国家計構造調査」)のデータを用いて、都道府県別の消費動向から、類似の都道府県をグルーピングすることを考える

| 政府統計名 |                          | 全国家計構造調査(旧全国消費実態調査)              |       |            |                | 詳細 |  |  |  |
|-------|--------------------------|----------------------------------|-------|------------|----------------|----|--|--|--|
| 提供統計名 |                          | 平成26年全国消費実態調查                    |       |            |                |    |  |  |  |
| 提供分類1 |                          | 全国                               |       |            |                |    |  |  |  |
| 提供分類2 |                          | 家計収支に関する結果                       |       |            |                |    |  |  |  |
| 提供分類3 |                          | 総世帯                              |       |            |                |    |  |  |  |
| 表番号   |                          | 統計表                              | 調査年月  | 公開 (更新)日   | 表示・ダウンロー       | 5  |  |  |  |
| フロー編  |                          | THE LAN                          |       |            |                |    |  |  |  |
| 42    | 年間収入階級                   | ・年間収入十分位階級別1世帯当たり1か月間の収入と支出      |       |            |                |    |  |  |  |
|       | 総世帯                      |                                  | 2014年 | 2015-12-16 | 📩 EXCEL 🛛 🌩 DB |    |  |  |  |
|       | 勤労者世帯                    |                                  | 2014年 | 2015-12-16 | 🛃 EXCEL 📄 🔶 DB |    |  |  |  |
| 43    | 世帯主の年齢                   | <b></b><br>幹齢階級別1世帯当たり1か月間の収入と支出 |       |            |                |    |  |  |  |
|       | 総世帯・勤                    | う 者世帯                            | 2014年 | 2015-12-16 | 🛓 EXCEL 🛛 🌩 DB |    |  |  |  |
| 44    | 住居の所有關係別1世帯当たり1か月間の収入と支出 |                                  |       |            |                |    |  |  |  |
|       | 総世帯・勤                    | <u> 劳者世帯</u>                     | 2014年 | 2015-12-16 | ★ EXCEL → DB   |    |  |  |  |
| 45    | 資産の種類・                   | 資産額階級別1世帯当たり1か月間の収入と支出(純資産)      |       |            |                |    |  |  |  |
|       | 総世帯                      |                                  | 2014年 | 2016-03-25 | L EXCEL → DB   |    |  |  |  |
|       | 勤労者世帯                    |                                  | 2014年 | 2016-03-25 | EXCEL DB       |    |  |  |  |
|       | 資産の種類・                   | 育産額階級別1世帯当たり1か月間の収入と支出(総資産)      |       |            |                |    |  |  |  |
|       | 総世帯                      |                                  | 2014年 | 2016-03-25 | L EXCEL → DB   |    |  |  |  |
|       | 勤労者世帯                    |                                  | 2014年 | 2016-03-25 | 🛃 EXCEL 🛛 🌩 DB |    |  |  |  |
| 地域編   |                          |                                  |       |            |                |    |  |  |  |
| 13    | 地域別1世帯                   | 当たり1か月間の収入と支出                    |       |            |                |    |  |  |  |
|       | 総世帯                      |                                  | 2014年 | 2015-12-16 | L EXCEL → DB   |    |  |  |  |
|       | 勤労者世帯                    |                                  | 2014年 | 2015-12-16 | ★ EXCEL → DB   |    |  |  |  |

Source: https://www.e-stat.go.ip/stat-

search/files?page=1&layout=datalist&toukei=00200564&tstat=000001073908&cycle=0&tclass1=000001073965 &tclass2=000001074840&tclass3=000001077457&tclass4val=0

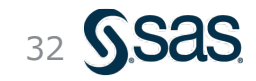

#### データの概要(加工前)

消費の細日

- e-Statより素データをダウンロードして開くと、開始行や開始列がずれていたり、空白行があったりと、加工が必要な形式であることがわかる
- 今回は、本データから都道府県別の消費細目データ部分を抽出し、加工済のデータを用いる

|            |         |            |                 |             |         |         |              |          |          |           |           |          |         |           |           | 第         | 13 表 均      | 也域別1    |
|------------|---------|------------|-----------------|-------------|---------|---------|--------------|----------|----------|-----------|-----------|----------|---------|-----------|-----------|-----------|-------------|---------|
|            |         |            |                 |             |         |         |              |          |          |           |           |          |         |           | Table 13  | Month1v   | Receipts    | and Di  |
| 総世書        |         |            |                 |             |         |         |              |          | 者        | 衍百府       | 但テ-       | -7       |         |           | Tubic 10. | montenity | Receipts    | und Di  |
| 小心に行       |         |            |                 |             |         |         |              |          |          |           |           | -        |         |           |           |           |             |         |
| lotal Hous | senolas |            |                 | •           |         |         |              |          |          |           |           |          |         |           |           |           |             |         |
|            |         |            |                 | -           |         |         |              |          |          |           |           |          |         |           |           |           |             |         |
|            |         |            |                 | -           | 都 道 府   | 県 P:    | refectures   |          |          |           |           | 都        | 道       | 府 県       | 、(続き      | )         |             |         |
|            |         |            |                 | 北海道         | 青森県     | 岩 手 県   | 宫城県          | 秋田県      | 山形県      | 福島県       | 茨城県       | 栃木県      | 群馬県     | 埼玉県       | 千葉県       | 東京都       | 神奈川県        | 新潟      |
|            | den der | -97 13     |                 |             |         |         |              |          |          |           |           |          |         |           |           |           |             |         |
|            | 収 支     | 項目         |                 |             |         |         |              |          |          |           |           |          |         |           |           |           |             |         |
|            |         |            |                 |             | Aomori  | Iwato   | Miyagi       | Akita    | Vamagata | Fukuchima | Ibaraki   | Tochigi  | Gumma   | Saitama   | Chiba     | Tokyo     | Kanagawa    | Niigat  |
|            |         |            |                 | Hokkaido    | -ken    | -ken    | -ken         | -ken     | -ken     | -ken      | -ken      | -ken     | -ken    | -ken      | -ken      | -to       | -ken        | -ken    |
|            |         |            |                 |             | Ren     | KUI     | Ren          | RUI      | Ren      | Ron       | KUI       | Ren      | Ren     | KUI       | KUI       |           | KUI         | Ken     |
| 集書         | ÷ 世     | t 帯        | 数               | 2,164       | 739     | 746     | 789          | 770      | 757      | 877       | 1,424     | 877      | 905     | 2,878     | 2,759     | 2,563     | 2,671       |         |
| 世帯数        | 分 布     | (抽出率 誰     | 整)              | 2, 374, 215 | 476,970 | 507,292 | 923, 420     | 375, 617 | 379,431  | 757, 313  | 1,076,891 | 722, 506 | 727,684 | 2,850,919 | 2,467,193 | 6,157,574 | 3, 918, 553 | 849,    |
| ( 1        | 万       | 分 比        | )               | 459         | 92      | 98      | 178          | 73       | 73       | 146       | 208       | 140      | 141     | 551       | 477       | 1,190     | 757         |         |
| 世          | 帯       | 人員         | (人)             | 2.21        | 2.52    | 2.54    | 2.49         | 2.53     | 2.73     | 2.59      | 2.63      | 2.57     | 2.63    | 2.49      | 2.43      | 2.14      | 2.29        | 2       |
| 18 歳       | 未       | 満 人 員      |                 | 0.36        | 0.40    | 0.37    | 0.38         | 0.35     | 0.40     | 0.43      | 0.43      | 0.42     | 0.44    | 0.42      | 0.39      | 0.35      | 0.35        | 0       |
| 65 蔵       | 以       | 上人員        |                 | 0.64        | 0.76    | 0.82    | 0.77         | 0.80     | 0.83     | 0.77      | 0.68      | 0.72     | 0.71    | 0.65      | 0.69      | 0.58      | 0.61        | 0       |
| 2 5        | 無 職     | 着人員        |                 | 0.54        | 0.58    | 0.60    | 0.65         | 0.64     | 0.65     | 0.64      | 0.53      | 0.56     | 0.55    | 0.52      | 0.55      | 0.42      | 0.49        | 0       |
| 1 世        | 来       |            | (八)             | 0.97        | 1.25    | 1.29    | 1.12         | 1.29     | 1.44     | 1. 22     | 1.29      | 1. 23    | 1.30    | 1.17      | 1.11      | 1.07      | 1.09        | 1       |
| 世 帘 世 世    | 主の      | ノーキー町      | p (威)<br>1 (人)  | 0.721       | 0.752   | 0.744   | 0 727        | 0 790    | 0 801    | 0 795     | 0 9/2     | 0.820    | 0.796   | 0 705     | 0 909     | 0 742     | 0.794       | 0       |
| le m       | ± 0)    | 112 /01 /0 | $r$ $(\lambda)$ | 0.721       | 0.732   | 0.256   | 0.727        | 0.785    | 0.301    | 0.215     | 0.157     | 0.320    | 0.214   | 0.795     | 0.303     | 0.742     | 0.216       | 0.      |
| 持ち家        | 密 (     | 現住民)       | (%)             | 75.7        | 77 2    | 80.8    | 73.2         | 80.6     | 80.8     | 75.9      | 83.6      | 83.9     | 82.5    | 77 4      | 80.9      | 67 6      | 71.7        | 8       |
| うち住        | 宅口一     | ン保有率       | 3 (%)           | 22.4        | 16.1    | 20.1    | 19.3         | 16.9     | 22.0     | 17.1      | 21.9      | 23.9     | 23.2    | 25.3      | 24.8      | 23.3      | 23.5        | 2       |
| 家賃·地代      | を支払って   | いる世帯の割合    | (%)             | 25.5        | 20.9    | 20.7    | 24.0         | 19.8     | 18.4     | 21.2      | 16.4      | 18.1     | 15.8    | 21.7      | 19.6      | 34.3      | 26.4        | 1       |
| 現 住 居      | の 延     | ベ床面積       | ť (m²)          | 107.1       | 126.9   | 134.2   | 117.6        | 141.7    | 148.9    | 124.6     | 120.5     | 125.9    | 123.9   | 96.7      | 98.2      | 77.3      | 96.7        | 13      |
| 自動車保       | 有台数(    | (千世帯当た     | とり)             | 1,074       | 1,390   | 1,459   | 1,326        | 1,544    | 1,751    | 1,603     | 1,697     | 1,666    | 1,697   | 996       | 1,020     | 490       | 731         | 1,      |
| 自 動        | 車 伐     | R 有 率      | s (%)           | 77.5        | 83.4    | 82.0    | 82.0         | 88.8     | 92.5     | 90.9      | 90.8      | 92.9     | 91.7    | 73.0      | 74.9      | 43.6      | 61.8        | 8       |
| 年          | 間       | 収 入        | 、(千円)           | 4, 592      | 4,451   | 4, 993  | 4, 994       | 5, 153   | 5,821    | 5,085     | 5,676     | 5, 576   | 5,449   | 5,678     | 5,752     | 6,004     | 5,762       | 5,      |
| 、          | 要       | *          | H               | 231 757     | 215 712 | 230 620 | 251 694      | 220 200  | 266 205  | 245 341   | 269 082   | 275 745  | 255 178 | 265 501   | 260 003   | 278 284   | 269 216     | 251     |
| 貸<br>#m    |         |            | 料               | 54, 281     | 55, 180 | 57, 514 | 59,052       | 59,146   | 63,042   | 57,891    | 62, 433   | 63, 866  | 61,858  | 64,632    | 66, 536   | 68, 380   | 67, 197     | 64,     |
| 釈          |         | 24         | 頬               | 5,147       | 4,726   | 5,013   | 5,048        | 5,170    | 5,726    | 5, 549    | 5,465     | 5, 516   | 5,901   | 5,512     | 5, 393    | 4,899     | 5,244       | 6,      |
| 18         |         | 不          | ~               | 2,113       | 1,742   | 2,004   | 2,090        | 2,000    | 2,443    | 2, 528    | 2,237     | 2, 140   | 2,359   | 2 130     | 2 175     | 2 128     | 2 107       | 3,      |
| 新          |         |            | が               | 1, 700      | 1, 163  | 1, 111  | 1, 114       | 1, 173   | 1, 352   | 1, 167    | 1, 168    | 1, 775   | 1, 270  | 1, 253    | 1, 113    | 1,090     | 1, 161      | 1,      |
| 他          | Ø       | 穀          | 類               | 258         | 204     | 264     | 213          | 1,110    | 304      | 235       | 280       | 315      | 272     | 315       | 309       | 313       | 310         | 1,      |
| 魚          |         | 介          | 類               | 5,137       | 5,543   | 5,651   | 5, 223       | 5,828    | 5, 390   | 5,047     | 5,255     | 5, 286   | 5,239   | 4,979     | 5,401     | 4,886     | 5,123       | 5,      |
| 生          | 魚羊      | 魚          | 介               | 3,073       | 3, 379  | 一治星     | ₹<br>M¥<br>H | 3, 4     | 1 DA     | 3.00      | を王辺       | 3, 101   | 3,080   | 3,021     | 3, 351    | 3,019     | 3, 138      | 3,      |
| sk:        | 7*      | h.         | ~               | 000         | 1 050   |         | E O JIM      |          | ีปไว้อิ  |           | C/D/T     | J 050    | 000     | 0.05      | 000       | 014       | 074         | · · · · |

#### データの概要(加工後)

都道府県

- e-Statより素データをダウンロードして開くと、開始行や開始列がずれていたり、空白行があったりと、加工が必要な形式であることがわかる
- 今回は、本データから都道府県別の消費細目データ部分を抽出し、加工済のデータを用いる

| [  | #  | 都道府県 | 食料    | 住居    | 光熱・水道 | 家具·家事用品 | 被服及び履物 | 保健医療  | 交通・通信 | 教育     | 教養娯楽  | 読書   | 聴視・観覧 | 旅行    | スポーツ | 月謝   | 会費・つきあい費 |
|----|----|------|-------|-------|-------|---------|--------|-------|-------|--------|-------|------|-------|-------|------|------|----------|
|    | 1  | 北海道  | 54281 | 17491 | 19520 | 9089    | 10208  | 9234  | 35627 | 5630   | 23323 | 3894 | 2106  | 6506  | 2492 | 1430 | 1011     |
| ΤI | 2  | 青森県  | 55180 | 14357 | 22420 | 9162    | 8972   | 9936  | 33039 | 4880   | 16564 | 3256 | 2084  | 3839  | 1153 | 777  | 1079     |
|    | 3  | 岩手県  | 57514 | 14782 | 21267 | 8973    | 8288   | 10273 | 42912 | 5805   | 20278 | 3534 | 2428  | 6326  | 1447 | 1219 | 1458     |
|    | 4  | 宮城県  | 59052 | 16353 | 20331 | 9700    | 10640  | 10851 | 40742 | 7331   | 23394 | 3241 | 2322  | 7734  | 2172 | 1587 | 1168     |
|    | 5  | 秋田県  | 59146 | 12875 | 22394 | 9108    | 7467   | 9214  | 37645 | 4472   | 21037 | 3349 | 2403  | 6672  | 1617 | 979  | 1191     |
|    | 6  | 山形県  | 63042 | 13186 | 24030 | 11771   | 9486   | 10407 | 40365 | 6667   | 24577 | 3706 | 2227  | 5438  | 1659 | 1333 | 2230     |
|    | 7  | 福島県  | 57891 | 12579 | 20102 | 9633    | 8949   | 9613  | 44195 | 4614   | 21216 | 3637 | 1921  | 6701  | 1743 | 1432 | 1027     |
|    | 8  | 茨城県  | 62433 | 17292 | 20330 | 9186    | 10645  | 10668 | 44764 | 10113  | 26592 | 3638 | 2451  | 7254  | 2639 | 2041 | 1134     |
|    | 9  | 栃木県  | 63866 | 18994 | 19997 | 9914    | 10252  | 12956 | 47208 | 6889   | 27561 | 3564 | 2723  | 7996  | 2908 | 2400 | 996      |
|    | 10 | 群馬県  | 61858 | 15629 | 18305 | 9605    | 9682   | 11270 | 43782 | 7539   | 25659 | 3767 | 2473  | 6800  | 2837 | 1965 | 931      |
|    | 11 | 埼玉県  | 64632 | 20131 | 17747 | 8544    | 11403  | 11616 | 40152 | 12953  | 29055 | 3800 | 3115  | 8887  | 2699 | 2705 | 632      |
|    | 12 | 千葉県  | 66536 | 17887 | 18039 | 8820    | 11826  | 11859 | 39048 | 12165  | 30385 | 4186 | 3512  | 10407 | 2889 | 2800 | 684      |
|    | 13 | 東京都  | 68380 | 33295 | 16315 | 8691    | 12404  | 12151 | 33118 | 11060  | 32038 | 4180 | 3882  | 14361 | 3061 | 2964 | 808      |
|    | 14 | 神奈川県 | 67197 | 22708 | 16957 | 8783    | 11591  | 11443 | 38440 | 11004  | 31833 | 4159 | 3607  | 10790 | 2874 | 2894 | 889      |
|    | 15 | 新潟県  | 64400 | 15713 | 21881 | 8900    | 9077   | 10628 | 38983 | 6736   | 23878 | 3605 | 2535  | 7327  | 1955 | 1715 | 1032     |
|    | 16 | 富山県  | 67635 | 14518 | 21894 | 10624   | 9387   | 10776 | 51532 | 7879   | 27246 | 4003 | 4101  | 5869  | 2139 | 2433 | 1373     |
|    | 17 | 石川県  | 66478 | 17678 | 18423 | 8733    | 9512   | 11135 | 42087 | 7993   | 27548 | 4220 | 3207  | 8516  | 1898 | 1966 | 1402     |
|    | 18 | 福井県  | 67429 | 12168 | 20741 | 9034    | 10204  | 11287 | 45576 | 9585   | 27984 | 3482 | 4031  | 8052  | 1863 | 2080 | 1539     |
|    | 19 | 山梨県  | 57641 | 17234 | 18209 | 7890    | 9429   | 10280 | 39392 | 9066   | 25849 | 3531 | 3699  | 6404  | 1877 | 2212 | 1132     |
|    | 20 | 長野県  | 62406 | 21145 | 21350 | 9866    | 9375   | 11987 | 42846 | 8047   | 27147 | 4035 | 2910  | 7265  | 2537 | 1830 | 1224     |
|    | 21 | 岐阜県  | 61939 | 12754 | 19952 | 9042    | 9942   | 10463 | 41580 | 704    | 25777 | 3627 | 2610  | 6754  | 2280 | 2056 | 1306     |
|    | 22 | 静岡県  | 62396 | 15048 | 18407 | 9012    | 9985   | 11488 | a     |        | 28082 | 3714 | 2936  | 8355  | 2350 | 2259 | 1048     |
|    | 23 | 愛知県  | 64248 | 21485 | 17573 | 9010    | 11051  | 11880 | =+=   | 10075* | 28967 | 4041 | 3305  | 8547  | 2948 | 2655 | 818      |
|    | 24 | 三重県  | 63275 | 12856 | 19237 | 9036    | 11444  | 12889 | 同時の   | 四支女    | 28462 | 3556 | 3578  | 8754  | 2773 | 2385 | 1173     |
|    | 25 | 滋賀県  | 63385 | 16479 | 18807 | 9587    | 10034  | 10818 |       |        | 26609 | 3280 | 2845  | 8377  | 1848 | 2052 | 1486     |
|    | 26 | 京都府  | 65337 | 13829 | 17928 | 8409    | 12630  | 9239  | 36645 |        | 26012 | 3984 | 3109  | 8260  | 1855 | 2174 | 985      |
|    | 27 | 大阪府  | 62386 | 18778 | 16292 | 7230    | 9898   | 10782 | 31046 | 10348  | 25016 | 3744 | 3264  | 7492  | 2465 | 2250 | 658      |
|    | 28 | 兵庫県  | 63620 | 19262 | 16725 | 8281    | 10712  | 10926 | 36040 | 9806   | 27000 | 3827 | 3023  | 8397  | 2546 | 2548 | 823      |
|    | 29 | 奈良県  | 66408 | 17630 | 19784 | 9875    | 11068  | 12405 | 42593 | 14481  | 27121 | 3849 | 3065  | 9467  | 2170 | 2609 | 986      |
|    | 30 | 和歌山県 | 58010 | 10696 | 17125 | 8152    | 9250   | 8326  | 36333 | 6001   | 23890 | 3376 | 2656  | 4995  | 2098 | 1787 | 888      |
|    | 31 | 鳥取県  | 58027 | 13626 | 18488 | 8143    | 9050   | 10320 | 41570 | 4966   | 24212 | 3198 | 3787  | 7077  | 1775 | 1865 | 904      |
|    | 32 | 島根県  | 59223 | 11926 | 19494 | 8915    | 8767   | 11814 | 40722 | 3866   | 23678 | 3446 | 3538  | 6335  | 1619 | 1512 | 1656     |
|    | 33 | 岡山県  | 58368 | 13776 | 18306 | 8286    | 9846   | 10347 | 38978 | 8451   | 24914 | 3052 | 2796  | 6682  | 2430 | 1789 | 931      |
|    | 34 | 広島県  | 58058 | 17721 | 17128 | 9180    | 9622   | 11195 | 38580 | 8773   | 24978 | 3308 | 2660  | 7944  | 1918 | 2004 | 997      |
|    | 35 | 山口県  | 55832 | 18576 | 16610 | 9381    | 8003   | 10961 | 35524 | 5193   | 23931 | 3557 | 2873  | 6234  | 1514 | 1798 | 840      |
|    | 36 | 徳島県  | 55896 | 16389 | 18015 | 8680    | 9656   | 10261 | 38507 | 6659   | 23923 | 3439 | 3762  | 7064  | 2039 | 1810 | 997      |
|    | 37 | 香川県  | 57352 | 15438 | 17319 | 8338    | 8754   | 11070 | 40876 | 6059   | 25565 | 3476 | 2814  | 6197  | 2689 | 2176 | 942      |
|    | 38 | 愛媛県  | 55531 | 13489 | 17201 | 8171    | 8284   | 9224  | 32679 | 7901   | 19353 | 2872 | 2450  | 5539  | 1732 | 1774 | 937      |
|    | 39 | 高知県  | 54971 | 14463 | 16479 | 7609    | 7510   | 10329 | 32613 | 5206   | 20184 | 3273 | 2447  | 5228  | 1722 | 1167 | 867      |
|    | 40 | 福岡県  | 54633 | 18999 | 16314 | 8029    | 9823   | 10405 | 36057 | 7360   | 24134 | 3073 | 2790  | 9478  | 2489 | 1809 | 784      |
|    | 41 | 佐賀県  | 57104 | 13214 | 17556 | 8682    | 9647   | 11281 | 40406 | 6975   | 24864 | 3354 | 2813  | 6326  | 2333 | 1889 | 1189     |
|    | 42 | 長崎県  | 51798 | 18624 | 16853 | 7291    | 7934   | 10115 | 34480 | 6345   | 19631 | 2687 | 2421  | 7528  | 1383 | 1517 | 1013     |
|    | 43 | 熊本県  | 55006 | 11286 | 16802 | 8254    | 10041  | 11155 | 34633 | 6967   | 21046 | 2889 | 2309  | 5544  | 1688 | 2016 | 682      |
|    | 44 | 大分県  | 53558 | 14707 | 15685 | 8558    | 10853  | 11677 | 36458 | 3243   | 22105 | 3021 | 3223  | 5354  | 2139 | 1327 | 1153     |
|    | 45 | 宮崎県  | 53347 | 15963 | 15828 | 8228    | 8386   | 9476  | 36294 | 6276   | 21314 | 2565 | 3061  | 6208  | 2410 | 1413 | 1210     |
|    | 46 | 鹿児島県 | 50294 | 14792 | 15496 | 7800    | 7857   | 10022 | 39992 | 5063   | 18721 | 2593 | 2002  | 5533  | 2053 | 1160 | 1488     |
|    | 47 | 沖繩県  | 48770 | 22616 | 17251 | 6750    | 5010   | 8088  | 28055 | 5169   | 16217 | 2500 | 1492  | 3913  | 1767 | 1700 | 970      |

#### 予測(分析)対象を説明するための変数

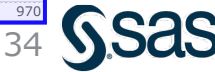

Copyright © SAS Institute Inc. All rights reserved.

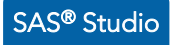

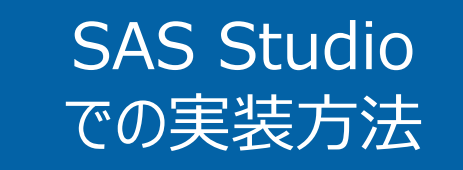

- データの読み込み
- 階層的クラスタリング (Ward法)
- •標準化したクラスタリング

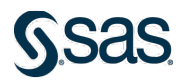

# 新規プロセスフローの作成と保存

#### ① 左上メニューの ほ・ アイコンをクリックし、 [プロセスフロー]を選択

#### ②新規のプロセスフローが作成されるので、 「名前を付けてプロセスフローを保存」アイコンをクリックし、 保存場所、ファイル名を指定して保存ボタン

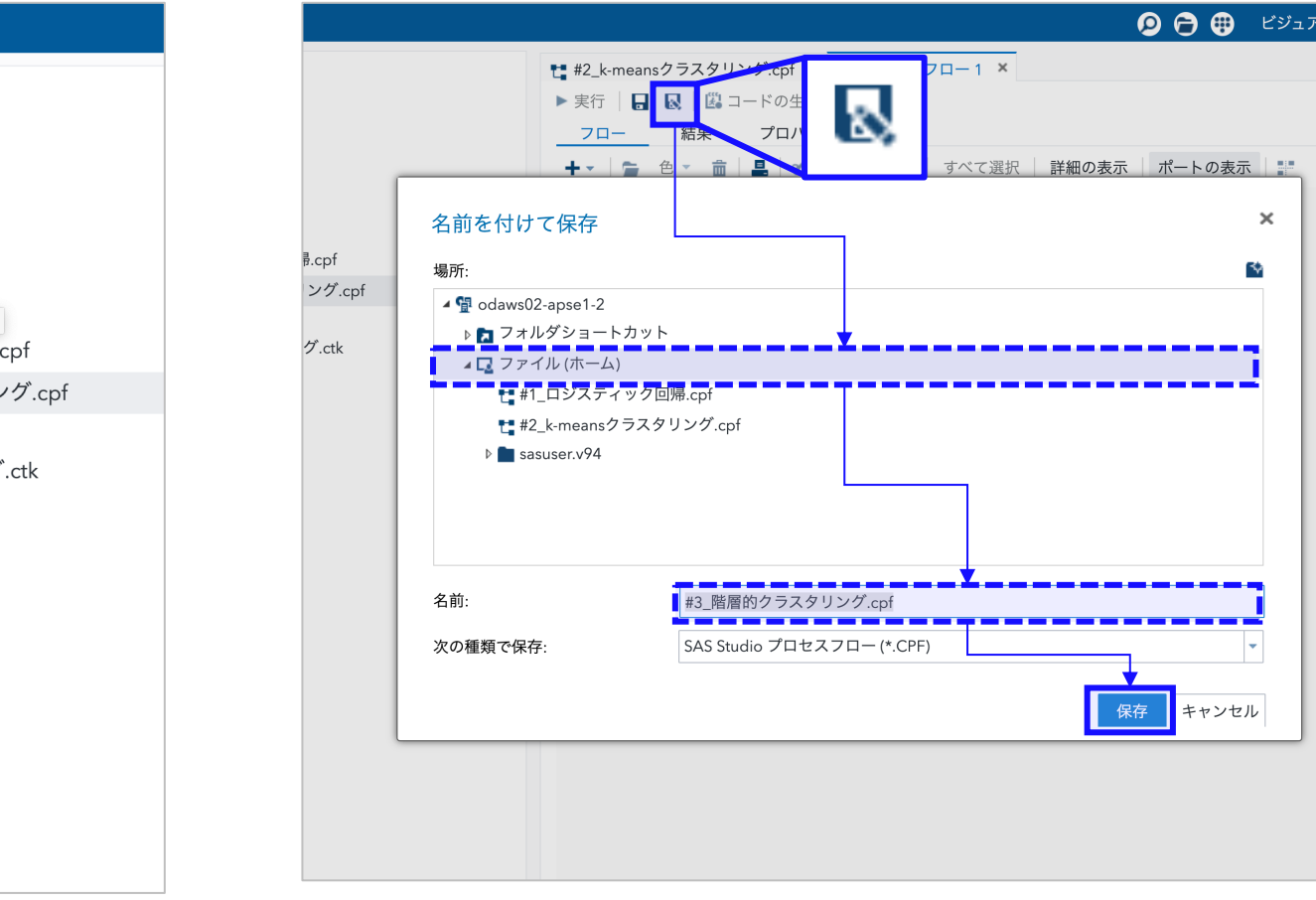

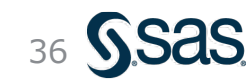

キャンセル

×

42

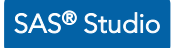

### データの読み込み (1/2)

#### ① 左パネル内の 「アップロード」アイコン をクリック

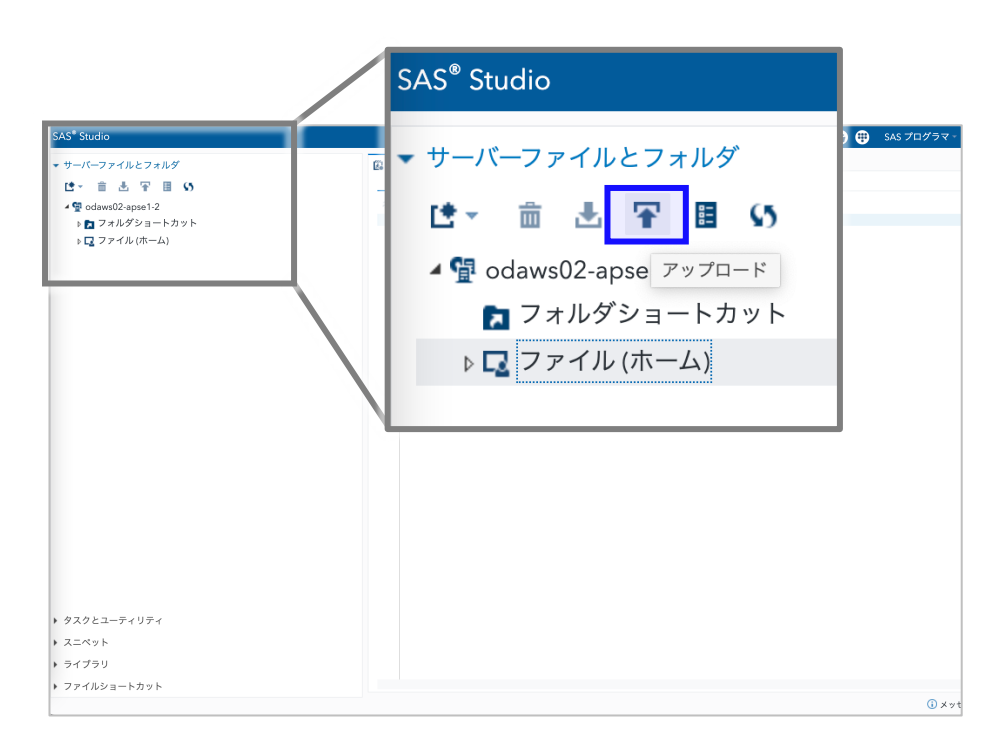

②「ファイルの選択」ボタンをクリックし、ファイル選択画面で "Japan\_expenditure\_2014.csv"を選択し、OKボタン ③「アップロード」ボタンをクリック

|    | ファイルのアップロード                                 | ×                  |
|----|---------------------------------------------|--------------------|
|    | ファイルのアップロード先: /home/u62013505               |                    |
|    | ファイルの選択                                     |                    |
|    | 選択済みファイル:<br>CSV Japan_expenditure_2014.csv | 4.6 kb             |
|    |                                             |                    |
|    |                                             |                    |
|    |                                             |                    |
|    |                                             |                    |
|    |                                             |                    |
| ④方 | こパネル内にファイルがアップロ・                            | ードされていることを確認       |
|    | ▼ サーバーファイルとフォルダ                             | t #2_k-meansクラスタリン |
|    | (★→ 侖 耒 平 目 (5                              | ▶ 実行   🔒 😡   🕮 コ・  |
|    |                                             | 結果                 |
|    | □ □ □ □ □ □ □ □ □ □ □ □ □ □ □ □ □ □ □       | + - ┣ 色 - 亩        |
|    | ▲ □ ファイル (ホーム)                              |                    |
|    | sasuser.v94                                 |                    |
|    | ┫#1_ロジスティック回帰.cpf                           |                    |
|    | € #2_k-meansクラスタリング.cpf                     | 5                  |
|    | t #3_階層的クラスタリング.cpf                         |                    |
|    | bank_marketing.xlsx                         |                    |
|    | 🕞 Japan_expenditure_2014.csv                |                    |

🚓 K-Means クラスタリング.ctk

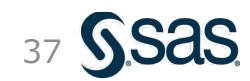

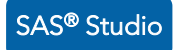

#### データの読み込み (2/2)

 ① 左パネル内の "Japan\_expenditure\_2014.csv" を選択し、右側のプログラムエリアにドラッグ & ドロップ

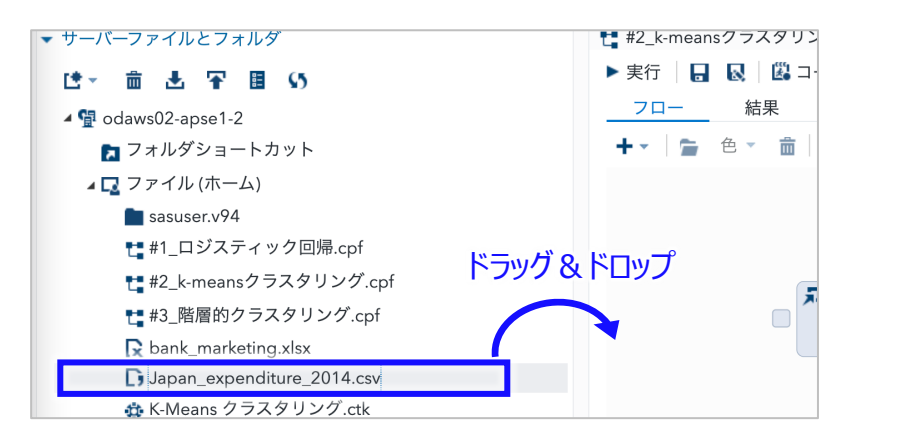

#### ③詳細設定画面が開くので、実行ボタンをクリック (特に各設定は変更不要)

| 5                                                            | t #2_k-meansクラスタリング.cpf × t *#3_階層的クラスタリング.cpf ×     #3_階層的クラスタリング > "Japan_expenditure_2014.csv" のインポート     『     ##3 *# *# *# *# *# *# *# *# *# *# *# *# *# |
|--------------------------------------------------------------|----------------------------------------------------------------------------------------------------|
| ٢                                                            | オブション<br>・ファイル情報                                                                                                    |
| 回帰.cpf<br>タリング.cpf<br>リング.cpf<br>sx<br>e_2014.csv<br>リング.ctk | ソース ファイル<br>ファイル名: Japan_expenditure_2014.csv<br>ソースの場所: /home/u62013505<br>行末の区切り記号:<br>デフォルト ▼<br>出力データ                                                     |
|                                                              | SAS Server: SASApp<br>データセット名: IMPORT<br>ライブラリ: WORK                                                                                                    |

②右側のプロセスフローにノードが生成されるので、
 当該ノードをダブルクリック

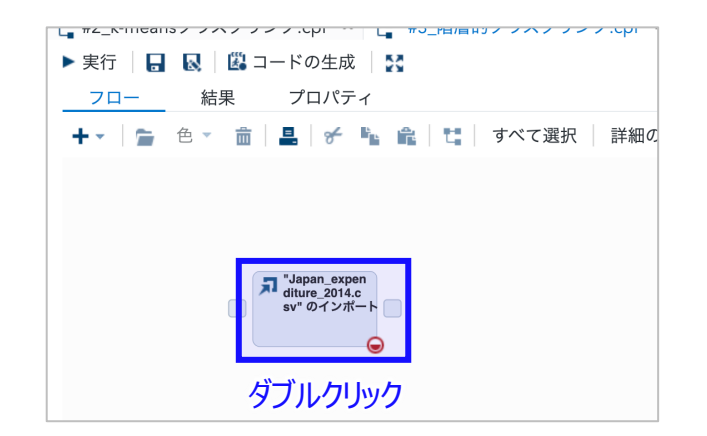

#### ④「結果」のタブ画面に読み込んだデータの概要が出力

| P G Ł          |              |                                                                                     |                |     |  |  |  |
|----------------|--------------|-------------------------------------------------------------------------------------|----------------|-----|--|--|--|
| 目次             |              |                                                                                     |                |     |  |  |  |
|                |              |                                                                                     |                |     |  |  |  |
|                |              | CONTENTS プロシシヤ                                                                      |                |     |  |  |  |
|                | データセット名      | WORK.IMPORT                                                                         | オプザベーション数      | 47  |  |  |  |
|                | メンバータイプ      | DATA                                                                                | 変数の数           | 17  |  |  |  |
|                | エンジン         | V9                                                                                  | インデックス数        | 0   |  |  |  |
|                | 作成日時         | 2022/10/01 22:53:29                                                                 | オプザベーションのバッファ長 | 144 |  |  |  |
|                | 更新日時         | 2022/10/01 22:53:29                                                                 | 削除済みオブザベーション数  | 0   |  |  |  |
|                | 保護           |                                                                                     | 圧縮済み           | NO  |  |  |  |
|                | データセットタイプ    |                                                                                     | ソート済み          | NO  |  |  |  |
|                | ラベル          |                                                                                     |                |     |  |  |  |
|                | データ表現        | SOLARIS_X86_64, LINUX_X86_64, ALPHA_TRU64, LINUX_IA64                               | 64             |     |  |  |  |
|                | エンコード        | utf-8 Unicode (UTF-8)                                                               |                |     |  |  |  |
|                |              |                                                                                     |                |     |  |  |  |
|                |              | エンジン/ホスト関連情報                                                                        |                |     |  |  |  |
| データセットのペー<br>ズ | ジサイ 131072   |                                                                                     |                |     |  |  |  |
| データセットのペー      | ジ数 1         |                                                                                     |                |     |  |  |  |
| データページの先頭      | 1            |                                                                                     |                |     |  |  |  |
| ページごとの最大の      | BS数 909      |                                                                                     |                |     |  |  |  |
| 先頭ページのOBS数 47  |              |                                                                                     |                |     |  |  |  |
| データセットの修復      | 数 0          |                                                                                     |                |     |  |  |  |
| ファイル名          | /saswork/SA  | AS_work223C00006AE6_odaws01-apse1-2.oda.sas.com/SAS_workB87100006AE6_odaws01-apse1- |                |     |  |  |  |
|                | Jiodalouoloo |                                                                                     |                |     |  |  |  |

38 5.50

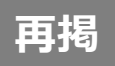

### ビッグデータ分析の進め方

・データマイニングの進め方に関する方法論「CRISP-DM」に基づいて、分析と評価を繰り返して試行錯誤しながら進めるのが一般的である

CRISP-DM: データマイニング方法論

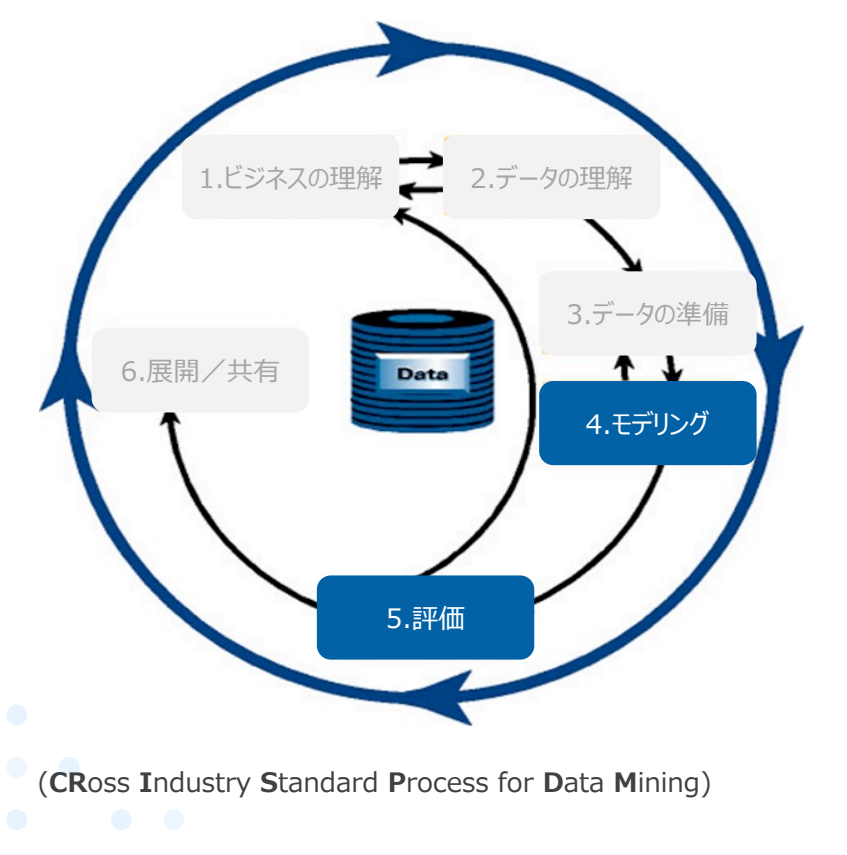

・ビジネス、データマイニング目標の決定 1.ビジネスの理解 プロジェクトの立ち上げ ・データの収集 2.データの理解 ・データの調査 •データ品質の検証 ・データの選択や除外 3.データの準備 •データのクリーニング •データの構築や統合 •モデリング手法の選択 4.モデル作成 •モデルの作成 •モデルの評価 ・データマイニングの結果の評価 5.評価 ・プロセスの見直し •実行可能なアクションリストの作成 •業務への導入計画 6.展開/共有 •モニタリング、メンテナンスの計画

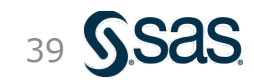

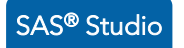

### 階層的クラスタリング (ward法) - 実行方法 (1/2) ノードの設置

①左パネルより、[タスクとユーティリティ]→[タスク]
 →[クラスター分析]→[オブザーベーションのクラスタリング]
 を選択

②右側のプロセスフロー内のインポートノードの 右端の四角 □ (コントロールポート)の上へドラッグ&ドロップ ③プロセスフロー上にオブザーベーションのクラスタリングノードが 生成されるのでダブルクリックして詳細設定画面を開く

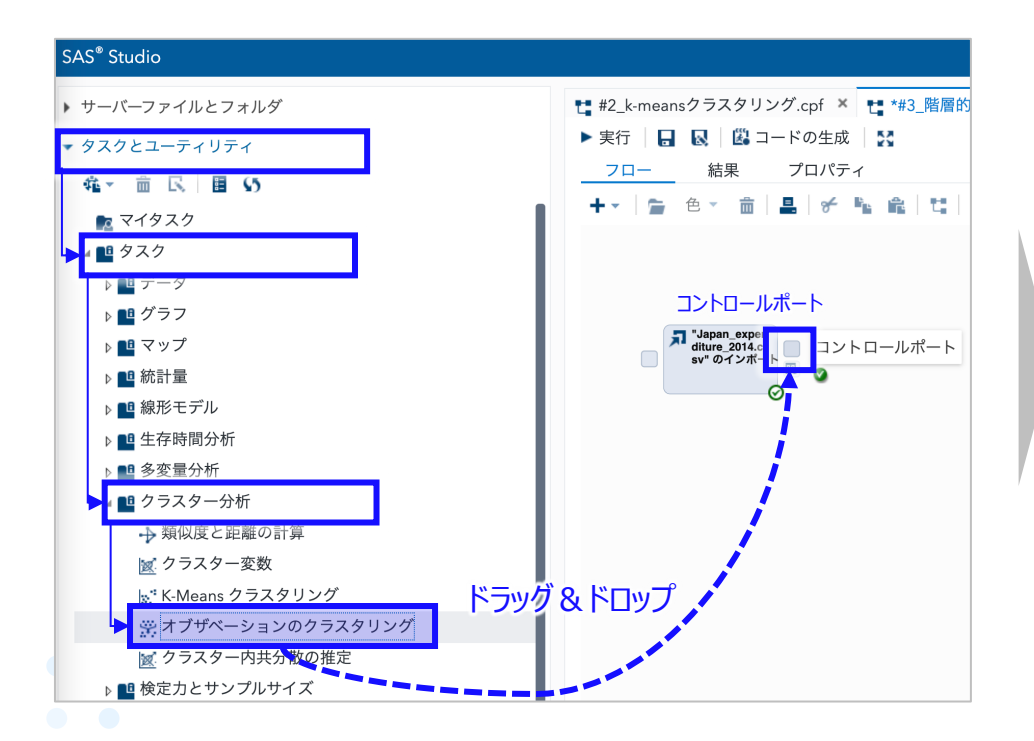

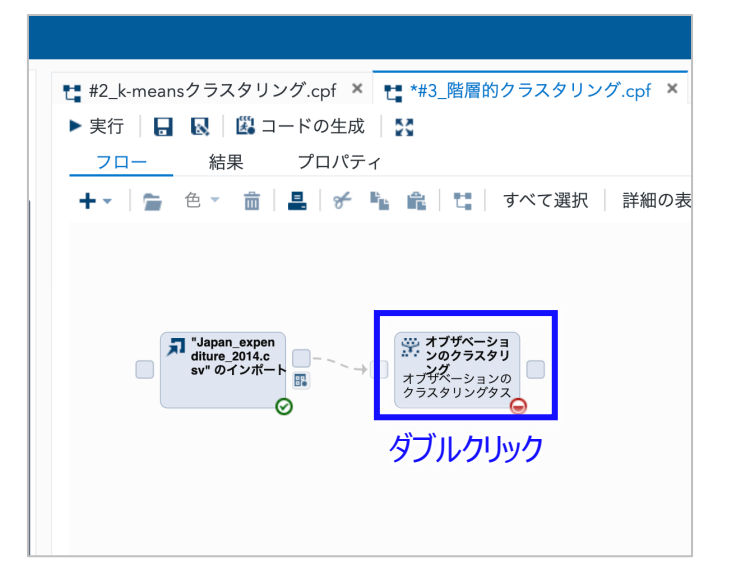

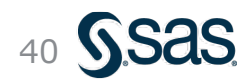

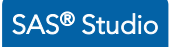

### 階層的クラスタリング (ward法) – 実行方法 (2/2) 説明変数・オプション

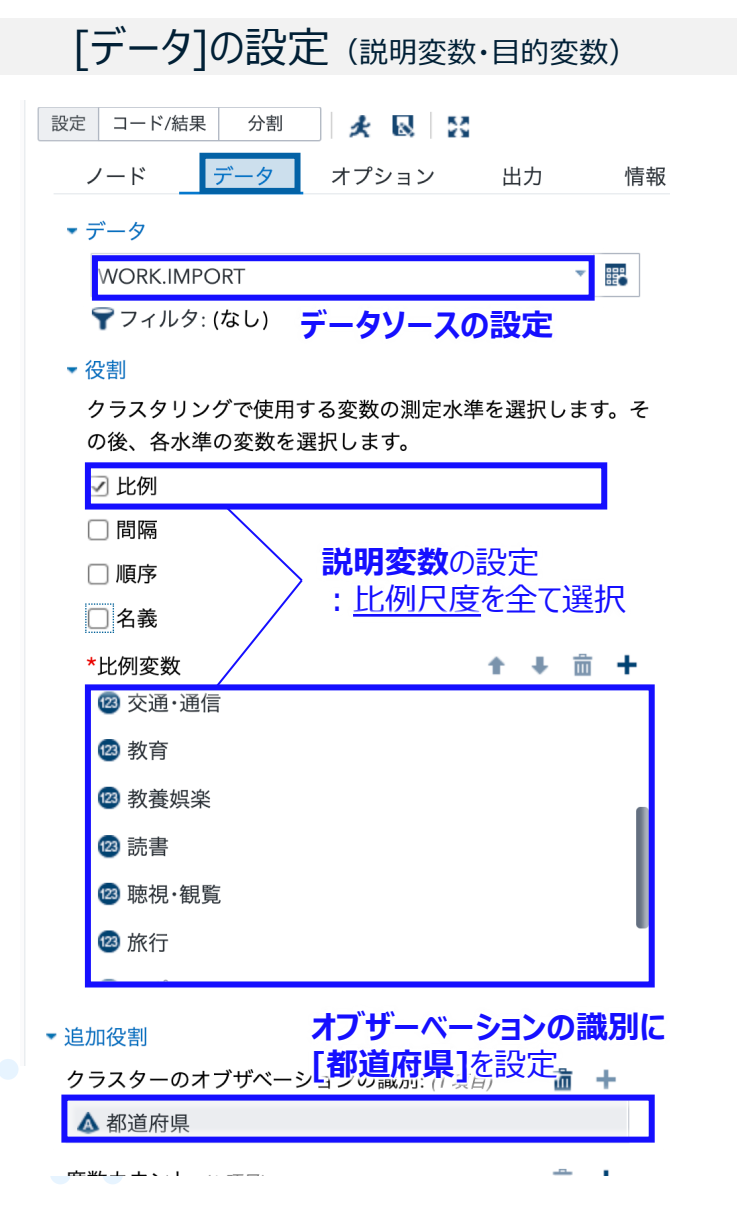

#### [オプション]の設定(各種出力)

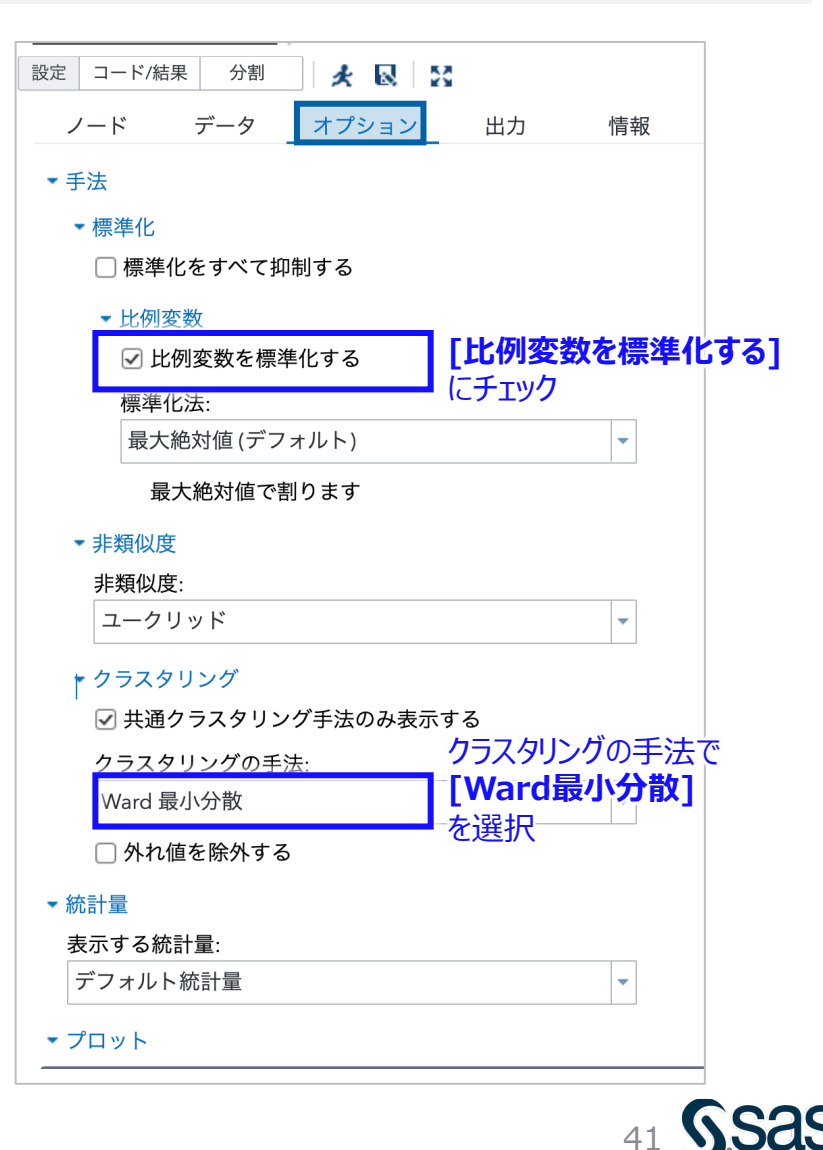

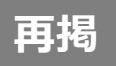

# 参考:変数の尺度(名義尺度・順序尺度・間隔尺度・比例尺度)

• 変数の種類は大きく「質的データ」と「量的データ」に分けられ、それぞれの特性に合わせて扱う必要がある

| 種類         | 変数の尺度 | 概要                                                                | データの例                                              | 扱い方                                 |
|------------|-------|-------------------------------------------------------------------|----------------------------------------------------|-------------------------------------|
|            |       |                                                                   |                                                    | 大小 差分 比率                            |
| 質的データ      | 名義尺度  | 単にデータを区別するための分類ラベル。<br>演算不可で、順序も意味をなさない                           | ■性別、血液型、顧客ID<br>■作業者、個品ID、<br>良品/不良品               | (A <b)(a-b)(a b)<br=""></b)(a-b)(a> |
| (カテゴリーデータ) | 順序尺度  | 順序(大小関係)にのみ意味がある尺度。<br>したがって、平均値は意味を持たないが、順<br>序統計量(最大・最小など)は算出可能 | <ul> <li>・顧客満足度、震度</li> <li>・不良レベル、工程順序</li> </ul> | •                                   |
| 量的データ      | 間隔尺度  | 数値演算可能だが、 <b>値の差</b> のみに意味が<br>ある尺度。<br>0はあくまで相対的な位置関係でしかない       | •年齡、西暦、偏差値<br>•温度(℃)、製造日時                          | • • -                               |
| (数量データ)    | 比例尺度  | 数値演算可能で、値の差に加え、 <b>値の比</b><br>にも意味がある尺度。<br>0が「何もない」という絶対的な意味を持つ  | ■身長、売上金額<br>■寸法、圧力、作業時間、<br>絶対温度                   | • • •                               |

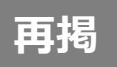

### クラスタリングにおける変数スケールの影響と標準化

k-means法などの「距離」に基づくによるクラスタリング手法は、データの「スケール」に大きく影響を受ける。このため、必要に応じて、「標準化」の処理を行なった上でクラスタリングを行う必要がある

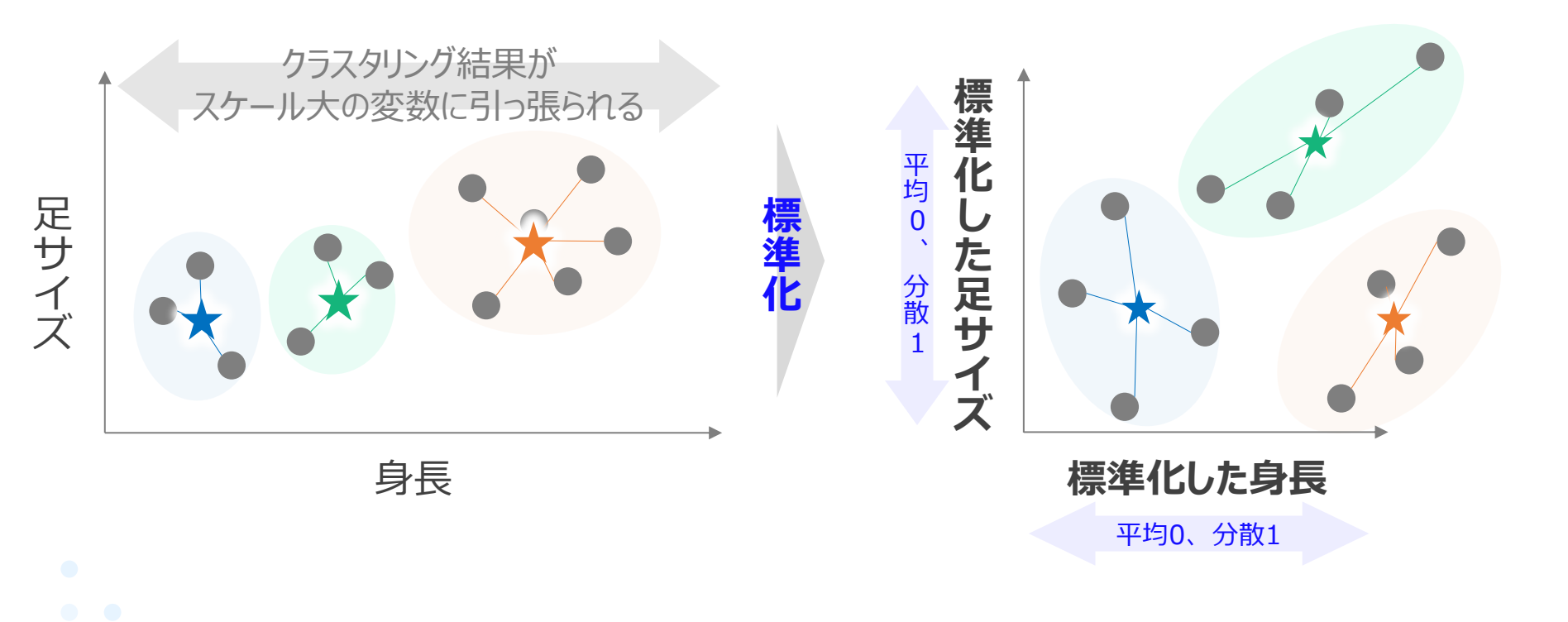

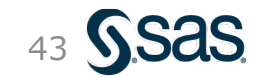

### (参考)回帰分析における標準化の有効性

再揭

- ・機械学習では、各変数間でスケール (値範囲) が大きく異なると、計算に時間がかかったり、 回帰係数などのパラメータの直接比較が困難になるため、スケールを揃えることが有効
- ・特に、各変数を平均0,分散1に変換する「標準化」を用いることが多い

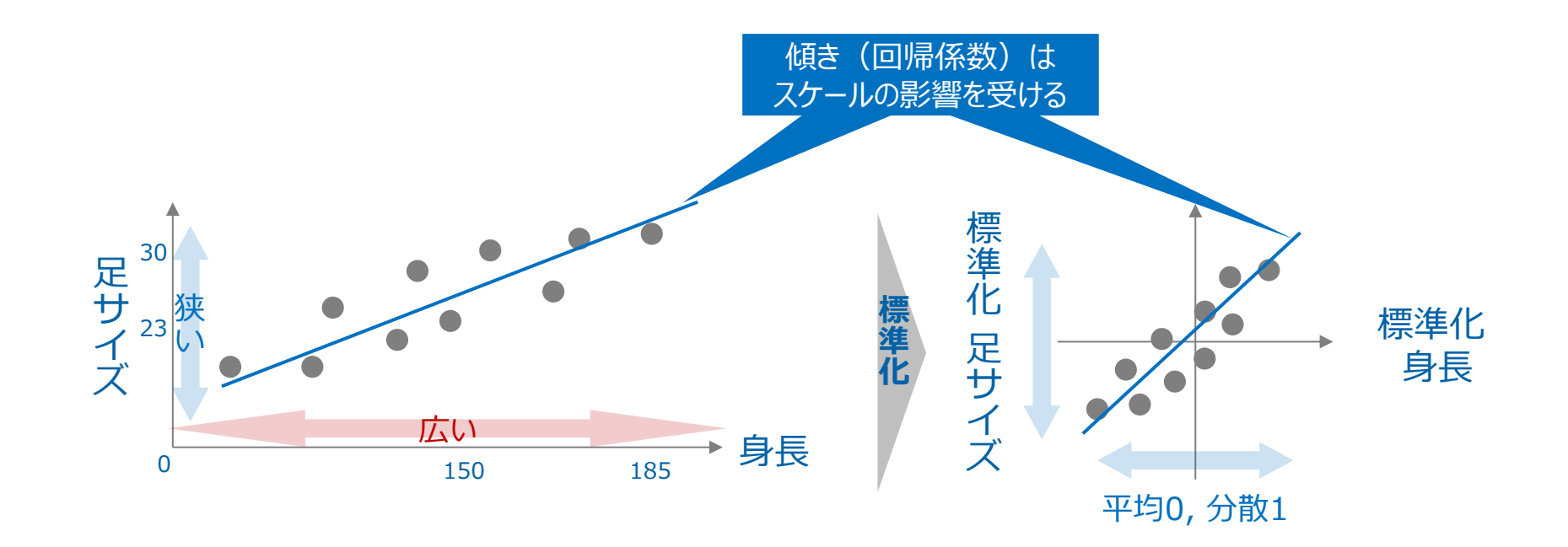

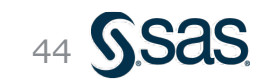

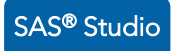

### 階層的クラスタリング(Ward法) – 実行結果

- Ward法の結果、47都道府県が階層的にクラスタリングされた。Ward法では、全体的にバランスよく、分類が行われていることが確認できる
- ・ 任意の場所で区切ることで、最適なクラスタ数の検討が可能

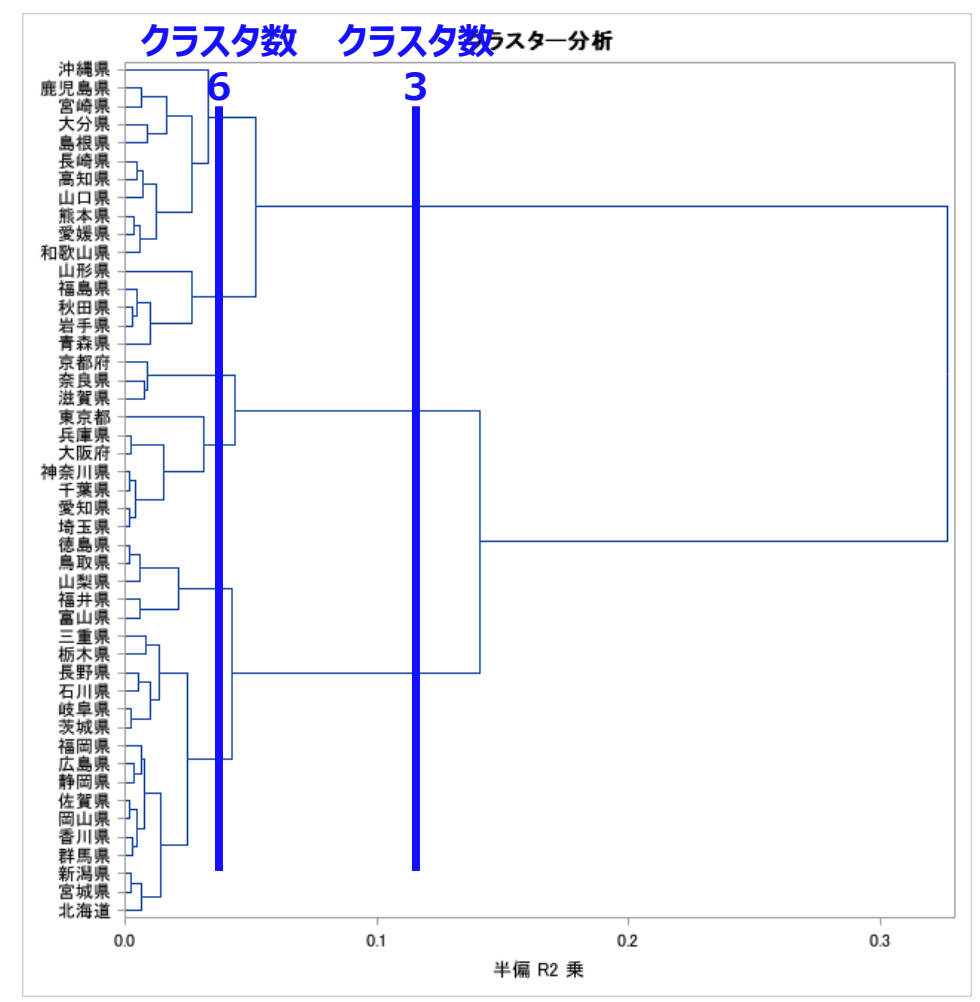

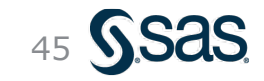

Copyright © SAS Institute Inc. All rights reserved.

### Agenda

- ・クラスター分析の応用(他の分析手法との組み合わせ)
  - 主成分分析により説明変数を要約する
  - 主成分軸でクラスター分析を行う
- ・クラスター分析による分類(2): 階層的クラスタリング
  - 階層的クラスタリング(群平均法、重心法、Ward法)のしくみ
  - 樹形図(デンドログラム)とクラスタ数の検討
  - 都道府県データを用いて階層的クラスタリングにより類似地域を分析する

#### ・今後のデータサイエンス学習に向けたスキルアップ

- データサイエンティストに求められるスキル
- SAS内サンプルデータの紹介と使い方
- オープンデータの紹介

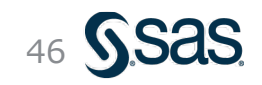

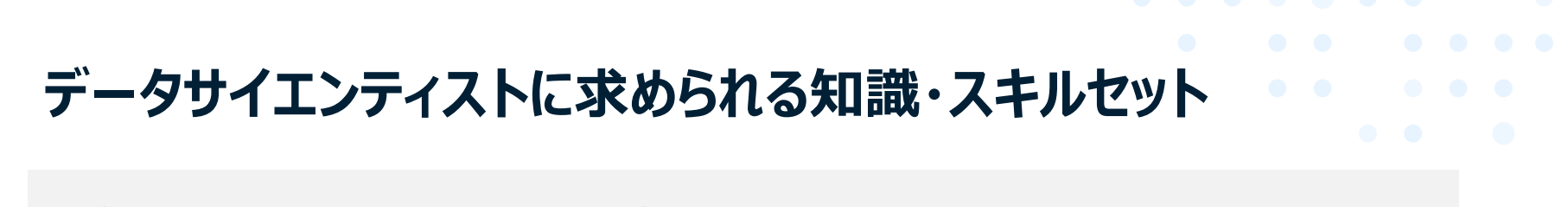

- データサイエンティスト協会が定義するデータサイエンティスト:
   「データサイエンティストとは、データサイエンスカ、データエンジニアリングカをベースにデータから 価値を創出し、ビジネス課題に答えを出すプロフェッショナル」
- ・これら3スキルはどれも不可欠で、分析フェーズによって中心となるスキルが変化する、としている

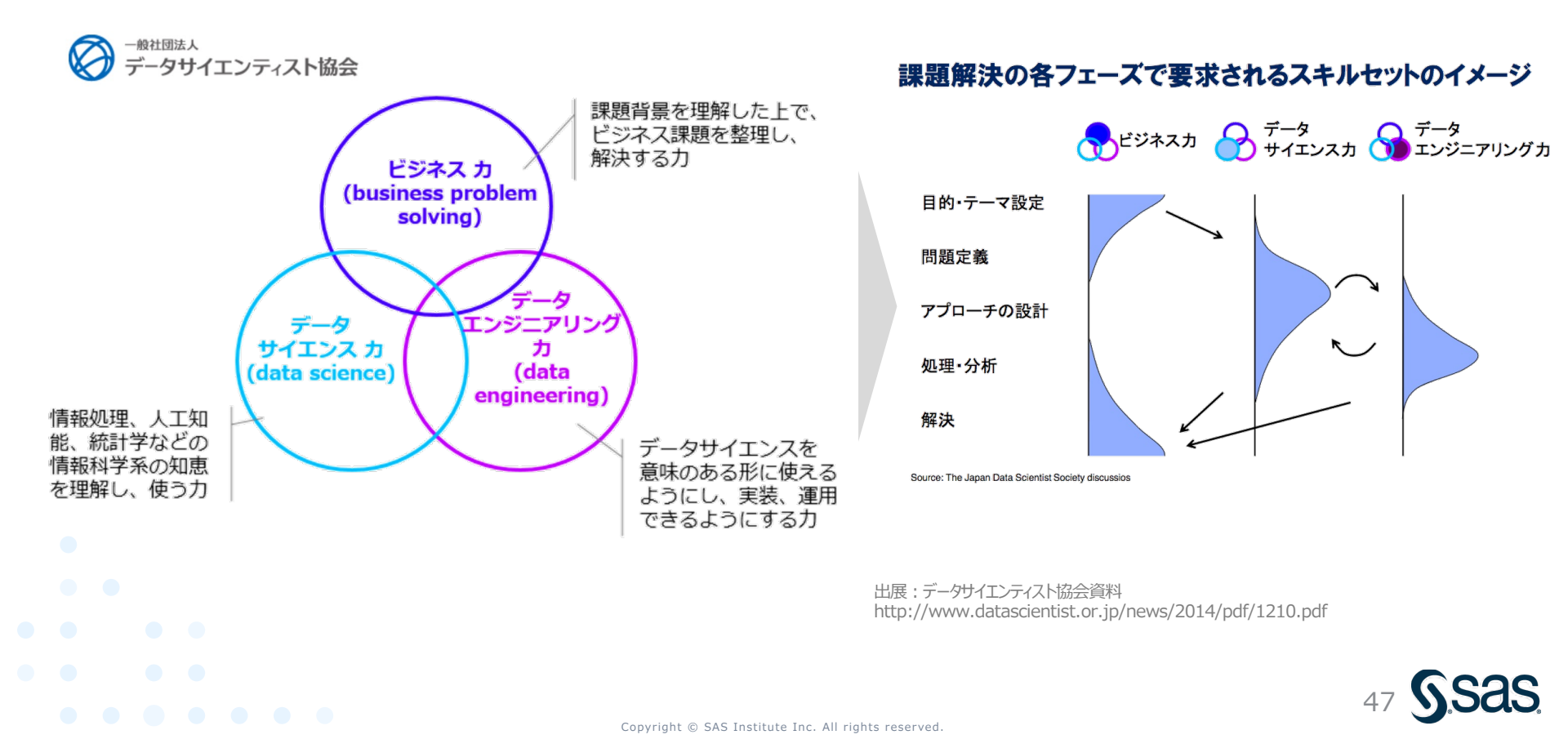

# データサイエンティストの育成モデルの例

- 理想的には、すべてのスキルを持つ人材を育成できればよいが、元々のバックグラウンドや 経験値を生かした育成を行うのが現実的
- チームでスキルを補い合い、プロジェクトフェーズに応じて、役割分担や協業体制が必要

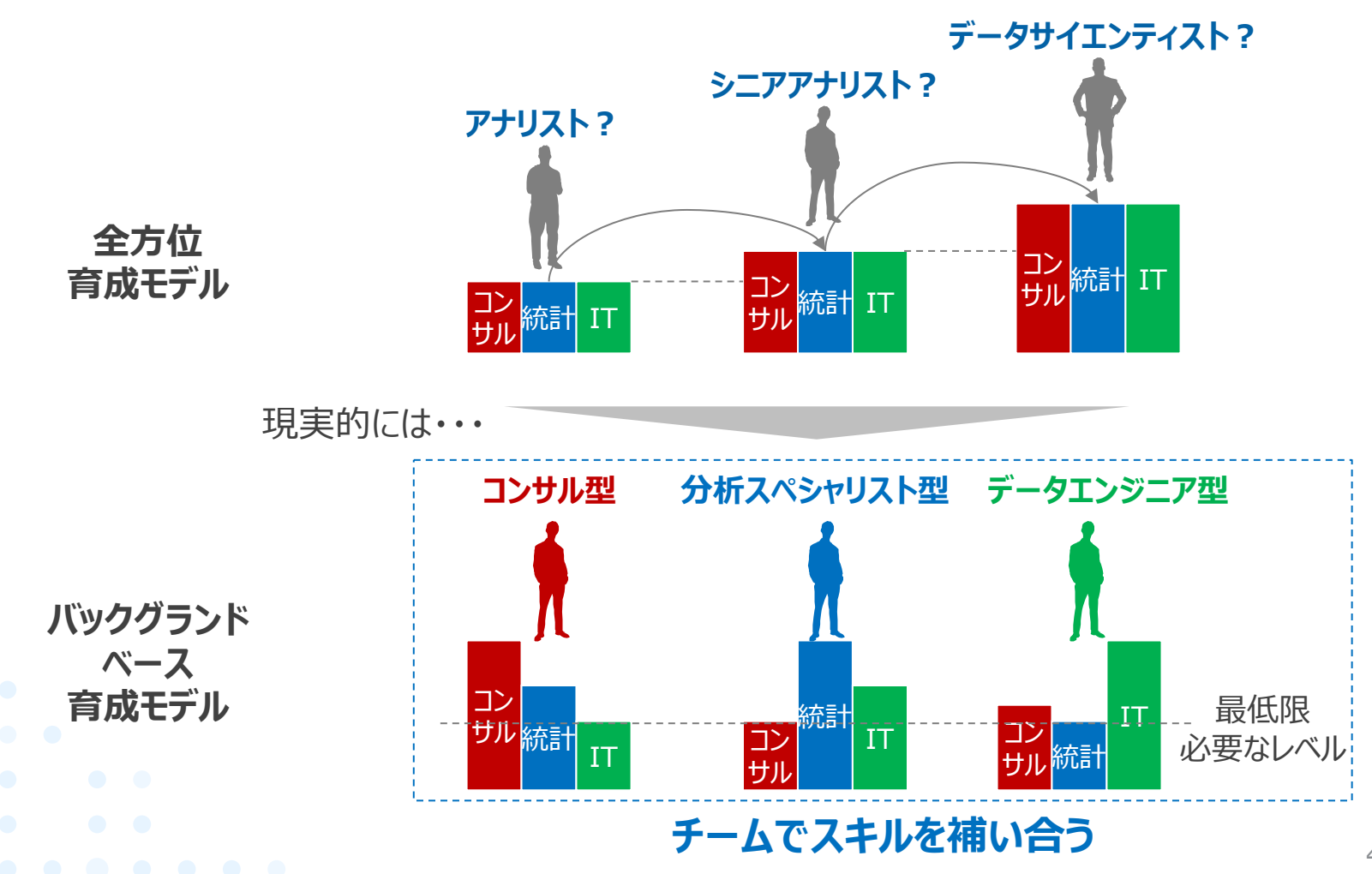

Copyright © SAS Institute Inc. All rights reserved

**Sas** 

# 参考:データサイエンティスト協会が定義するスキルレベル

・バックグランドベース育成モデルを実現する上でも、各メンバーは、各スキルについて最低限のレベルを保有する必要がある。データサイエンティスト協会が定義する「独り立ちレベル」がまず目標

| <u>レベル定義</u>            | コンサルカ (ビジネスカ)                                                                                                    | 統計力 (データサイエンスカ)                                                                                                    | <b>ITカ</b> (データエンジニアリングカ)                                                                                                    |
|-------------------------|----------------------------------------------------------------------------------------------------|----------------------------------------------------------------------------------------------------|----------------------------------------------------------------------------------------------------|
| 業界代表                    | <ul> <li>組織や市場全体にインパクトを出せる</li> <li>対象とする事業全体、産業領域における課題の切り分け、テーマ、論点の明確化ができる</li> </ul>                                                                                                    | <ul> <li>新しいアルゴリズムや分析手法の開発ができる</li> <li>複数のパラメータやアルゴリズムの選択など、適切な分析アプローチの設定ができる</li> </ul>                            | <ul> <li>複数のデータソースを統合したデータシステム、<br/>もしくはデータプロダクトの構築、全体最適化が<br/>できる</li> </ul>                                                                                                    |
| 棟梁<br>全てのスキル            | <ul> <li>分析を通じオペレーション上の革新が実現できる</li> <li>仮説や可視化された問題がない中で、適切に問題を定義し、解き、価値を見出すことができる</li> <li>特定の課題領域において、課題と取組のテーマを構造的に整理し、見極めるべき論点をクリアにできる</li> <li>組織全体を見渡して、必要なデータの当たりをで下独り立ちしべル」以上の習得が理認</li> </ul> | <ul> <li>多変量解析の概念を理解し、活用することができる</li> <li>機械学習、自然言語、画像処理のアルゴリズムを理解し、適切に活用、問題解決することができる</li> <li>モデルを構築できる</li> </ul> | <ul> <li>分析に必要なデータフォーマット、取得蓄積仕様等を設計できる</li> <li>問題設定に応じた新規データマート設計ができる</li> <li>構造化データ/非構造化データを問わず、分析システムを設計できる</li> <li>構築したモデルを実装できる</li> <li>データ分析を作ったシステムを自身で構築できる</li> </ul> |
| 独り立ち                    | <ul> <li>仮説や既知の問題が与えられた中で、最適解・最大解を見出すことができる</li> <li>扱っている課題領域で新規の課題を切り分け、構造化できる</li> <li>当該プロジェクト・サービスを超えて、必要なデータの当たりをつけることができる</li> </ul>                                                             | <ul> <li>SPSS/SAS/R等が使える。指示されなくてもサンプル抽出ができるとともに内容を確認できる</li> <li>データクレンジング、分布、単回帰やP値の概念を理解し、活用することができる</li> </ul>    | <ul> <li>大規模のファイルや、データベースにアクセスし<br/>大量の構造化データを処理することができる</li> </ul>                                                                                                    |
| 見習い                     | <ul> <li>ビジネスにおける論理とデータの重要性を認識している</li> <li>仮説や既知の問題が与えられた中で、必要なデータに当たりをつけて、データを用いて改善することができる</li> <li>扱っている課題領域における基本的な課題の枠組みが理解できる</li> </ul>                                                         | <ul> <li>基本統計量(平均、中央値など)の知識を<br/>有し、指示されればデータの抽出、グラフ作成<br/>を正しく行うことができる</li> </ul>                                   | <ul> <li>一般的なアクセス解析システムを使うことができる</li> <li>抽出されたデータサブセットに対し、Excelや<br/>Access等の統合環境を用い、目的に応じた<br/>処理をすることができる</li> </ul>                                                           |
| <ul> <li>未経験</li> </ul> | <ul> <li>ビジネスは勘と経験だけで回すものと思っている</li> <li>課題を解決する際に、そもそも定量化する意識がない</li> </ul>                                                                                                    | <ul> <li>基本統計量の意味を正しく理解していない</li> <li>指数を指数で割り算したりする</li> <li>「平均年収」をそのまま鵜呑みする</li> <li>グラフ・チャートの使い方が不適切</li> </ul>  | <ul> <li>レポートされてくる数値サマリに目は通すが、<br/>特に記憶には残らない</li> <li>アクセス解析システムを使っていない</li> <li>ExcelやAccessは数字しか入れない</li> </ul>                                                                |

Copyright © SAS Institute Inc. All rights reserved.

# SASHELPデータ (サンプルデータ) の活用

SAS Studioでは、デフォルトで様々なサンプルデータ(SASHELP Data Sets)が格納されており、分析のトレーニングなどに有効活用できる

#### ・左パネルより、 [ライブラリ]→[マイライブラリ]→[SASHELP]を選択

C.

影

▼データセットの例 BASEBALL 1986年のメジャーリーガーの成績データ 年齢とBMIに関するデータ BMIMEN 骨髄移植患者の生存期間データ BMT 2003年の乳児死亡率に関するデータ BIRTHWGT 機械の不具合に関するデータ **FATI URF** DEMOGRAPHICS 各国の人口などに関するデータ 迷惑メールデータ JUNKMATI 売上に関するデータ ORSALES

データセットの一覧と詳細は、下記リンクを参照(英文) https://support.sas.com/documentation/tools/sashelpug.pdf

## オープンデータの候補リスト (2022年4月現在)

★…オススメもしくは、よく使われている

| カテゴリ | #  | サイト名                               | 概要                                                                                              | データ数   | マーケ | 製造                             | 医療 | URL                                                                                                    |
|------|----|------------------------------------|-------------------------------------------------------------------------------------------------|--------|-----|--------------------------------|----|----------------------------------------------------------------------------------------------------|
| 政府系  | 1  | 政府統計e-stat                         | 各府省の公表データを1つにまとめたサイト。<br>また、これを分析-readyな形式に加工して扱いやす<br>くした、「教育用標準データセット (SSDSE)」 というサ<br>イトもある。 | 約700件  | •   | <ul><li>※統計<br/>調査のみ</li></ul> | •  | https://www.e-stat.go.jp/ ▼教育用標準データセットssbse https://www.nstac.go.jp/ use/literacy/ssdse/                                                 |
|      | 2  | データカタログサイト                         | 二次利用が可能な公共データの横断的検索が可能<br>なデータカタログサイト。ただし、PDFやHTMLなどの未<br>整形なデータがほとんど。                          | 約2.5万件 |     |                                |    | https://www.data.go.jp/                                                                                                    |
|      | 3  | 観光統計データ                            | 日本政府観光局が運営する日本の観光統計データ。                                                                         | 不明     |     |                                |    | https://statistics.jnto.go.jp/                                                                                                    |
| 大学系  | 4  | UCI Machine<br>Learning Repository | 米カルフォルニア大学アーバイン校による公開データ<br>セットで、非常に有名で、利用者が多い。                                                 | 約600件  |     |                                |    | http://archive.ics.uci.edu/ml/i<br>ndex.php                                                                                              |
|      | 5  | Harvard Dataverse                  | 米ハーバード大学による公開データセット。主に論文<br>で公開された、様々な分野のデータが揃っている。                                             | 約15万件  |     |                                |    | https://dataverse.harvard.ed<br>u/                                                                                                    |
| 民間系  | 6  | AWS<br>パブリックデータセット                 | 米Amazon Web Service社による公開データセッ<br>ト。画像、ゲノム、テキストなど非構造化データが多い。                                    | 約300件  |     |                                |    | https://registry.opendata.aws<br>Z                                                                                                    |
|      | 7  | Tableau Public<br>Sample Data Set  | 米Tableau社による公開データセット。<br>アメリカ国内の公共系データが多い。                                                      | 約30件   |     |                                |    | https://public.tableau.com/s/<br>resources                                                                                               |
|      | 8  | Google Dataset<br>Search           | 米Google社が提供している、データセットの検索エン<br>ジン。一部、日本語でも検索可能。<br>ただし独自データではなく、単なるWeb上の寄せ集め。                   | 不明     | •   | •                              | •  | https://datasetsearch.researc<br>h.google.com/<br>▼使い方を解説しているサイト<br>https://atmarkit.itmedia.co.jp/ait/<br>articles/2007/15/news021.html |
|      | 9  | Microsoft Research<br>Open Data    | 米Microsoft社が提供しているデータセットで、同社<br>の研究部門が研究に用いたデータを公開。<br>テキスト、画像系などの非構造化データが多い。                   | 約100件  |     |                                |    | https://msropendata.com/                                                                                                    |
|      | 10 | Yahoo Webscope<br>Datasets         | 米Yahoo社が提供しているデータセットで、同社のサ<br>イトなどで収集されたマーケティングデータが中心。<br>※ただし、非営利団体の研究目的でのみ利用可能                | 約70件   |     |                                |    | https://webscope.sandbox.ya<br>hoo.com/                                                                                                  |
|      | 11 | 日経平均プロファイル                         | 日本経済新聞が公開するデータセットで、日経平均、<br>日経アジア指数などが利用可能。                                                     | 約30件   |     |                                |    | https://indexes.nikkei.co.jp/n<br>kave/index?type=download                                                                               |

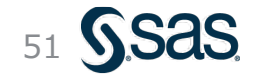

### オープンデータの候補リスト (2022年4月現在)

★…オススメもしくは、よく使われている

| カテゴリ                  | #  | サイト名                            | 概要                                                                                                    | データ数  | マーケ | 製造 | 医療 | URL                                                                                 |
|-----------------------|----|---------------------------------|----------------------------------------------------------------------------------------------------|-------|-----|----|----|-------------------------------------------------------------------------------------|
| う<br>分析<br>コンペ<br>サイト | 12 | Kaggle                          | 言わずと知れた、米国の分析コンペティションサイト。<br>コンペ用の様々なデータセットが公開されており、中に<br>は民間企業から提供受けたリアルなデータもある。<br>(コンペ終了後、非公開にされているデータもあり)<br>分析コードも公開されているため、自学習におすすめ。                                                                                                | 不明    |     | •  | •  | https://www.kaggle.com/                                                             |
|                       | 13 | SIGNATE                         | 日本版Kaggleともいうべき、日本の分析コンペティ<br>ションサイト。企業から提供を受けたリアルなデータが<br>大半。<br>※ただし、基本的にはコンペ目的以外での利用を禁<br>止しているため、要注意。                                                                                                    | 不明    |     |    |    | <u>https://signate.jp</u>                                                           |
| 学術<br>研究<br>向け        | 14 | NDBオープンデータ                      | 厚労省が提供する、匿名化したレセプト情報・特定<br>健診等情報に関するデータセット。                                                                                                    | 約300件 |     |    |    | https://www.mhlw.go.jp/stf/s<br>eisakunitsuite/bunya/000017<br>7182.html            |
|                       | 15 | 国立情報学研究データ<br>リポジトリ             | 国立情報学研究所(NII)が公開するデータセット。<br>民間企業や大学等から提供を受けたリアルデータ<br>(楽天の購買データ、アットホームの不動産データ、<br>Yahoo!知恵袋データ、など)が公開されている。<br>※ただし、非営利団体の研究目的でのみ利用可能                                                                                                    | 約20件  |     |    |    | https://www.nii.ac.jp/dsc/idr/<br>datalist.html                                     |
| ての他                   | 16 | Python scikit-learn<br>内のデータセット | Pythonのscikit-learnライブラリに付属しているデー<br>タセット。ボストンの住宅価格や、アヤメ品種、糖尿病<br>患者や乳がんのデータなど。<br>▼参考: Pythonでの読込み例<br>from sklearn.datasets import load_boston<br>boston = load_boston()<br>df = pd.DataFrame(boston.data,columns=boston.feature_names) | 14件   | •   |    | •  | ▼わかりやすくまとめているサイト<br>https://zenn.dev/nekoallergy/<br>articles/scikit-learn-datasets |
| (付属データ/<br>個人サイト等)    | 17 | 松原望先生(東大名誉<br>教授)の個人サイト         | 松原先生が公開する様々なデータ(Webから収集?)。<br>少し古いデータが多いものの、Excelによる分析手法<br>とともに掲載されているので、自学習用に向いている。                                                                                                    | 約90件  |     |    |    | https://www.bayesco.org/top<br>/datasite                                            |
|                       | 18 | データで学ぶ!統計活用<br>授業のための教材サイト      | 統計教育推進委員会が公開する様々なデータ。や<br>や古めで、項目数もそれほど多くないため、手元での<br>簡単な分析学習に使うイメージ。                                                                                                    | 26件   |     |    |    | https://estat.sci.kagoshima-<br>u.ac.jp/data/                                       |

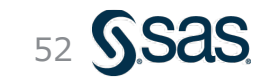

### まとめ

 •
 •
 •
 •
 •
 •
 •
 •
 •
 •
 •
 •
 •
 •
 •
 •
 •
 •
 •
 •
 •
 •
 •
 •
 •
 •
 •
 •
 •
 •
 •
 •
 •
 •
 •
 •
 •
 •
 •
 •
 •
 •
 •
 •
 •
 •
 •
 •
 •
 •
 •
 •
 •
 •
 •
 •
 •
 •
 •
 •
 •
 •
 •
 •
 •
 •
 •
 •
 •
 •
 •
 •
 •
 •
 •
 •
 •
 •
 •
 •
 •
 •
 •
 •
 •
 •
 •
 •
 •
 •
 •
 •
 •
 •
 •
 •
 •
 •
 •
 •
 •
 •
 •
 •
 •
 •
 •
 •
 •
 •
 •
 •
 •
 •
 •
 •
 •
 •
 •

- 主成分分析とクラスター分析の組み合わせ
  - 主成分分析を行うことで、多数の説明変数を要約することができた
  - 主成分分析結果に対してクラスター分析を適用することで、別観点の知見を得ることができた
- ・ 階層的クラスタリングによるデータ分類
  - 階層的クラスタリング(群平均法、重心法、Ward法)のしくみについて学習した
  - 各手法を都道府県データに適用し、類似の都道府県をグルーピングすることができた
  - デンドログラムを観察することで、最適なクラスタ数を検討することができた
- ・ 今後のデータサイエンス学習に向けて
  - 実践的なスキルを鍛えるには、座学だけでなく、実際のデータを触ってみることが一番
  - 様々なオープンデータを活用して、スキルアップを目指す
  - データサイエンスの知識だけでなく、「ビジネスカ」「ITカ」も極めて重要

### アンケートのお願い・ご質問

### <u>10月26日 機械学習によるビッグデータ分析の手法-3</u>

今後の参考にさせていただくため、ぜひともアンケートにご協力を お願いします。

●無記名
 ●所要時間目安: 1~3分

アンケートURL

https://sas.qualtrics.com/jfe/form/SV\_8pqzZmIQg9SpJ42

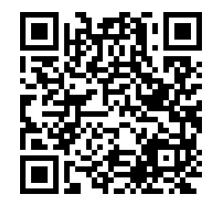

- ・本日のアーカイブは、2022年10月31日~2023年3月31日迄 視聴できます。
- 本日の内容に関するご質問は、以下宛にご連絡ください。
   que@datascience.co.jp
- ご視聴ありがとうございました。

**Sas** 

# **End of File**

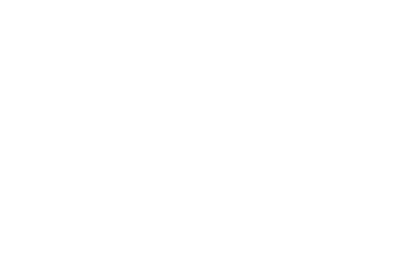

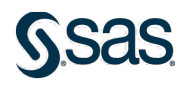